# Humana Medicare MarketPOINT Paperless Application

October 2012

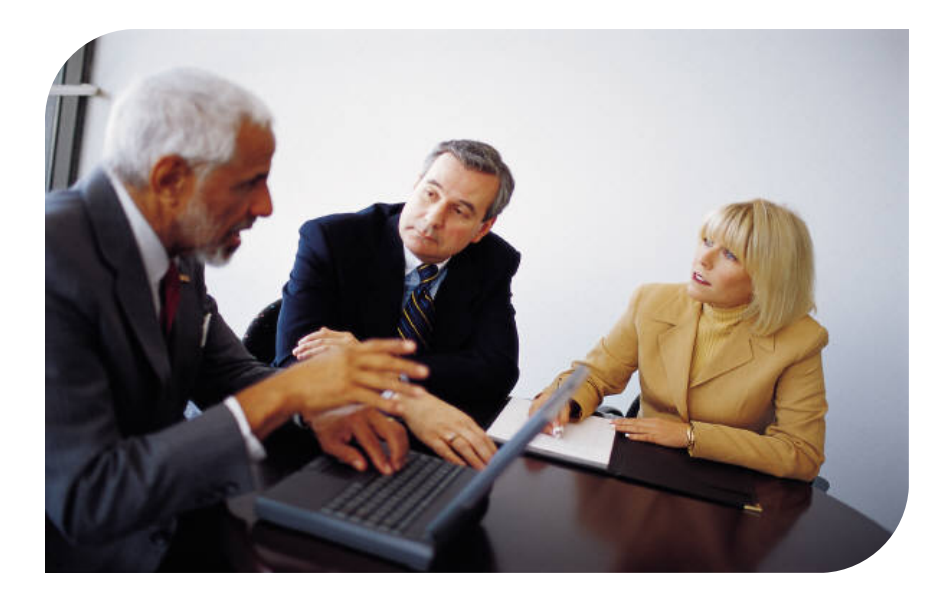

#### Table of contents

#### Section

#### <u>Page</u>

| Introduction                                       | 3   |
|----------------------------------------------------|-----|
| How to log in                                      | 4   |
| MAPA Workbench                                     | 5   |
| Synchronizing                                      | 10  |
| Downloading                                        | 12  |
| <ul> <li>Creating an Application</li> </ul>        | 20  |
| Scope of Appointment                               | 22  |
| Individual Application                             | 31  |
| Medicare Supplement Application                    | 55  |
| <ul> <li>Group Application</li> </ul>              | 75  |
| Abbreviated Enrollment Form                        | 90  |
| <ul> <li>Optional Supplemental benefits</li> </ul> | 99  |
| Member Authorization Form                          | 112 |
| Free Standing Benefits                             | 118 |
| <ul> <li>Uploading</li> </ul>                      | 130 |
| Application Status                                 | 139 |
| Cloning an Application                             | 142 |
| Copy an Application                                | 143 |
| Deleting an Application                            | 144 |
| <ul> <li>Canceling and Application</li> </ul>      | 145 |
| Member Receipt                                     | 146 |
| Troubleshooting/ Restore                           | 148 |

# Introduction to MAPA

This module will introduce you to the **Medicare Advantage Paperless Application (MAPA)**. It will be your guide for downloading information, completing applications, and uploading information to the server.

MAPA is installed on your laptop. It can be used throughout the day as you work with your customers **without** being connected to the internet. The only times when you will need an **internet connection** are:

• At the beginning of your day when you download the updated plan data, current day appointments, contacts and contact sets from the server to the laptop.

• At the end of your day when you upload completed applications, disposition and update contact information from the laptop to the server.

**Note**: If you have any difficulty with the MAPA program during a sale, complete a paper application at that time and contact CSS **after** your sales call. Do not contact CSS during your sales call.

CSS – 888-224-2700 Louisville 800-435-7661 Green Bay

Enrollment Department – 800-992-2551

> Agent Support 866-921-6245

### Log in

First time users will be instructed to create a MAPA user ID and password.

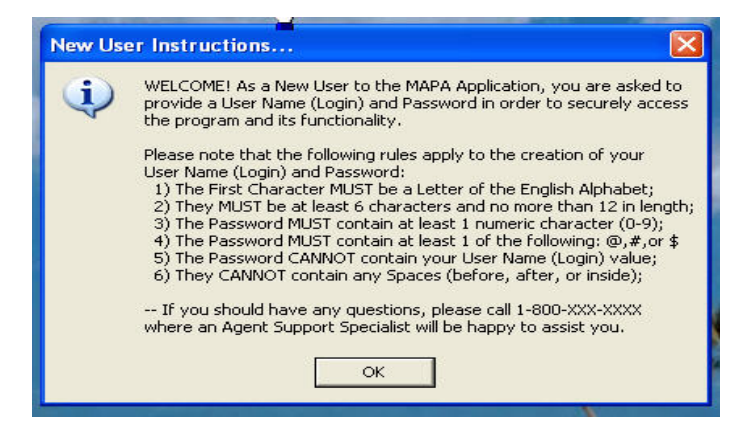

Create a user id and password that will be easy to remember.

Each time a new version of MAPA is installed you will need to change the password.

| Login                 |                      |
|-----------------------|----------------------|
| ⊂Medicare Advantage P | aperless Application |
| Create User Name:     | rbb1373              |
| Create Password:      | 00000000             |
| Confirm Password:     | 00000000             |
| ОК                    | Close                |

| Login                                    |  |
|------------------------------------------|--|
| Medicare Advantage Paperless Application |  |
| User Name:                               |  |
| Password:                                |  |
| forgot my Login or Password              |  |
| Change my User Name or Password          |  |
| OK Close                                 |  |

**Everyday login:** Enter the **User ID** and the **Password** that you created and click **OK**.

NOTE: To change your password: Put a check mark in the Change my.. Password box. Click OK

Enter your new password and then confirm the new password.

### **MAPA Workbench**

When you enter the MAPA program, the **Medicare Advantage Paperless Application** main screen is displayed allowing you to:

- Connect to Humana to get behind the firewall so you can **synchronize**, **download**, and **upload**.
- Select the type of application
- · Search for contacts that you have down loaded and applications
- · Select the language for your application
- Delete an incomplete application
- Clone, or copy, an application
- · Create an application for a contact by using enroll
- Create a blank application for a new contact
- Scroll over calendar date to see what appointments you have scheduled
- Close the program.

Once you download this calendar will show you any appointment you have on that day for the current month.

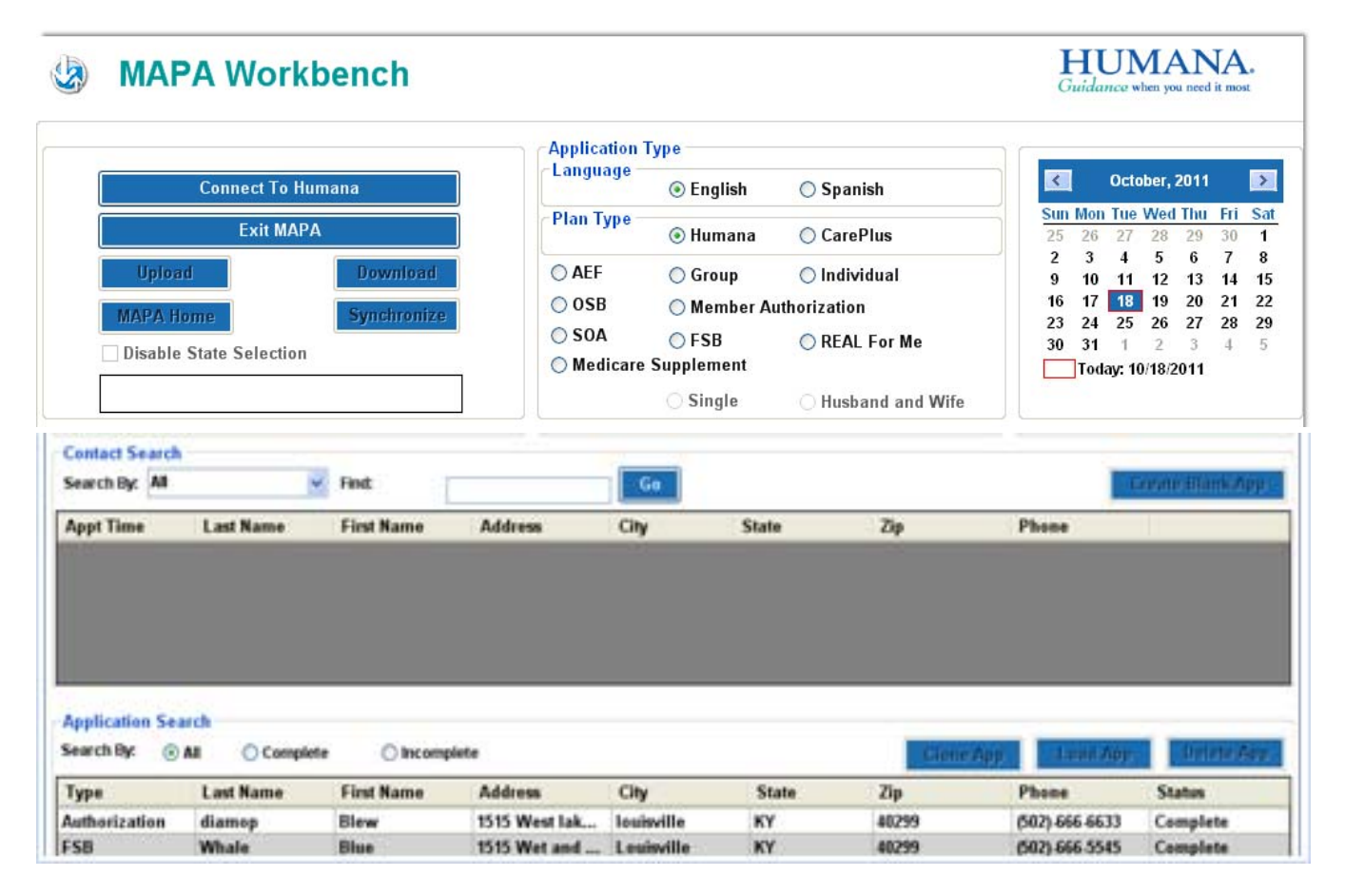

Confidential and Proprietary to Humana Inc. Humana Internal Use only

### **Connect to Humana**

You will want to start and end your workday by **Connecting to Humana** so you can:

Synchronize - updates back end tables and plan data
 Download - pulls in the and agent information.
 Upload - takes completed applications and sends them to billing and enrollment,
 MAPA Home – allows you to check the status of applications

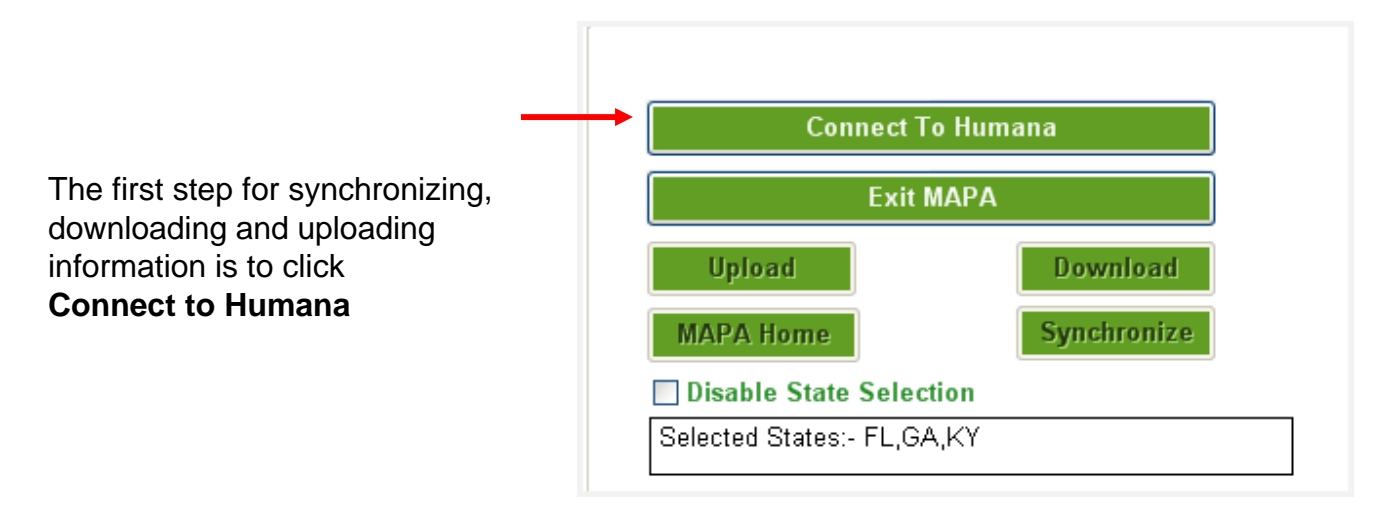

#### Click on the **Connect to Humana** button, Enter your **Agent Portal user ID** and password

| 🕙 Humana Login        |                                | X   |                |
|-----------------------|--------------------------------|-----|----------------|
| Please enter your See | cured Logons User ID and Passw | ord | Meca agents    |
| User Name             | rbb1373                        |     | portal user ID |
| Password              | 00000000                       |     | and Password   |
| Canc                  | cel Agent Login                |     |                |
|                       |                                |     |                |

### Connect to Humana

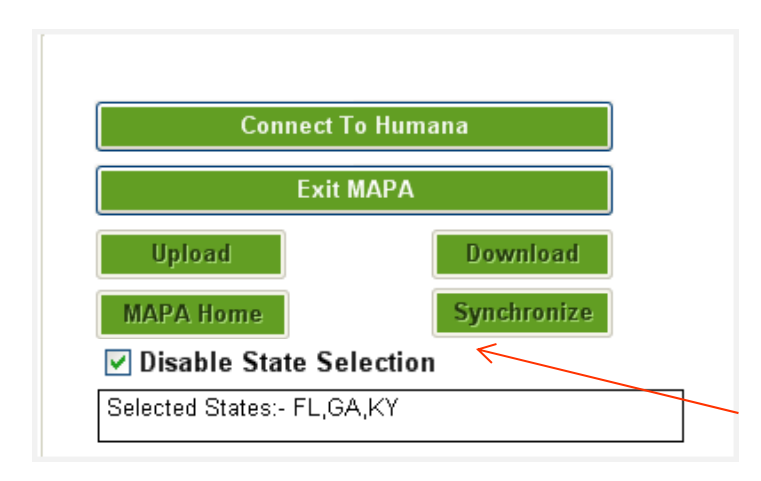

Add selection: Click on Connect to Humana

Click on state

Click Add

Once completed click OK

#### State Selection:

If an agent is licensed in 6 or more states they must select the states they need during downloading.

- Only 6 states can be downloaded at a time
- To save the state selections so they do not need to be selected at each down load check the **Disable State Selection** box
- State selection must be completed with every download if the state selection is not disabled or the agent is licensed in less then 6 states
- The state must be download to receive plan data

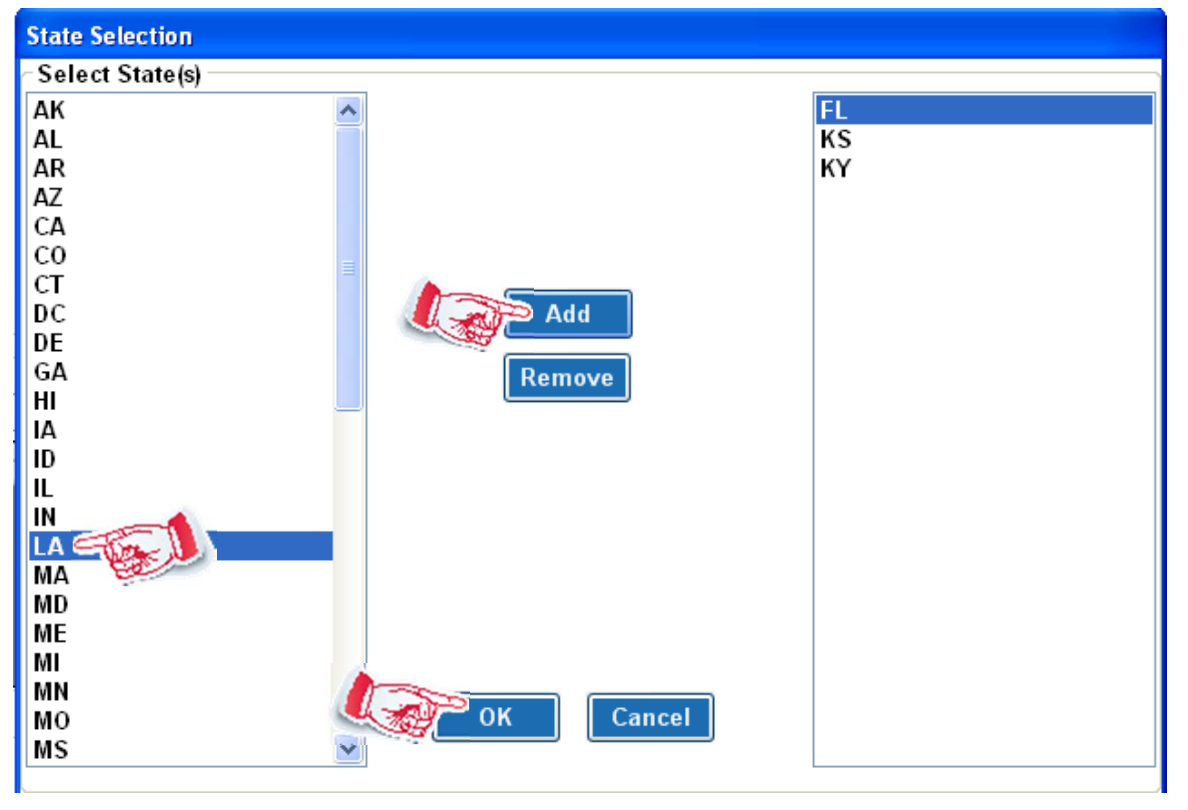

## Connect to Humana cont. Error Messages

In order to get plan data and the zip code tables you **MUST** have an active licenses listed in Solar. Without It you may get one of the error messages below

**License information missing in Solar:** you will receive the message below instructing you to call Agent contracting

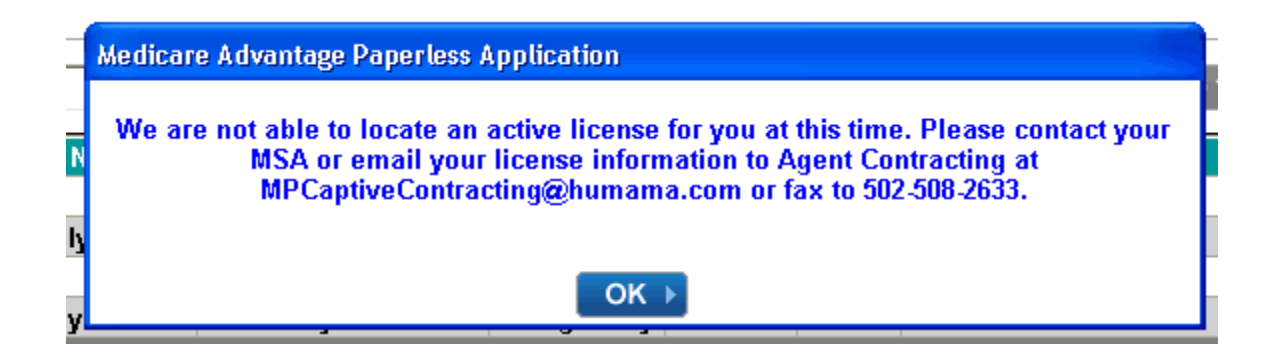

Licensed for more than one territory but User Access is not updated

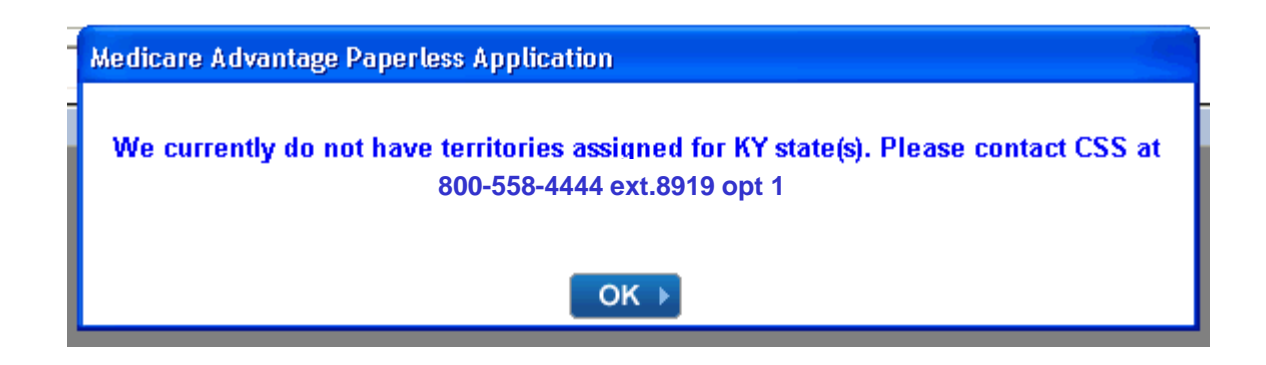

#### **Error messages continued**

There may be times when you try to **connect to Humana** an receive and error message.

What do the error messages mean?

If SOLAR is down or AXTA is down

"Unable to Connect to Humana at this time, Please try again later."

IF there is any timed out or SL is down

"SL or Login does not respond, Please try again later"

IF the password is incorrect "Incorrect Password"

#### IF there is a license issue, but may be SOLAR is up and running

License message - "you are not licensed, appointed, certified, please contact ASU, MSA, etc, etc.

### **Error messages continued**

To check system status when an error message is received Click on **Information** from the MAPA landing page

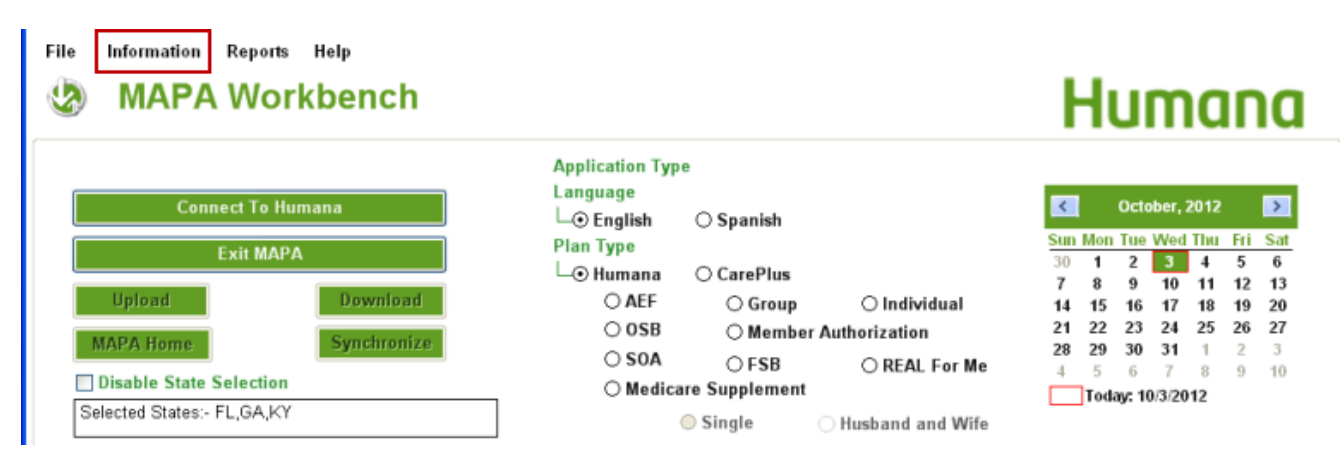

|                                     | Information                                                                                                    |
|-------------------------------------|----------------------------------------------------------------------------------------------------|
|                                     | Information                                                                                                    |
|                                     | Maintenance Information                                                                                                    |
|                                     | * You may experience Log-In problems due to SOLAR DOWNTIMES as follows:                                                                                                    |
| Maintenance                         | NIGHTLY - 2 AM EST - 2-30 AM EST                                                                                                    |
| information will be                 | SUNDAYS - 12 noon EST - 5 PM EST and 2 AM EST - 2-30 AM EST                                                                                                    |
| listed                              | During these times MAPA may not be available for SYNCHRONIZATION, DOWNLOAD, OR UPLOAD.                                                                                                    |
|                                     | * If you attempt to SYNCHRONIZE after receiving a message that you are not Licensed or certified. Your plan data will be erased. Please wait for a successful connection before attempting a sync. |
|                                     | User Information                                                                                                    |
|                                     | Agent Information                                                                                                    |
| User information<br>reviews         | MECA Agents:<br>MECA agents must use their AGENT PORTAL UserName and Password.                                                                                                    |
| which password<br>should be used to | Career or Captive:<br>Career or Captive agents should use their HSS UserName and Password                                                                                                    |
| connect to Humana                   | Delegated Agents:<br>Delegated agents must use their AGENT PORTAL UserName and<br>Password                                                                                                    |
|                                     | Enroller:<br>Enrollers must use their HSS UserName and Password                                                                                                    |

10

# Synchronize

#### When to Synchronize:

- First time users need to update plan data and zip code tables before creating their first application.
- Any time operations sends an email advising of plan changes.
- Every Monday morning.
- To activate synchronize you need to first **Connect to Humana.**

#### It is very important to Synchronize before Downloading

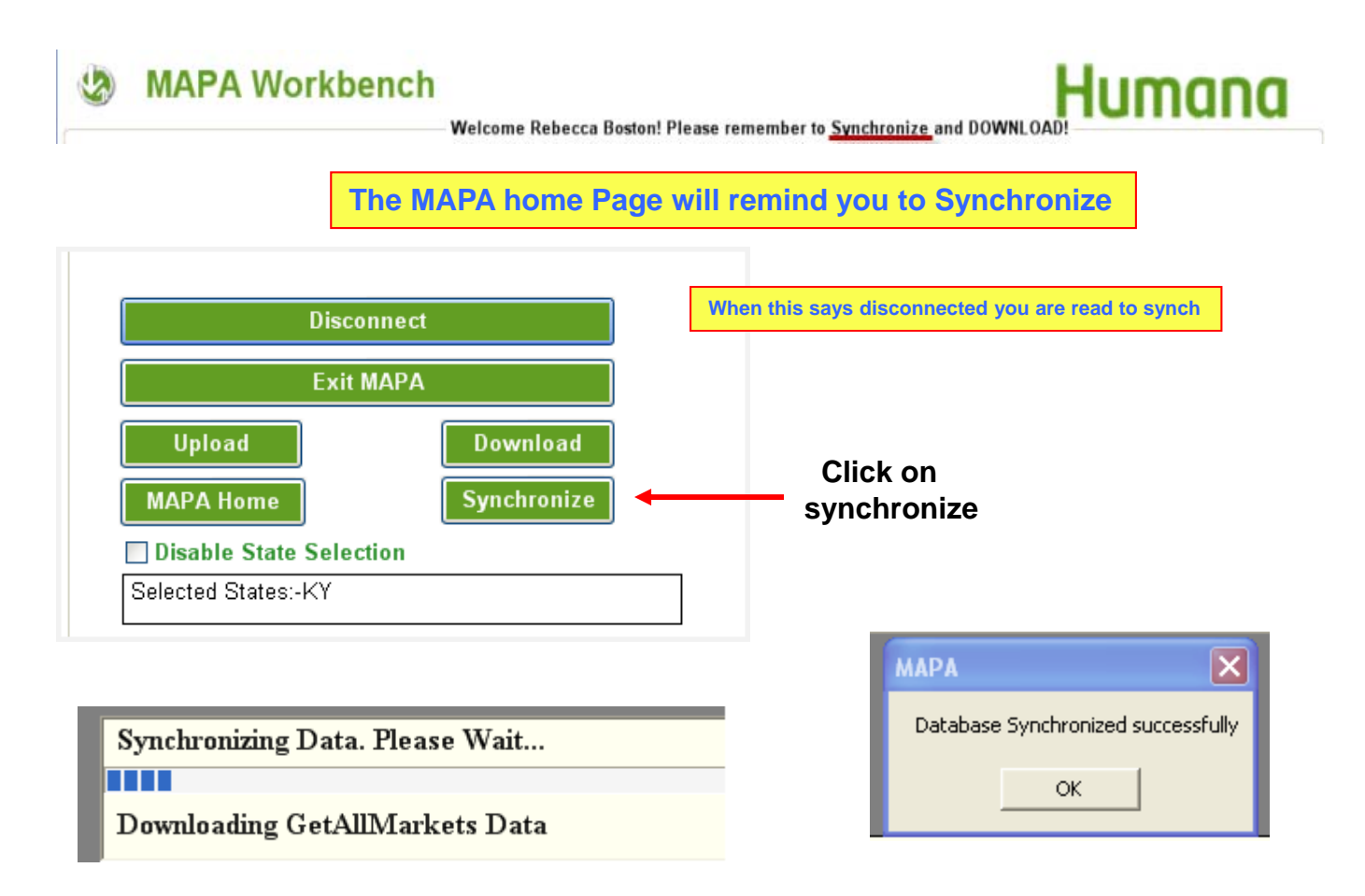

#### You need to Synchronize plan data once a week.

# Synchronize

#### SyncOnce : Automatic MAPA version update

New MAPA versions will be pushed during the Synchronization step

- Connect to Humana
- Click synchronize
- Click YES do you want to upgrade

Meca agents - Agent portal User Id and password Delegated agents - Agent portal User Id and password

| Synchronizing Da<br>Downloading Me | ta. Please Wait<br>dSupp Rate                       |
|------------------------------------|-----------------------------------------------------|
|                                    | 33% Completed                                       |
| Downloading Do                     | romatar Tahla Data                                  |
|                                    | MAPA upgrade is available. Do you want to upgrade ? |
|                                    | Yes No                                              |

SyncOnce will allow deferment of the download 3 times

During the 4<sup>th</sup> synchronization the system will automatically Install the new version

### Download

To activate **Download** you need to first **Connect to Humana Downloading will insure that all the plan data listed is correct.** 

You must download everyday

| Connect           | t To Huma | na          |   |
|-------------------|-----------|-------------|---|
| Exi               | it MAPA   |             | ( |
| Upload            | [         | Download    |   |
| MAPA Home         |           | Synchronize |   |
| Disable State Sel | ection    |             |   |

| Please enter your Se<br>ogin | cured Logons User ID and Password |
|------------------------------|-----------------------------------|
| User Name                    | rbb1373                           |
| Password                     | 00000000                          |
| Cano                         | cel Agent Login                   |

Meca agents - Agent portal User ID and password Delegated agents - Agent portal User ID and password

Once you enter your User ID and password and connect to Humana the download option will activate

| Fi | nd: Go                      |   |
|----|-----------------------------|---|
|    | Downloading Please Wait     | l |
|    | Downloading MedSupp Rate    |   |
|    | 33% Completed               |   |
|    | Downloading SubSource Codes |   |
|    | 20% Completed               |   |
|    |                             |   |

### **Creating an Application**

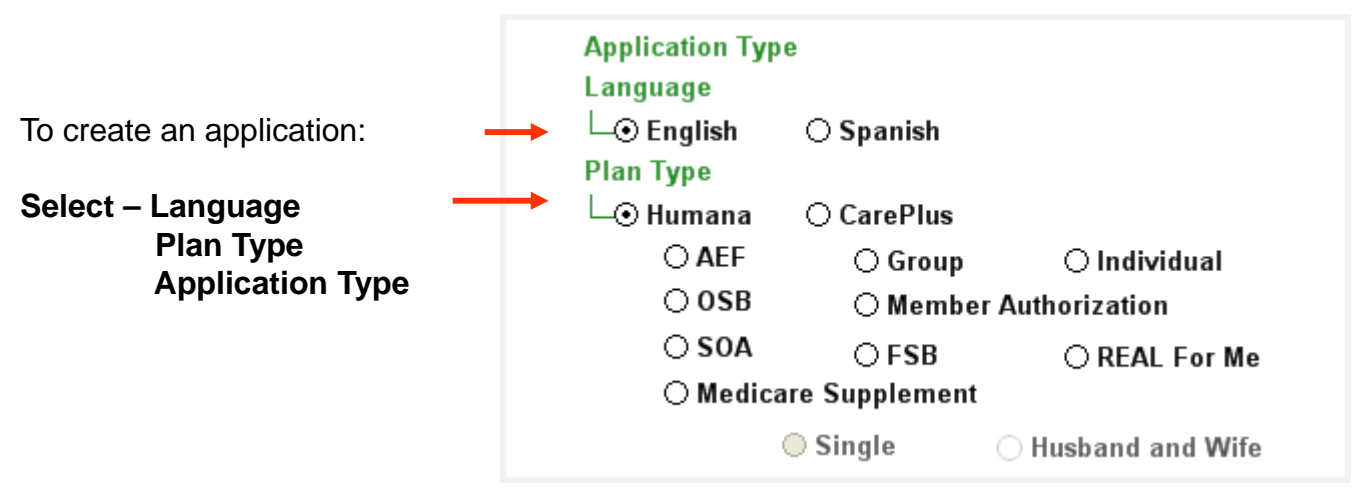

#### Types of Applications:

**AEF** – **Abbreviated Enrollment Form** – use this application only when your member is making a plan to plan change (the contract numbers will be the same)

**OSB – Optional Supplemental Benefits –** use this application when you are enrolling a member in an OSB after you have uploaded the original application and before the 30 day window

**SOA – Scope of Appointment –** use application when you have an extra person at your appointment, your member wants a different presentation or you are creating a future appt.

**FSB – Free Standing Benefits –** use this application to enroll someone in the dental or vision plan that is not tied to the Medicare plans.

Individual - use this application for your basic MA enrollments

**Group** – use this application only for members that are associated with the groups you are eligible to write.

**Medicare Supplement** – use this app for all med supp products – not all states are allowed to submit electronically at this time

**Member Authorization** – this form is used to give Humana the permission to contact a Medicare member about other products

**Real for Me** – This application is used to request Real powered by Humana news and updates also to request a free copy of Retirement for Dummies and Well Being for Dummies

14

### **Creating an Application**

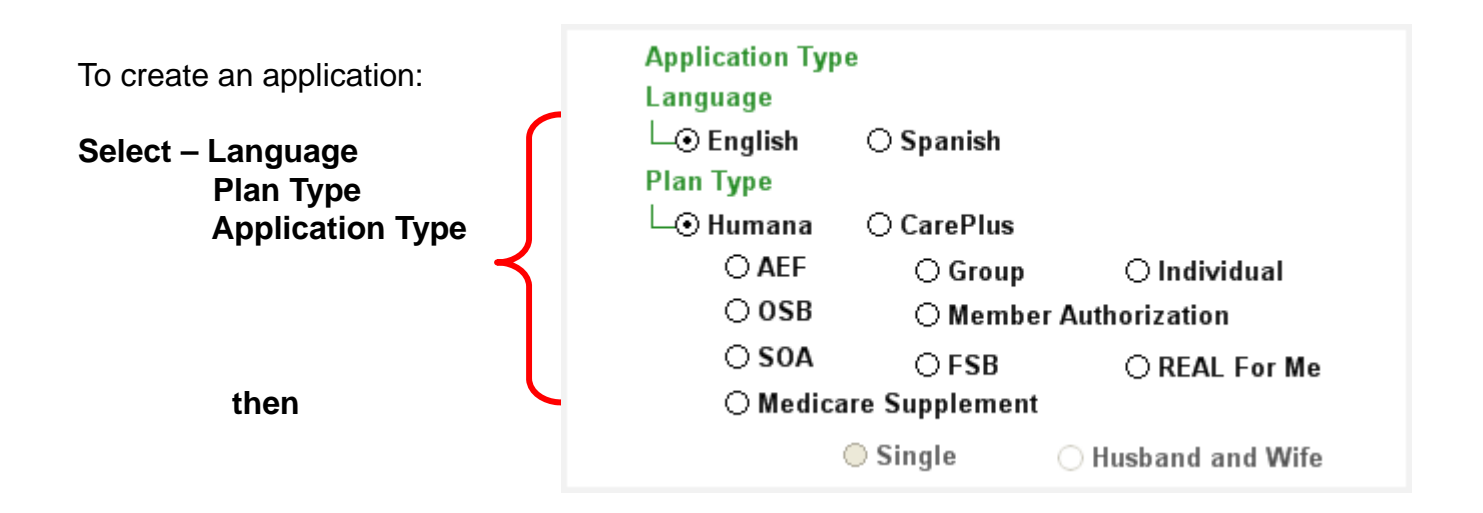

#### Click on Create Blank Application.

| Disconnect<br>Exit MAPA<br>Upload<br>Download<br>MAPA Home<br>Disable State Selection<br>Selected States:-KY<br>Contact Search |         | Language<br>└─⊙ English<br>Plan Type<br>└─⊙ Humana<br>○ AEF<br>○ OSB<br>○ SOA<br>○ Medica | <ul> <li>Spanish</li> <li>CarePlus</li> <li>Group</li> <li>Member</li> <li>FSB</li> <li>are Supplement</li> <li>Single</li> </ul> | ○ Individual<br>r Authorization<br>○ REAL For Me<br>○ Husband and Wife | <b>Sun</b><br>30<br>7<br>14<br>21<br>28<br>4 | Mon<br>1<br>8<br>15<br>22<br>29<br>5<br>Toda | Octo<br><u>1ue</u><br>2<br>9<br>16<br>23<br>30<br>6<br>wy: 10 | ber, 2<br>Wed<br>10<br>17<br>24<br>31<br>7<br>2/3/20 | 2012<br>Thu<br>4<br>11<br>18<br>25<br>1<br>8<br>12 | Fri<br>5<br>12<br>19<br>26<br>2<br>9 | > Sat 6 13 20 27 3 10 |
|----------------------------------------------------------------------------------------------------|---------|-------------------------------------------------------------------------------------------|----------------------------------------------------------------------------------------------------|------------------------------------------------------------------------|----------------------------------------------|----------------------------------------------|---------------------------------------------------------------|------------------------------------------------------|----------------------------------------------------|--------------------------------------|-----------------------|
| Appt Time Last Name First Name                                                                                                 | Address | City                                                                                      | State                                                                                                    | Zip                                                                    | Pho                                          | ne                                           |                                                               | Cre                                                  | ate t                                              | siami                                | C App                 |

In conducting marketing activities and MA or part D plan sponsor may not market any health care product during a marketing appointment beyond the **Scope of Appointment** agreed upon by the beneficiary and documented by the plan, **prior to the appointment.** Distinct lines of plan business include Medigap, MA and PDP products.

If another type of Medicare product needs to be discussed at the request of the beneficiary, during your appointment a **second scope of appointment** form must be completed. At this time you can **use the SOA form located on the MAPA workbench page.** 

#### Remember:

- 1) A beneficiary can not agree to the scope over the phone (unless it is recorded) and then sign the form at the beginning of the sales appointment.
- 2) When using the paper scope of appointment form, it must be completed and returned prior to the appointment.
- **EFFECTIVE IMMEDIATELY** if an agent can not execute a SOA in advance of the appointment and must have the beneficiary sign the SOA at the start of the appointment, the agent must also note on the front of the SOA form the reason why. The note must be initialed and dated by the agent.
- 3) A beneficiary may sign a scope of appointment form at a marketing presentation for a follow up appointment. Use the SOA on the MAPA workbench *The 48 hr rule will not apply at this time*
- 4) In the instance where a beneficiary visits a plan sponsor or agent office on his/her own accord the plan sponsor or agent should complete a scope of appointment form and secure the beneficiary's signature prior to discussing any plans. Use the SOA on the MAPA workbench. The 48 hr rule will not apply at this time.
- 5) During an in home appointment a Scope of Appointment is needed for everyone interested in the plan.

If a paper scope of appointment is completed while in the field it must be returned to the market immediately so it can be scanned. SOAs are kept on filed for 10 yrs

#### To create an SOA for a new beneficiary click the Create Blank SOA.

| Connect to Humana                                                                                               | Application Typ<br>Language | e O Spanish                    |                  | K   |         | Octo   | ber, i | 2012  |      | 2     |
|----------------------------------------------------------------------------------------------------|-----------------------------|--------------------------------|------------------|-----|---------|--------|--------|-------|------|-------|
| Evit MAPA                                                                                                    | Plan Type                   | 10 <del>-1</del> 10 (* 6716360 |                  | Sim | Men     | Tipe   | Wed    | Thu   | Fil  | Sat   |
| Colt may re                                                                                                    | L. Humana                   | O CarePlus                     |                  | .70 | 1       | 2      | -1     | 4     | 5    | 6     |
| Upload Download                                                                                                 | O AEF                       | O Group                        | O Individual     | 14  | 8<br>15 | 16     | 10     | 18    | 12   | 20    |
| The second second second second second second second second second second second second second second second se | O 058                       | O Member /                     | Authorization    | 21  | 22      | 23     | 24     | 25    | 26   | 27    |
| MAPA Home Synchronize                                                                                           |                             | OESB                           | O DEAL Ear Ma    | 28  | 29      | 30     | 31     | 1     | 2    | 3     |
| Disable State Selection                                                                                         | O Medica                    | re Supplement                  | O REAL FOR ME    | 4   | Test    |        |        |       | .9.  | 10    |
| Selected States:-KY                                                                                             |                             | Single (                       | Husband and Wife |     | roa     | iy. it | 13/20  | 12    |      |       |
| untact Search                                                                                                   |                             |                                |                  |     |         | 1      | _      |       |      | -     |
| earch By: All 👻 Find:                                                                                           | Go                          |                                |                  |     | (       |        | Cre    | ate I | Blan | x 50/ |
| ppt Time Last Name First Name Ad                                                                                | dress City                  | State                          | Zip              | Pho | ne      | -      | -      | _     | _    | -     |

- The scope of appointment can not be fully completed until the appointment is completed.
- The scope of appointment will remain on the MAPA Main page until the agent logs back in and updates the form with the status of the appointment. If the application iscompleted from the SOA, the information will update automatically
- Once the information is added the application will send with the next upload

| Application | a Search |            |            |                         |            |       |       |                |                            |
|-------------|----------|------------|------------|-------------------------|------------|-------|-------|----------------|----------------------------|
| Search By:  | () All   | O Complete | Incomplete |                         |            |       |       | Сору Арр       | Clone App I                |
| Туре        |          | Last Name  | First Name | Address                 | City       | State | Zip   | Phone          | Status                     |
| CarePlus In | disidual | stanley    | flat       | 1515 namer lane         | nalmheach  | E1    | 33497 | (555) 222.2333 | Incomplete                 |
| SOA         |          | wonka      | willie     | 1515 chapplifts off Box | louisvilee | KY    | 40299 | (502)-111-1111 | Pending Application        |
| SOA         |          | craker     | cheese     | 1515 willow rd          | louisville | KY.   | 40299 | (502)-266-6666 | <b>Pending Application</b> |
| FSB         |          | tields     | william    | 1514 warlock street     | louisville | RY.   | 40299 | (502)-225-3321 | Complete                   |
| ECR         |          | Caltanan   | Pagaos     | 1515 dag Jana           | Inviguille | KV.   | 40200 | 1502) 555 5555 | Complete                   |

The SOA is in "pending application" status and does not upload until the following is true

If the application is not completed from the Scope of Appointment:

The agent will log back into the system and add:

Application ID Date Appointment completed Plans agent represented

If the application **<u>is created</u>** from the Scope of Appointment the appointment information will pre fill into the completed scope

Application ID Date Appointment completed Plans agent represented Date of Birth Medicare ID number

When these fields are completed the Medicare ID and Date of Birth become required

| Application ID Number:     |                          | Date Appointment Completed:    |
|----------------------------|--------------------------|--------------------------------|
| 🔲 Did not enroll           |                          | Plan(s) the Agent Represented: |
| Appointment not completed  |                          |                                |
| Medicare Claim Number      | Re-Enter Medicare Number | r                              |
|                            |                          |                                |
| Date Of Birth (MM/DD/YYYY) |                          |                                |

| Initial Method of Contact:                     |  |  |                                                   |
|------------------------------------------------|--|--|---------------------------------------------------|
| Unexpected additional attendee                 |  |  | Use drop down to select initial Method of contact |
| Medicare Claim Number Re-Enter Medicare Number |  |  | Moniou of contact.                                |
| 123456789a 123456789a                          |  |  |                                                   |

In MAPA you have the **OTHER** option for why an SOA was not completed **prior** to the appointment. Please use this option and enter the reason in the text field provided for why you could not execute the SOA in advance of the appointment. Your signature on the review and sign page will be sufficient for meeting the initial and date requirement stated above.

| Office Use Only     |                   |                                |                                   |                                                       |                                                     |  |
|---------------------|-------------------|--------------------------------|-----------------------------------|-------------------------------------------------------|-----------------------------------------------------|--|
| Plan Representative |                   | Agent #                        |                                   | Representative Phone<br>(502) 580-8579 (###) ### #### |                                                     |  |
| Boston,Rebecca      |                   | 1407608                        |                                   |                                                       |                                                     |  |
| Source              |                   | Sub Source                     | -                                 | House M                                               | ember                                               |  |
| Referral - General  | *                 | Client Referral                |                                   | Head                                                  | Add your phone number – cell or office is OK to use |  |
| Туре                |                   | Sub Type                       |                                   |                                                       |                                                     |  |
| Prospect            | ~                 |                                | *                                 |                                                       |                                                     |  |
|                     | Current Date/Time | Appointment Date<br>09/17/2009 | Time of Appointment<br>03:45 PM 💌 |                                                       |                                                     |  |

Check **Current Date /Time** if you are creating an SOA at the same time you are going to present.

When creating a SOA for **future appointment** enter the date and time of the appointment.

If Scope is for follow-up appointment, MAPA will not allow user to schedule prior to 48hrs out from current date/time.

Click Save when all the information is completed - then Review and Sign

| Close Save Review and Sign                 | Application Saved                                |
|--------------------------------------------|--------------------------------------------------|
|                                            | Application S6MTRL85G5QH33VY Successfully Saved! |
|                                            |                                                  |
|                                            | Sun Sum 2                                        |
| Confidential and Proprietary to Humana Inc | For Training Purposes Only Not CMS Approved      |

19

# Scope of Appointment Review and Sign

| 🗄 Error                                                                                                    |                                                                                                    |                                                                                      |
|----------------------------------------------------------------------------------------------------|----------------------------------------------------------------------------------------------------|--------------------------------------------------------------------------------------|
| Errors have been found. Please correct before signing.                                                                                                    | Error page will appear if any required                                                                  |                                                                                      |
| Following field(s) in Office use page has error(s).                                                                                                    | fields have been left blank – click OK                                                                  |                                                                                      |
| 1. Select Sub-type                                                                                                    |                                                                                                    |                                                                                      |
| ОК                                                                                                    |                                                                                                    | The fields that need to be corrected will show up in Red – correct it and save again |
| Source                                                                                                    | Sub Sourc                                                                                               | rce                                                                                  |
| Referral - General 🔽                                                                                                    | Client Ref                                                                                              | eferral 👻                                                                            |
| Туре                                                                                                    | Sub Type                                                                                                | e                                                                                    |
| Prospect 👻                                                                                                    |                                                                                                    | ~                                                                                    |
| Review and                                                                                                    | Sign                                                                                                    | Once errors are corrected click<br>Review and Sign                                   |
| Agreement                                                                                                    |                                                                                                    |                                                                                      |
| Agreement with Humana<br>This agreement is between you and Humana, Inc., on behalf of its affiliates.<br>Consent to Electronic Transactions<br>I, the User, and Humana acknowledge and agree to the following provis<br>1. To conduct this enrollment and any changes made to this enrollment informa<br>an electronic transaction which will be verified by the use of an electronic signal<br>2. This consent to conduct an electronic transaction only applies to enrollment<br>3. That I may request that this Agreement be terminated. If terminated, paper as<br>services and forms will be distributed at no cost to me if an address, phone num<br>are provided to a Humana representative.<br>4. That I may request a paper copy of this recorded transaction.<br>For More Information<br>Humana, 500 W. Main Street, Louisville, KY 40202<br>Ø By checking this box, you acknowledge you have read and understand the ab | Read the Service Agreement to the client and put a check mark in the Acknowledgment Box.<br>Click Agree |                                                                                      |

Confidential and Proprietary to Humana Inc. Humana Internal Use only

### Scope of Appointment Form Summary

Once you click Review and Sign, go over the completed SOA to make sure all the Information is listed correctly

| Scope of Appointment Form Summary                                                                                                    |  |  |  |  |  |  |  |  |
|----------------------------------------------------------------------------------------------------|--|--|--|--|--|--|--|--|
| Client Information                                                                                                    |  |  |  |  |  |  |  |  |
| 7in Code County                                                                                                    |  |  |  |  |  |  |  |  |
| 40299 JEFFERSON,KY Zip and county listed correctly                                                                                                    |  |  |  |  |  |  |  |  |
|                                                                                                    |  |  |  |  |  |  |  |  |
| Stand - alone Medicare Prescription Drug Plans (Part D) Correct plan selected for the presentation                                                         |  |  |  |  |  |  |  |  |
| Medicare Prescription Drug Plan (PDP) - A stand-alone drug plan that adds prescription drug coverage to the Original Medicare Plan, some Medicare Cost     |  |  |  |  |  |  |  |  |
| Plans, some Medicare Private Fee-for-Service Plans, and Medicare Medical Savings Account Plans.                                                            |  |  |  |  |  |  |  |  |
|                                                                                                    |  |  |  |  |  |  |  |  |
| Medicare Advantage (Part C), Medicare Advantage Precription Drug Plans, and other Medicare Plans                                                           |  |  |  |  |  |  |  |  |
| Medicare Health Maintenance Organization (HMO) - A Medicare Advantage Plan that must cover all Part A and Part B health care. In most HMOs, you can only   |  |  |  |  |  |  |  |  |
| no to doctors specialists or hospitals in the plan's network excent in an emergency                                                                        |  |  |  |  |  |  |  |  |
|                                                                                                    |  |  |  |  |  |  |  |  |
| Last Name Mi                                                                                                    |  |  |  |  |  |  |  |  |
| Fish                                                                                                    |  |  |  |  |  |  |  |  |
| Address 1 Address 2 / APT #                                                                                                    |  |  |  |  |  |  |  |  |
| 1515 Smelly Street                                                                                                    |  |  |  |  |  |  |  |  |
|                                                                                                    |  |  |  |  |  |  |  |  |
| Louisville KY 40299 UEFFERSON KY 1026) 666-6666 (####) ####                                                                                                |  |  |  |  |  |  |  |  |
|                                                                                                    |  |  |  |  |  |  |  |  |
|                                                                                                    |  |  |  |  |  |  |  |  |
| Initial Method of Contact:                                                                                                    |  |  |  |  |  |  |  |  |
| Unexpected additional attendee                                                                                                    |  |  |  |  |  |  |  |  |
| Medicare Claim Number Re-Enter Medicare Number                                                                                                    |  |  |  |  |  |  |  |  |
| 123456789a 123456789a                                                                                                    |  |  |  |  |  |  |  |  |
| Office Use Only                                                                                                    |  |  |  |  |  |  |  |  |
| Plan Representative Agent # Representative Phone                                                                                                    |  |  |  |  |  |  |  |  |
| Boston,Rebecca (502) 580-8579 (###) ####                                                                                                    |  |  |  |  |  |  |  |  |
| Source Sub Source House Member                                                                                                    |  |  |  |  |  |  |  |  |
| Referral - General Client Referral Head                                                                                                    |  |  |  |  |  |  |  |  |
| Type Sub Type                                                                                                    |  |  |  |  |  |  |  |  |
| Prospect A                                                                                                    |  |  |  |  |  |  |  |  |
| Appointment Date Time of Appointment                                                                                                    |  |  |  |  |  |  |  |  |
| Current Date/Time 09/18/2009 03:45 PM Verify appointment date if not the same day                                                                          |  |  |  |  |  |  |  |  |
|                                                                                                    |  |  |  |  |  |  |  |  |
| PLEASE READ THIS IMPORTANT INFORMATION: By signing this form you are agreeing to a sales meeting with a sales agent to discuss the specific                |  |  |  |  |  |  |  |  |
| types of products you initiated above. The person that will be discussing plan options with you is either employed or contracted by a Medicare health plan |  |  |  |  |  |  |  |  |
|                                                                                                    |  |  |  |  |  |  |  |  |
| Release of Information: Signing this form does NOT affect your current enrollment, nor will it enroll you ina Medicare Advantage Plan, Prescription Drug   |  |  |  |  |  |  |  |  |
| Plan, or other Medicare plan.                                                                                                    |  |  |  |  |  |  |  |  |

### **Scope of Appointment Form Summary**

#### Sign the application

#### Note - you the agent must sign the SOA

| Signature                                                         | icant or Authorized Legal Repre | ative (including valid Power of Attorney, Legal Guardian, etc)                                                                |
|-------------------------------------------------------------------|---------------------------------|----------------------------------------------------------------------------------------------------|
| Olient Sign                                                       | Click in the circ               | next to who is signing to activate the signature pad                                                                          |
| O Agent Sign                                                      | ]                               | Signature Date          Capture Signature         Signature Date         Image: Signature Date         Image: Clear Signature |
| Signature of Witn                                                 | ess/Translator or Person assist | Signature Date                                                                                                    |
| Witness/Translat                                                  | or Last Name:                   | Witness/Translator First Name:<br>If a witness is signing you must enter the name and relationship<br>of the witness          |
| If you are the auth<br>Last Name:<br>Address1:<br>City:<br>Phone: | orized Legal Representative (P( | you must provide the following information:  First Name:  Address2:  Tate:  Tip:  Relation to Applicant:                      |
| Return T                                                          | o Application                   | Click Save and Close<br>When every thing is<br>completed                                                                      |

# Sales agents are not permitted to sign the enrollee's name for them!! This is the equivalent to forging their signature.

#### Scope of Appointment - reload to create application

Once you have **completed** the **presentation** and the beneficiary has decided to **purchase** the **plan** the agent needs to **reload the SOA** and create that application from there. This will make sure the SOA is tied to the application.

#### Reload the SOA

From the **MAPA** workbench page click on the application you need to reload. Once highlighted click Load APP

| Application Search<br>Search By: () All | O Complete | () Incomplete |                    |            |       | C      | lone App Load A | .pp Delete App |
|-----------------------------------------|------------|---------------|--------------------|------------|-------|--------|-----------------|----------------|
| Туре                                    | Last Name  | First Name    | Address            | City       | State | Zip    | Phone           | Status         |
| SOA                                     | Fish       | Freddy        | 1515 Smelly Street | Louisville | KY    | 40299  | (026)-666-6666  | Complete       |
| individual                              | MAPATESTED | GL            | 622 W 300 N        | DECATOR    | IN    | 467.33 | (219)-724-7538  | incomplete     |

|                                                           | Sales Appointment Confirmation Form                                                                                                    |
|-----------------------------------------------------------|----------------------------------------------------------------------------------------------------|
| The SOA will open on the main page                        | To be Completed by person with Medicare.<br>Please check the box beside the plan type you want the agent to discuss with you. If you do not want the agent to discuss a plan type with you, please leave                                                                                                    |
|                                                           | Zip Code County<br>40299 JEFFERSON,KY Y                                                                                                    |
|                                                           | Stand - alone Medicare Prescription Drug Plans (Part D)  Medicare Prescription Drug Plan (PDP) - A stand-alone drug plan that adds prescription drug coverage to the Original Medicare Plan, some Medicare Cost Plans, some Medicare Private Fee-for-Service Plans, and Medicare Medical Savings Account Plans. |
|                                                           | ☑ Medicare Advantage (Part C), Medicare Advantage Precription Drug Plans, and other Medicare Plans                                                                                                    |
|                                                           | Medicare Health Maintenance Organization (HMO) - A Medicare Advantage Plan that must cover all Part A and Part B health care. In most HMOs, you can only go to doctors, specialists, or hospitals in the plan's network except in an emergency.                                                                 |
| Scroll to the bottom and<br>Click on <b>Review and Si</b> | gn Close Save Review and Sign                                                                                                    |

#### Scope of Appointment reload to create application

Once you click Review and Sign the application will **open to the signed page** scroll to the bottom and click on the **Create Application** button

| O Agent Sign                                                       | Capture Signature               |
|--------------------------------------------------------------------|---------------------------------|
| Reparranger                                                        | Signature Date                  |
| ◯ Witness Sign                                                     | Clear Signature                 |
| Signature of Witness/Translator or Person assisting in completion  | Signature Date                  |
| Witness/Translator Last Name:                                      | Witness/Translator First Name:  |
|                                                                    |                                 |
| If you are the authorized Legal Representative (POA), you must pro | vide the following information: |
| Last Name:                                                         | First Name: MI:                 |
|                                                                    |                                 |
| Address1:                                                          | Address2:                       |
| City: State:                                                       | Zip:                            |
| Phone:                                                             | Relation to Applicant:          |
| Return To Application                                              | Close Create Applicati, n       |

The Application Types box will appear – select the correct application then click OK

The application will open to the Eligibility Determination Page

| SOA Application Types |                             |                   |  |  |  |  |  |
|-----------------------|-----------------------------|-------------------|--|--|--|--|--|
| ⊂Please se            | elect a Application Type    |                   |  |  |  |  |  |
| Code                  | Description                 | SelectApplication |  |  |  |  |  |
| IND                   | Individual Application      |                   |  |  |  |  |  |
| AEF                   | Abbreviated Enrollment Forr |                   |  |  |  |  |  |
|                       |                             |                   |  |  |  |  |  |
| Can                   | cel                         | ок                |  |  |  |  |  |
|                       |                             |                   |  |  |  |  |  |

#### Scope of Appointment reload to create application

Complete the Application

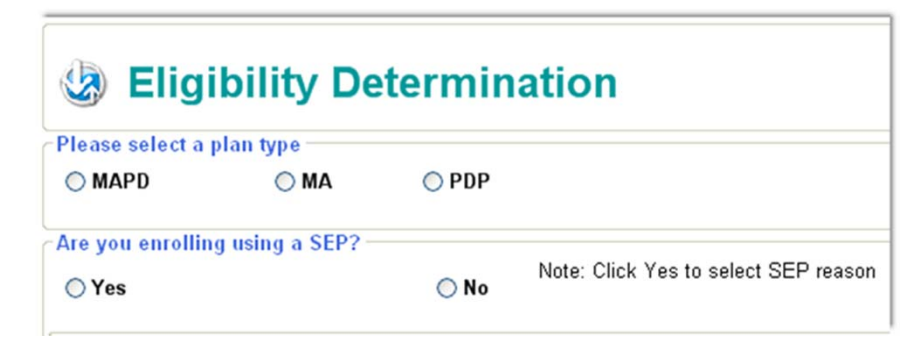

If you received a DMS lead that HAS an SOA with it, please enter "DMS Scope" in that box

| Signature<br>Seminar Enrollment<br>SOA ID:<br>Seminar Enrollment | Signature Seminar Enrollment SOA ID: DMS Scope Seminar Enrollment Signature of Applicant or Authorized Legal Representative |
|------------------------------------------------------------------|----------------------------------------------------------------------------------------------------|
| Signature of Applicant or Authoriz                               | If the application was completed a during a seminar, please check<br>the box that says Seminar EnrolIment.                  |
| Signature of Witness/Translator or                               | Signature Date Capture Signature                                                                                            |

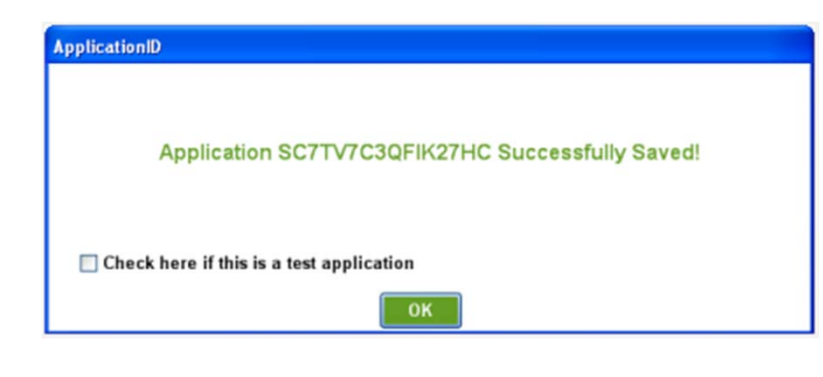

A <u>Test application box</u> has been added to all applications.

Check marking this box will keep the application from fully uploading

The Test application will appear in your application list until you complete an upload process at which time it will be removed

| Туре | Last Name | First Name | Address             | City        | State | Zip   | Phone          | Status   |
|------|-----------|------------|---------------------|-------------|-------|-------|----------------|----------|
| SUA  | craker    | cheese     | 1515 willow rd      | louisville  | KY    | 40299 | (502)-266-6666 | Complete |
| FSB  | fields    | william    | 1514 warlock street | Iouisville  | KY    | 40299 | (502)-225-3321 | Complete |
| SOA  | candy     | hard       | 1515 west main      | Iouisville  | KY    | 40299 | (502)-556-5695 | Test     |
| FSB  | Spitman   | Rugger     | 1515 dog lane       | louisville  | KY    | 40299 | (502)-666-6666 | Com ete  |
| ESD. | Saitasan  | Pupper     | 1515 dea lana       | Inteleville | NV.   | 40200 | 15031 666 6666 | Contrato |

Below are situations that will help you with the SOA process so that they know WHEN to make manual corrections/changes/updates for current those appointments left active in CDS

#### Scenario 1:

Creating SOA from existing CDS contact - Not Scheduled/Not on Calendar

Creating SOA from Existing Contact with Application - NOT on calendar:

Upon UPLOAD - MAPA will create a DONE appointment on the date and time as specified in the Scope of appointment form. An activity will be created that links to the SOA. Policy will link to SOA

Creating SOA without Application from exisiting contact:

Upon Upload, MAPA will create an ACTIVE appointment as specfied on the SOA form with link to SOA data.

#### Scenario 2:

Downloading contact from CDS - ON calendar

Creating SOA with Application from existing contact ON calendar.

Upon UPLOAD, MAPA will create DONE appointment on the Date/Time as specified in the SOA form. MAPA will create an activity link and policy link to the SOA form. The ORIGINAL APPOINTMENT WILL BE LEFT ACTIVE WITH NO UPDATES. ONLY NEW INFORMATION WILL BE INSERTED.

Creating SOA without Application from existing contact ON calendar: Upon UPLOAD, MAPA will create an ACTIVE appointment as specified in the SOA form. MAPA will create link to SOA data in CDS. THE ORIGINAL APPOINTMENT WILL BE LEFT ACTIVE WITH NO UPDATES. ONLY NEW INFORMATION WILL BE INSERTED.

#### Scenario 3:

Creating a BLANK SOA form - not created from any exisiting contact.

#### Creating BLANK SOA with Application:

Upon UPLOAD, MAPA will create a DONE Appointment on the date and time as specified in the SOA form. MAPA will create an activity link to SOA, policy link to SOA.

#### Creating BLANK SOA without an Application:

Upon UPLOAD, MAPA will create an ACTIVE appointment as specified in the SOA form with link to SOA data in CDS.

### **Eligibility Determination – Individual Application**

| Please select a p | olan type            |                    | Onland the science time the second environte to exactly in                         |
|-------------------|----------------------|--------------------|------------------------------------------------------------------------------------|
| ○ MAPD            | ⊖ MA                 | ○ PDP              | The plan you select here will determine plans that you receive on the application. |
| re you enrolling  | g using a SEP?-      |                    |                                                                                    |
| ○ Yes             |                      | O No               | Note: Click Yes to select SEP reason                                               |
| The zip code a    | nd County are only   | needed if YES is s | elected for the SEP                                                                |
| The option will   | remained Gray if the | e selection is NO  |                                                                                    |
|                   |                      |                    | SED Dogson Codos                                                                   |
|                   |                      |                    | STILL WEDBOIL COLLES                                                               |
|                   |                      |                    | JEI, MEDBUIL COLLER                                                                |
| SEP Reason Coo    | le                   | Date of SEP        | event: SEP Other:                                                                  |

| PartA and PartB dates                                                                            |                       |                                                                                        |
|--------------------------------------------------------------------------------------------------|-----------------------|----------------------------------------------------------------------------------------|
| Hospital Insurance Part A                                                                        | Medical I             | nsurance Part B                                                                        |
| _/01/                                                                                            | _/01/                 |                                                                                        |
| Date Of Birth                                                                                    |                       | These dates are taken from the Medicare card.                                          |
| _/_/                                                                                             |                       | I he dates and DOB will help determine the election period options you receive.        |
| Select a plan year                                                                               |                       |                                                                                        |
| <b>2011</b> From Jan 1 <sup>st</sup> thru Oct 15 <sup>th</sup> the plan year will be greyed out  | ○ 2012                | The plan year only needs to be selected from Oct 15 <sup>th</sup> thru the end of Nov. |
| Determine Eligibility                                                                            |                       |                                                                                        |
| Click here to get election period                                                                | d options             | Determine Eligibility                                                                  |
| Select an Election Period if not enro                                                            | olling using a        | a SEP                                                                                  |
|                                                                                                  | ΟΟΕΡΙ                 | Proposed Effective Date                                                                |
| Once you have the information completed clic<br>Determine Eligibility and the system will activa | k<br>ate the election | /D1/<br>codes that are available.                                                      |
| Select the correct election period and click co                                                  | ntinue.               | Close                                                                                  |

### **Eligibility Determination – Individual Application**

|                                                     | an type      |                 |                                |                                                               |
|-----------------------------------------------------|--------------|-----------------|--------------------------------|---------------------------------------------------------------|
| ● MAPD                                              | ○ MA         | ○ PDP           | Selecting YES<br>and Sep rease | S requires the county Zip code<br>on code                     |
| Are you enrolling<br>Yes                            | using a SEP? | O No            | Note: Click Ye                 | es to select SEP reason                                       |
| Zip Code<br>40299                                   | Cou          | nty<br>LLITT,KY | <b>~</b>                       | SEP Reason Codes                                              |
| SEP Reason Code                                     |              | Date of SEP     | event:                         | SEP Other:                                                    |
| SEP Reason Code<br>Some SEP reaso<br>require a date | n will       | Date of SEP     | event:                         | SEP Other:<br>This is only used if you select<br>the SEP code |

If **SEP** is the election period you must select The reason for the SEP

Note: Only use other as a last resort option for the SEP selection

| Select SEP Reas | on Code                                                                                                    | (               |   |  |
|-----------------|----------------------------------------------------------------------------------------------------|-----------------|---|--|
| ReasonCode      | Description                                                                                                    | Select a Reason | ^ |  |
| CHR             | One-time SEP for Initial Enrollment into a Chronic Care SNP plan                                                                                  |                 |   |  |
| COS             | SEP for individuals enrolled in cost plans that are nonrenewing their contracts                                                                   |                 | = |  |
| CRE             | SEP for individuals who are not adequately informed of a loss of creditable coverage or<br>never had creditable coverage                          |                 |   |  |
| ERR             | SEP for individuals whose enrollment or non enrollment in a Part D plan is erroneous due<br>to an action, inaction or error by a federal employee |                 |   |  |
| ESR             | SEP for individuals with ESRD whose entitlement determination was made retroactively                                                              |                 |   |  |
| GEP             | SEP for individuals who enroll in Part B during the Part B General Enrollment Period                                                              | ⊻               |   |  |
| LEC             | I am either losing coverage I had from an employer or union or leaving employer or union<br>coverage                                              |                 |   |  |
| LIS             | I receive extra help paying for Medicare prescription drug coverage                                                                               |                 |   |  |
| LLS             | I am no longer eligible for extra help paying for my Medicare prescription drugs                                                                  |                 | * |  |
|                 | OK Cancel                                                                                                    |                 |   |  |

If you select a reason code that is not available for this time period the system will tell you the SEP is not available and to select about election period

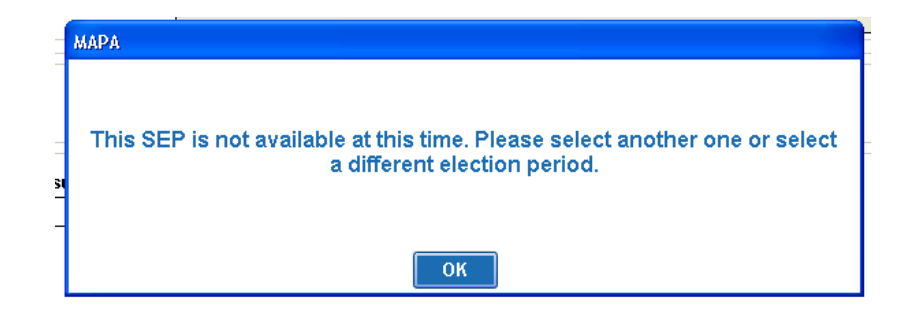

### **Demographic Tab – Individual Application**

Complete the client's **Demographic** information for this section of the application. Some fields will not allow data entry; the data is tied to choices made during the process and can not be changed.

- Enter the **Zip Code** this will activate the County field.
- Using the drop down, select the **County** this will activate the Available Plans.
- Using the drop down in Available Plans select the plan option.
- if a Rider is available it will show up to select click in the box next to the one you want

| Demographics Medicare Card Clinical Qualifying Pl                       | In Specific Payment Agent Only                                                                            |
|-------------------------------------------------------------------------|----------------------------------------------------------------------------------------------------|
| Client Information<br>Zin Code County                                   | Date Of Birth                                                                                             |
| 40299 BULLITT,KY                                                        | Note – everything on the demographic tab will write to CDS                                                |
| Available Plans                                                         | The available plans loaded will be determined by the MA_MAPD or                                           |
| HumanaChoicePPO H1806-001                                               | back and make a new selection                                                                             |
|                                                                         |                                                                                                    |
| MYOPTION VISION                                                         | er wants to select an Optional Supplemental benefit<br>of the Medicare enrollment put a check next to the |
| correct opti                                                            | on – NOTE: if the member already has a rider and wants to keep it<br>marked on the application            |
| Last Name                                                               | First Name MI                                                                                             |
|                                                                         |                                                                                                    |
| Address 1                                                               | Address 2 / APT # The residential address must be                                                         |
| City State Zin                                                          | a physical address no PO BOX                                                                              |
| KY 40299                                                                | BULLITT,KY                                                                                                |
| Mailing Address :                                                       | Check the same as Residential Address box                                                                 |
| Address 1                                                               | ame as the Residential Address<br>Address 2/Apt# or a new address must be entered                         |
| 7                                                                       |                                                                                                    |
| City                                                                    | State Zip                                                                                                 |
|                                                                         |                                                                                                    |
| Email Address (Uptional)                                                | This is how the member prefers the error to contest them                                                  |
| Preferred Method of Communication                                       | this will write to the <b>Keywords</b> box in <b>CDS</b>                                                  |
| Crelephone Crmail O Mail                                                |                                                                                                    |
| Person to notify in case of emergency (nearest relative or friend) - (O | tional)<br>First Name                                                                                     |
|                                                                         | The emergency contact will write to the key relation                                                      |
| Relationship To Applicant                                               |                                                                                                    |
|                                                                         |                                                                                                    |
| Return to Plan Determination                                            | Back Close Save Next                                                                                      |

# Once each section is completed, you can change pages by clicking the **Next** button or use the **tabs** located at the top of the page.

#### **Demographic Tab – Individual Application**

Chronic Care Special Needs Plan

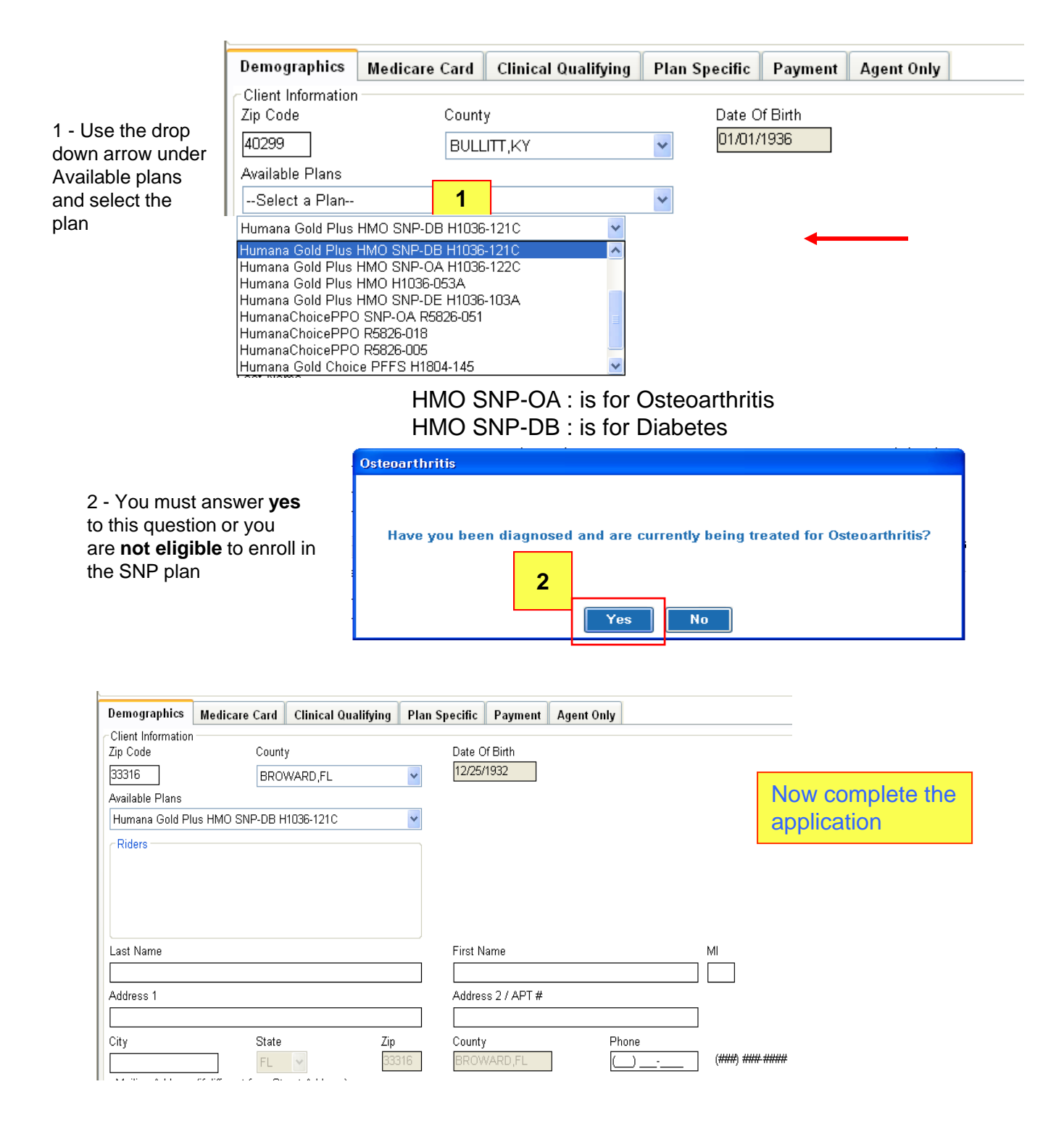

### **Medicare Card Tab: Individual Application**

This section is requires the client's **Medicare** information. Complete the individual's Medicare information as it appears on the Medicare card. Some fields will not allow data entry unless their section requires information.

If the client does not have Medicaid, you would leave the choice as 'No'. You would not be able to enter information into the Medicaid # box unless you selected 'Yes' as the answer to the Medicaid question.

| Demographics                                | Medicare Card                                 | Clinical Qualifying            | Plan Specific                                                           | Payment                                                        | Agent Only                                                                   |                                                                                                    |
|---------------------------------------------|-----------------------------------------------|--------------------------------|-------------------------------------------------------------------------|----------------------------------------------------------------|------------------------------------------------------------------------------|----------------------------------------------------------------------------------------------------|
| Medicare Health<br>Last Name                | Insurance                                     |                                | First Name                                                              |                                                                |                                                                              | Mil                                                                                                    |
| stanley                                     |                                               |                                | flat                                                                    |                                                                |                                                                              |                                                                                                    |
| Please take ou<br>this section. P           | it your Medicare ca<br>lease fill in these bl | rd to complete<br>anks so they | Medicare Claim N<br>123456789a<br>Effective Date:                       | Number                                                         | are Claim                                                                    | Re-Enter Medicare Claim<br>123456789a                                                                                                    |
| Sex:<br>O Mali                              | e OF                                          | emale                          | Hospital Insurant                                                       | entere<br>ce Part A                                            | d twice fo                                                                   | r validation.<br>Medical Insurance Part B                                                                                                    |
| CareOne (HMO)<br>Contract Number<br>H1019   | H1019-010<br>r PBP                            |                                | Language Prefere<br>English                                             | ence for Mem                                                   | ber Services:                                                                |                                                                                                    |
|                                             |                                               |                                | Please contact<br>information in a<br>p. m. From Fel<br>us a voice mail | t our Member<br>another forma<br>bruary 15 unt<br>Lmessage aff | Services Depart<br>t or language. W<br>il the following A<br>er hours_Saturd | tment at 1-800-794-5907 if you need<br>/e are open 7 days a week, from 8 a. m. to 8<br>nnual Election Period (AEP), you may leave<br>laws Sundays and holidays and we will return |
| Are you enrolled<br>If Yes, Medicaid        | in your state Medi<br>#                       | caid program?                  |                                                                         |                                                                |                                                                              | > O Yes O No                                                                                                    |
| Medicaid Effectiv                           | /e Date:                                      |                                |                                                                         |                                                                |                                                                              |                                                                                                    |
| Are you a reside                            | nt in a long-term ca                          | are facility, such as a n      | ursing home?                                                            |                                                                | /                                                                            | → O Yes O No                                                                                                    |
| lf "yes", please p<br>Date Entered<br>/_/_/ | rovide the following<br>Name of Ins           | information:<br>titution:      | Address 2/Apt#                                                          | ŧ                                                              | If you<br>you n<br>reque<br>Applio                                           | answer <b>yes</b> to any question<br>nust provide any information<br>ested in order to complete the<br>cation.                                                                    |
| City                                        | State                                         | Zip                            | Phone #### ####                                                         | ****                                                           |                                                                              |                                                                                                    |
| R                                           | eturn to Eligibility                          | Determination                  | Back                                                                    | ose                                                            | Save                                                                         | Next                                                                                                    |

Note: For nursing home, if yes, Date refers to the date the client entered the facility.

Note - the language preference will write to the Smart Pad in CDS.

- the part A and B dates, Medicare effective date will write to the Benefits tab under policies.

### **Clinical Qualifying tab – Individual Application**

This tab will only open if you selected a Special Needs Plan on the Demographic Tab.

- 1 Qualifying questions you must answer yes or not sure to qualify for the plan.
- **2 Medical questions** You must enter any drugs that the member is taking for the special needs illness.
- 3 **Physicians** you must enter either the primary care physician or the specialist it is ok to have both but not necessary.

| Demographics Medicare Card Clinical Qualifying Plan                                                                                                | Specific Payment Agent Only                                                |
|----------------------------------------------------------------------------------------------------|----------------------------------------------------------------------------|
| <sup>o</sup> re- qualification Assessment for Osteoarthrities                                                                                      |                                                                            |
| Last Name                                                                                                    | First Name MI                                                              |
| Dumpty                                                                                                    | Humpty                                                                     |
| Address 1                                                                                                    | Address 2 / APT #                                                          |
| 1010 Fallen Wall Circle                                                                                                    |                                                                            |
| City State Zip<br>Louisville KY 40299                                                                                                    | Medicare Cla<br>1 - You must answer Yes or not sure to these<br>123456789a |
| Clinical Qualifying Questions     A grave you ever been teld by your physician that you have acteed                                                |                                                                            |
| or degenerative joint disease?                                                                                                    | Ves No Not Sure                                                            |
| <ol> <li>Do you take any medications to help control the pain in your joi<br/>a result of osteoarthritis or degenerative joint disease?</li> </ol> | nts as 🔿 Yes 🔿 No 💿 Not Su <del>re</del>                                   |
| Medical Questions                                                                                                    |                                                                            |
| <ol> <li>What medications for Osteoarthritis are you currently taking?</li> <li>Please list your Primary Care Physician:</li> </ol>                | test drug - or not sure 2 -You must list all drugs for the SNP             |
| Name                                                                                                    | Address                                                                    |
| Dr Mc Dreamy                                                                                                    | 1235 Wonderful lane                                                        |
| City State Zip                                                                                                    | Phone                                                                      |
| Louisville KY 🖌 40299                                                                                                    |                                                                            |
| Please list any specialist physicians you see regularly:                                                                                           | 3 - Only one physician is needed but you may add both                      |
| Name                                                                                                    | Address                                                                    |
|                                                                                                    |                                                                            |
| City State Zip                                                                                                    | Phone ()                                                                   |
| Return to Eligibility Determination                                                                                                    | Back Close Save Next                                                       |
|                                                                                                    |                                                                            |
| Click nex                                                                                                    | t to continue on                                                           |

### **Plan Specific Tab: Individual Application**

This section is requesting information for the particular **plan** the client has selected.

With the numerous plans, the specific options for each will look different on the screen.

|                                                                                                 | Demographics Med                | dicare Card Clinical                                                 | Qualifying P                                                      | lan Specific Payment                                                                           | Agent Only                                  |                                        |                                                 |                                       |            |
|-------------------------------------------------------------------------------------------------|---------------------------------|----------------------------------------------------------------------|-------------------------------------------------------------------|------------------------------------------------------------------------------------------------|---------------------------------------------|----------------------------------------|-------------------------------------------------|---------------------------------------|------------|
| For example, the <b>PDP</b><br>form to the right asks if<br>the client has<br>prescription drug | - Dening aprila                 | Some individuals ma<br>coverage, VA benefit<br>in addition to this p | y have other dru<br>is, or state phan<br>o <b>lan for which</b> i | g coverage, including private ir<br>naceutical assistance program<br><b>you are applying</b> ? | nsurance, TRICA<br>ns. <b>Will you ha</b> r | RE, federal emplo<br>ve other prescrip | yee health benefits <b>A</b> tion drug coverage | ⊖Yes ⊖No                              |            |
| coverage. You would not<br>be able to enter Carrier<br>information unless you                   |                                 | If yes, please list you                                              | r other coverage                                                  | and your identification(ID) nur                                                                | nber(s) for this c                          | coverage                               |                                                 |                                       |            |
| selected 'Yes' as the answer to the question.                                                   |                                 | li yes, camer Name                                                   |                                                                   |                                                                                                |                                             |                                        | s coverage                                      | ]                                     |            |
| Medicare Card Clinical Qualifying Plan Spec                                                     | ific Payment A                  | gent Only                                                            |                                                                   |                                                                                                |                                             |                                        |                                                 |                                       |            |
| Once enrolled, will you hav                                                                     | e other medi                    | ical health c                                                        | overage                                                           | ?                                                                                              | 🔿 Yes                                       | 🔿 No                                   |                                                 |                                       |            |
| If yes, complete the following:                                                                 |                                 |                                                                      |                                                                   |                                                                                                |                                             |                                        |                                                 |                                       |            |
| Carrier Name                                                                                    | Carrier Address 1               |                                                                      | Carrier Add                                                       | ress 2                                                                                         |                                             |                                        | l he<br>will                                    | e <b>PPO</b> plan to<br>ask about ord | the left   |
| City                                                                                            | State                           | Zin Code                                                             | Policy #                                                          |                                                                                                |                                             |                                        | COV                                             | /erage, end-st                        | age renal  |
|                                                                                                 | V                               |                                                                      | l oney m                                                          |                                                                                                |                                             |                                        | dis                                             | ease and add                          | itional    |
|                                                                                                 |                                 |                                                                      |                                                                   |                                                                                                |                                             |                                        | pre                                             | scription drug                        | coverage.  |
| Once enrolled, will you or your spouse (if married)                                             | work?                           |                                                                      |                                                                   |                                                                                                | () Yes                                      | () No                                  |                                                 |                                       |            |
| Do you have end-stage renal disease?                                                            |                                 |                                                                      |                                                                   |                                                                                                | 🔿 Yes                                       | 🔿 No                                   | Aga                                             | ain, changes t                        | o future   |
| If you do not need regular dialysis any more, or                                                | have had a successful           | l kidney transplant, pl                                              | lease attach a                                                    | note or records                                                                                |                                             |                                        | to                                              | change as nee                         | eded.      |
| from your doctor showing you do not need dialy                                                  | sis or have had a succ          | essful kidney transpl                                                | ant.                                                              | <b>v</b>                                                                                       | _                                           |                                        |                                                 | -                                     |            |
| Some individuals may have other drug coverage                                                   | including private insu          | irance TRICARE fed                                                   | eral employee                                                     | health henefits                                                                                | () Yes                                      | 🔿 No                                   |                                                 |                                       |            |
| coverage, VA benefits, or state pharmaceutical                                                  | assistance programs.            | Will you have othe                                                   | r prescription                                                    | n drug coverage                                                                                |                                             |                                        | If you say V                                    | ES to any ques                        | tion you   |
| In addition to this plan for which you are an<br>If yes, please list your other coverage        | opiying?<br>and your identific: | ation(ID) number                                                     | (s) for this                                                      | coverage                                                                                       |                                             | m                                      | nust provide                                    | the additional ir                     | nformation |
| Name of other coverage                                                                          | Group #1                        | for this coverage                                                    |                                                                   | ID# for t                                                                                      | his coverag                                 | le                                     | R                                               | X BIN,RXPCN                           | ١,         |
| Rx BIN                                                                                          | Rx PCN                          |                                                                      |                                                                   | Carrier F                                                                                      | <sup>p</sup> hone Num                       | iber                                   | C<br>fie                                        | arrier Phone -                        | - optional |
|                                                                                                 |                                 |                                                                      |                                                                   | <u> </u>                                                                                       | <u>-</u>                                    | (###) #                                | ***                                             | 5103.                                 |            |
| Name of chosen Primary Care Physician (F                                                        | PCP), clinic or health          | n center:                                                            |                                                                   | Identification # of Cho                                                                        | sen Primary                                 | Care Physicia                          | an (PCP),                                       |                                       |            |
|                                                                                                 |                                 |                                                                      | 1                                                                 | clinic or nealth center.                                                                       |                                             |                                        |                                                 |                                       |            |
| Are You an Established Patient of the Phys                                                      | sician You Selected             | ?                                                                    | J                                                                 | O Yes C                                                                                        | No                                          |                                        |                                                 |                                       |            |
| The                                                                                             | PCP select                      | tion is optio                                                        | nal (bu                                                           | t suggested ) f                                                                                | for PPO                                     | )                                      |                                                 |                                       |            |
| PCP Type PC                                                                                     | P selection is                  | s required                                                           | for HMC                                                           | )                                                                                              |                                             |                                        |                                                 |                                       |            |
|                                                                                                 |                                 |                                                                      |                                                                   |                                                                                                |                                             |                                        |                                                 |                                       |            |

33

#### **Payment Tab – Individual Application**

If the plan selected does not have a premium amount a payment option still **must** be selected in case there is a penalty added to the plan

This section is requesting information on how plan **payments** will be handled. Select the appropriate **Payment Option** and continue to the next section.

You must have the same payment option for both the Humana plan and the rider

| Demographics Medicare Card Clinical Qualifying Plan Specific Payment Agent Only                                                                                                    | This amount will NOT reflect any penalty or assistance the member my receive.                                                                                                    |
|----------------------------------------------------------------------------------------------------|----------------------------------------------------------------------------------------------------|
| ∼Monthly Premium                                                                                                    |                                                                                                    |
| Your Monthly Payment for your Humana Pl                                                                                                    | an will be no more than: \$ <mark>131.00</mark><br>Total Premium <mark>155.00</mark>                                                                                                    |
| together Your Option                                                                                                    | al Supplemental Premium 24.00                                                                                                    |
| Please select a premium payment option. SSA and/or RRB deduction will not be an option if you<br>penalty by mail using a Coupon Book, Electronic Funds Transfer, or Automatic Credit Card Charge. You c<br>Social Security or Railroad Retirement Board Benefit Check each month. If you qualify for extra help with<br>Medicare pays only a portion of this premium, we will bill you for the amount that Medicare does not cover | ur total premium is greater than \$200.You can pay your monthly plan premium and/or late enrollment<br>can also choose to pay your premium and or late enrollment penalty by automatic deduction from your<br>your Medicare prescription plan coverage costs, Medicare will pay all or part of your plan premium. If<br>r. |
| Payment Options <ul> <li>Social Security Benefit Check Deduction</li> <li>If the premium deduction</li> </ul>                                                                                                    | is \$200.01 the SSA option is not allowed                                                                                                    |
| $\bigcirc$ Railroad Retirement Board Benefit Check Deduction (You must currently be receiving                                                                                                    | a Railroad Retirement Board benefit check in order to qualify for this payment ontion )                                                                                                    |
| 🔿 Coupon Book                                                                                                    | Select your payment option – Then read the information that appears is the box below.                                                                                                    |
| Credit Card Name<br>Visa O MasterCard O Discover                                                                                                    | NOTE SSA is the preferred method of payment for<br>Humana                                                                                                    |
| Card Number Expiration Date                                                                                                    |                                                                                                    |
| O A standi Withhand                                                                                                    | ur bank has a specific ACH R/T number, in addition to the                                                                                                    |
| Automatic withorawai     Chec Bank Mama     Bauting Number     Accel                                                                                                    | k routing number, example shown below, please enter the<br>R/T number instead "                                                                                                    |
|                                                                                                    |                                                                                                    |
| Account Type                                                                                                    | Your Name         1001           1234 Oak         19-2/1359                                                                                                    |
| Checking Savings                                                                                                    | 20                                                                                                    |
|                                                                                                    | ORDER DF Dellars                                                                                                    |
|                                                                                                    | ACH R/T 123456789<br>FOR<br>1 2 3 4, 55 789 1: 000 2 3 4, 55 789 1: 200 2<br>ABA Check Routing Number<br>2 3 4, 55 789 000 2 3 4, 55 789 200 2<br>ACH Routing/Transit Number<br>2 3 4, 55 789 123456789                                                                                                    |
| Return to Plan Determination Back                                                                                                    | Close Save Next                                                                                                    |

34

#### **Payment Tab – Individual Application**

#### Zero premium plans

Even with a Zero premium plan a payment option must be selected

This will be stored on file and only used if it is determined there is a late enrollment penalty

| Demographics                                        | Medicare Card                                                 | <b>Clinical Qualifying</b>                                                   | Plan Specific                                              | Payment                                 | Agent Only                                                                                                    |
|-----------------------------------------------------|---------------------------------------------------------------|------------------------------------------------------------------------------|------------------------------------------------------------|-----------------------------------------|----------------------------------------------------------------------------------------------------|
| Monthly Premium                                     | 1                                                             |                                                                              | II                                                         | 2253                                    |                                                                                                    |
|                                                     | Your monthly                                                  | payment for your CareF                                                       | Plus Plan will be n                                        | o more than:                            | \$ 0.00                                                                                                    |
|                                                     |                                                               | payr                                                                         | nent option s                                              | still neede                             | ed —                                                                                                    |
| PLEASE SELEC<br>penalty), we nee<br>Social Security | CT A PREMIUM PA<br>ad to know how you<br>or Railroad Retireme | YMENT OPTION. If you<br>would prefer to pay it. Y<br>ent Board (RRB) benefit | have selected a p<br>'ou can pay by ma<br>check each montl | lan with zero<br>ail or Electroni<br>h. | monthly premium and we determine that you owe a late enr<br>ic Funds Transfer (EFT) each month. You can also choose t |
| Payment Options                                     |                                                               |                                                                              |                                                            |                                         |                                                                                                    |
| 🔘 Social Securit                                    | y Benefit Check De                                            | duction                                                                      |                                                            |                                         |                                                                                                    |
| 🔿 Railroad Retir                                    | ement Board Benefi                                            | t Check Deduction (Yo                                                        | u must currently b                                         | e receiving a                           | Railroad Retirement Board benefit check in order to qualify                                                           |
| 🔘 Get a bill                                        |                                                               |                                                                              |                                                            |                                         |                                                                                                    |
| O Electronic Fur                                    | nds Transfer from γo                                          | ur bank account each n                                                       | nonth:                                                     |                                         |                                                                                                    |
| Depository Bank                                     | Name                                                          | Routing Number                                                               | A<br>I 123455789101 =<br>bank account<br>number            | .ccount #<br>• 1025                     | Account Holder Name                                                                                                   |

### Agent Only Tab: Individual Application

This section supplies information about the agent associated with this application

#### **Field Definitions**

Affinity Partner – use the drop down arrow to select.

Affinity Partner Location – only used if partner is Wal-Mart or Guidance center – would be store number.

Affinity TID – This will pre fill when an affinity partner is selected

**Referring Agent** – only used if this was a broker referral, must be added before app is signed.

**Source and Sub Source** – for CDS refers to where the lead came from.

House Member – use to determine head of house or spouse - for CDS use.

Type and Sub Type – use client and A.

**Disposition** - use the drop down arrow and select the sold reason.

**Enrollment reason** – mark the enrollment period which allows the member to enroll – if **SEP** is selected you will need to also select the SEP reason.

**Campaign** – refers to the Affinity partner key code – this is located on your calendar activity if you down load this will pre fill – if using blank app you will need to take out the default and add the correct code.

**Products discussed** – Mark all products you talked about during your visit. This should match your Scope of Appointment.

**Proposed effective date** – defaults to the first of the following month you are in. You can change the date to reflect no more then 3 moths out.

Tier 1 – tells what the original source of the lead was

Tier 2- Tells where the beneficiary heard about the plans

**Location** – where the application was signed
# Agent Only Tab: Individual Application

| Plan Representative,        | Date and Rep #      | - will pre fi                            | II                                          | Use the drop down arrow to select the correct<br>Partner – if no affinity partner, select None     |
|-----------------------------|---------------------|------------------------------------------|---------------------------------------------|----------------------------------------------------------------------------------------------------|
| Plan Representative         | Location REP #      | Aff                                      | nity Partner                                |                                                                                                    |
| Doston                      | Affinity TI         |                                          | select A Partner<br>nity Partner Locati     |                                                                                                    |
| 07/01/2009                  | -                   |                                          | nity i annei Locati                         |                                                                                                    |
| Referring Agent             | Agent # Campai      |                                          |                                             |                                                                                                    |
|                             | 0305048             | 5921                                     |                                             |                                                                                                    |
| The GR and BN will pre fill |                     | with it – if cı<br>remove the<br>will be | eating a bl<br>default and<br>listed as the | ank application you will need to<br>I add the correct one – the code<br>e key code on you calendar |
| 235464 010                  |                     |                                          |                                             |                                                                                                    |
| Source                      | Sub Source          |                                          | House Member                                |                                                                                                    |
| Referral - General 🛛 👻      | Client Referral     | *                                        | Head                                        | ✓                                                                                                  |
| Туре                        | Sub Type            |                                          |                                             |                                                                                                    |
| Client                      | A                   | ~                                        |                                             | 3                                                                                                  |
| Disposition                 | Disposition 2       |                                          | Disposition 3                               |                                                                                                    |
| Sold - MAPD                 | SNP / Dual-Eligible | *                                        | Dishotoe                                    | ~                                                                                                  |

### Source, Type and Disposition

- The source field is a high level look at where the lead came from. This will pre populate is added in CDS.
- Use the drop down arrow to make the correct selections.
- Disposition 2 and 3 build off of disposition one
  - Not all of the second dispositions have a third option to go with it. If there is not one available, it will say no disposition available.
  - You must select disposition 1 and 2 in order to continue on

| O ICEP | <ul> <li>IEP</li> </ul> | ⊖ SEP | ⊖ AEP | 🔿 OEPI | Proposed Effective Date |
|--------|-------------------------|-------|-------|--------|-------------------------|
|        |                         |       |       |        | 11/01/2010              |

The system pre –fills the enrollment option with the selection made on the Plan Eligibility screen

The proposed effective date will default to the first of the month following month.

# Agent Only Tab: Individual Application

### Source Information

### Tier 1:

What was the original source of the lead ( how did the client learn about Humana)

- Medicare campaign/seminar/ad
- TIPS campaign/seminar/ad
- Veterans campaign/seminar/ad, etc.

### Tier 2:

Where they heard about the plan DMS call, HGC, WLMT, Veteran Referral, Self-Referral, etc.

### Location:

- where the application was completed.
- may not be where the lead was sent which would be Tier 2
- In home appt was scheduled but directed to WLMT for convenience, etc.

| Source Information                   |                 |   |         |               |   |
|--------------------------------------|-----------------|---|---------|---------------|---|
| What was the source for this sale?   |                 |   |         |               |   |
| Tier 1:                              | Select Source   | ~ | Tier 2: | Select Source | × |
| What was the location for this sale? |                 |   |         |               |   |
|                                      | Select Location | * |         |               |   |

#### Agent Only Tab: Affinity Partners Delegated agents only need to select NONE Office Use Only Affinity Partner Plan Representative Location REP # Home Instead Senior Care Boston,Rel Home Instead Senior Care Date Humana Guidance Center Affinity TID 07/01/2009 ICAN. Indiana Referring Agent Agent # Use the drop down arrow to select the correct Inspher 0305046921 Partner - Delegated agents will use the word NONE Insuran Integrat Attachments AM001 AM002 AM006 Kelsey If the affinity partner is Wal mart or Humana Affinity Partner Guidance Center the store number must be WalMart Affinity Partner Location listed Search StorelD If you don't know the Store ID: Click on the Search Store ID button Leave ID Sank and click Search Enteretate and City of the store WalMart (O)lart Was this Sale originated from a WalMart Store? Store ID I Leave Store ID Blank No Search No City If the affinity partner of a Humana Guidance Center the location must be entered Affinity Partner CITY STATE STOREID ADDR1 Health Compare V 8648 Skillman Street 10613 Dallas ТΧ 10615 2257 S 108th Street West Allis WI Health Plan One 10616 227 Willow Bend Crystal ΜN Health Plan Services 10617 11316 Montgomery Road Cincinnati OH Healthy American 10618 FL 7666 Nob Hill Road Tamarac Hershend Fam Entertainment 10619 12100 E Colonial Dr FL Orlando Humana Guidance Center 10620 215 Englewood Road, Suite A Kansas City MO 10621 3189 W Vine Street Kissimmee FL Indiana Farm Bureau 10622 7945 S Harlem Burbank IL Insphere 10623 5943 E McKellips Rd Ste 106 Mesa AZ 10624 8975 W Charleston Blvd Las Vegas NV 10626 7915 N Hale Ave Peoria IL Zephyrhills 10627 7400 Gall Blvd FL Affinity Partner 17673 1000 N Green Valley Parkway, Suite 720 Las Vegas NV Humana Guidance Center 17674 2025 W. Henderson Columbus OH 17693 1915 SNOW ROAD PARMA OH Affinity Partner Location 17694 4438 Western Avenue Knoxville TΝ 10614 711 W. Wheatland Road Duncanville TX

1000 N Green Valley Parkway, Suite 720 Henderson NV

10625

39

# **Agent Only Tab - Individual Application**

Products Discussed (Please select ALL that apply)

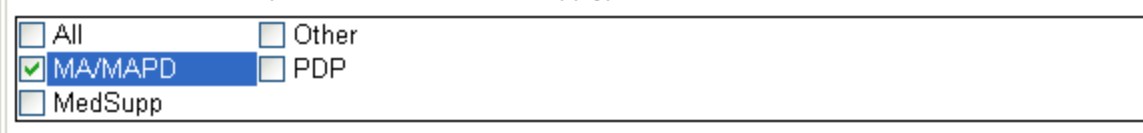

This selection is used as a reminder for you. It will **write to the keywords section.** The products discussed should match your SCOPE.

| Back Close Save Review and Sign                                                                                                    | Once you have completed all the fields, <b>click Save.</b>             |
|----------------------------------------------------------------------------------------------------|------------------------------------------------------------------------|
| ApplicationID Application 6MTRL846AI13GCI Saved Successfully !                                                                                                    | When saved, the<br><b>Application number</b> will appear<br>Click OK   |
| Back Close Save Review and Sign                                                                                                    | Once you have saved the information, you are ready to Review and Sign. |
| Every time you click <b>Review and Sign</b><br>you will be asked about entering a<br><b>Referring Agent</b> – This is only used for<br>Broker referrals.                         | g Agent<br>Do you want to enter Referring Agent?<br>Yes No             |
| Every time you click <b>Review and Sign</b><br>you will be asked if this sale originated<br>from <b>WalMart</b> – If Yes enter the store ID<br>If No leave ID blank and click no | Was this Sale originated from a WalMart Store? Store ID No Search      |

## **Review and Sign - Errors**

If you have **not connected your signature tablet** to your laptop, the program will prompt you to do so at this time. When it is time to sign on the tablet screen, use the attached stylus.

DO NOT USE AN INK PEN ON THE PAD!

| мара                            |                      |
|---------------------------------|----------------------|
| Please connect a signature tabl | et before continuing |
| ОК                              | ]                    |

When you click on the **Review and Sign** button, the program reviews the information on the application and creates a **list of items that need to be corrected** for the application to be accepted.

If there are **errors**, a window will appear listing the errors that need to be corrected before continuing to the next section. Clicking on **OK** will take you to the first section with errors so you can begin correcting the application.

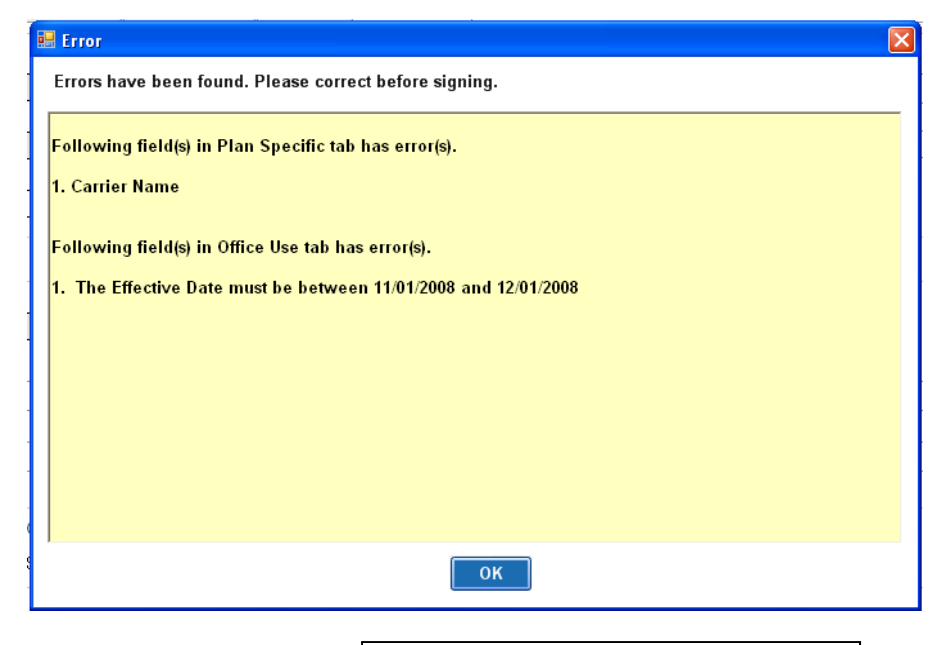

**Errors** on all the sections will be **highlighted** with a red background. As you correct the error, the red highlight will disappear.

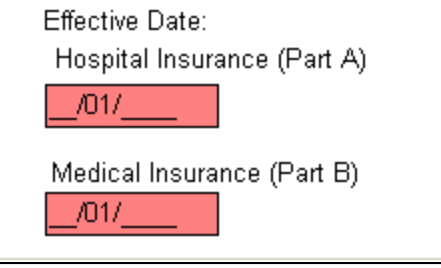

Once the errors have been corrected, the program will prompt you to **Save the Application Before Continuing**. Click the **Save** button to save the application, then click the **OK** button to continue to the signature section.

| 1 | Save Application                          |
|---|-------------------------------------------|
|   | Please Save Application Before Continuing |
|   | ОК                                        |

# **Service Agreement – Individual Application**

- The online service agreement must be read by or read to the member.
- This states they understand everything is being completed electronically. They agree to the terms and conditions.

# If the member does not agree to the Service Agreement you must complete a paper application.

| 💀 Agreement                                                                                                    |                                               |  |  |  |  |
|----------------------------------------------------------------------------------------------------|-----------------------------------------------|--|--|--|--|
| 🕼 Online Service Agr                                                                                                    | eement                                        |  |  |  |  |
| Agreement with Humana                                                                                                    |                                               |  |  |  |  |
| This agreement is between you and Humana, Inc., on behalf of its affiliates.<br>Consent to Electronic Transactions                                                                                                    |                                               |  |  |  |  |
| <ul> <li>I, the User, and Humana acknowledge and agree to the following provisions:</li> <li>1. To conduct this enrollment and any changes made to this enrollment information through the use of an electronic transaction which will be verified by the use of an electronic signature.</li> <li>2. This consent to conduct an electronic transaction only applies to enrollment services.</li> <li>3. That I may request that this Agreement be terminated. If terminated, paper access to enrollment services and forms will be distributed at no cost to me if an address, phone number and a contact name are provided to a Humana representative.</li> <li>4. That I may request a paper copy of this recorded transaction.</li> <li>5. To be bound by this agreement as stated by law throughout the term of this Agreement.</li> </ul> |                                               |  |  |  |  |
| For More Information Have the member put a check in the box and Then click AGREE                                                                                                    |                                               |  |  |  |  |
| By checking this box, you acknowledge you ha                                                                                                    | we read and understand the above information. |  |  |  |  |

Once the agreement is completed, you will be taken to the **Review and Sign** page.

## **Application Review: Individual Application**

When the program recognizes that the pad is connected to the laptop, the program will then display a **Summary** page listing all the information that has been entered on the application. Scroll through the application and review the accuracy of the information with the client.

You are reviewing the application for spelling errors and incorrect information

If an error is found, click return to application to correct

### Individual Application Review and Sign

| - Client Information           |                             |                    |                                  |                |                  |
|--------------------------------|-----------------------------|--------------------|----------------------------------|----------------|------------------|
| Zip Code                       | County                      |                    | Date Of Birth                    |                |                  |
| 40299                          | BULLITT,KY                  |                    | 01/01/1936                       |                |                  |
| Available Plans                |                             |                    |                                  |                |                  |
| HumanaChoicePPO H1806-0        | 001                         |                    |                                  |                |                  |
| ⊂ Riders                       |                             |                    |                                  |                |                  |
| MYOPTION ENHANCED              | DENTAL                      |                    |                                  |                |                  |
| MYOPTION VISION                |                             |                    |                                  |                |                  |
|                                |                             |                    |                                  |                |                  |
|                                |                             |                    |                                  |                |                  |
| Last Name                      |                             |                    | First Name                       |                | MI               |
| Building                       |                             |                    | Tall                             |                |                  |
| Address 1                      |                             |                    | Address 2 / APT #                |                |                  |
| 1515 West Main                 |                             |                    |                                  |                |                  |
| City                           | State                       | Zip                | County                           | Phone          |                  |
| Louisville                     | KY                          | 40299              | BULLITT,KY                       | (502) 555-5665 | (###) #### ##### |
| Mailing Address (if different  | from Street Address)        |                    |                                  |                |                  |
| Address 1                      |                             |                    | Address 2 APT #                  |                |                  |
|                                |                             |                    |                                  |                |                  |
| City                           |                             |                    | State                            | Zip            |                  |
|                                |                             |                    |                                  |                |                  |
| Email Address If available w   | ill he used as a means to   | communicate        | various Humana related informati | on (Ontional)  |                  |
| Email Address (Ontional)       |                             | communicate        | various numana related informati | on (optional)  |                  |
|                                |                             |                    |                                  |                |                  |
|                                |                             |                    |                                  |                |                  |
| Preferred Method of Com        | munication                  | <b></b>            |                                  |                |                  |
| lelephone                      | O Email                     | 🔾 Mail             |                                  |                |                  |
| Person to notify in case of em | ergency (nearest relative o | r friend) - (Optio | onal)                            |                |                  |
| Last Name                      |                             |                    | First Name                       | MI             |                  |
|                                |                             |                    |                                  |                |                  |
| Relationship To Applicant      |                             |                    | Phone                            |                |                  |

### Application Review continued on next page...

43

(####) #### ######

Phone () -

# **Application Review – Individual Application**

The system has already scanned the application to ensure it was complete.

| Medicare Health Insurance                                                                                                    | First Name                                                                                                    | M.I.                                                                                                    |
|----------------------------------------------------------------------------------------------------|----------------------------------------------------------------------------------------------------|----------------------------------------------------------------------------------------------------|
| McPherson                                                                                                    | Flubber                                                                                                    |                                                                                                    |
| Please complete the information to the right exactly as it appears on your Medicare card.                                                                                                    | Medicare Claim Number<br>123456789a                                                                                                    | Re-Enter Medicare Claim Medicare number is correct<br>123456789a<br>Effective Date:                                                                                                    |
| Please contact Humana at 1-800-833-2367 (TDD<br>1-877-833-4486) if you need information in<br>another format or language than what is listed<br>below. Our office hours are 8a.m. to 8p.m. local<br>time, seven days a week. | Sex:<br>Male   Female                                                                                                    | Hospital Insurance (Part A)<br>01/01/1998<br>Medical Insurance (Part B)<br>01/01/1998                                                                                                    |
| HumanaChoicePPO R5826-008                                                                                                    |                                                                                                    |                                                                                                    |
| Contract Number PBP                                                                                                    |                                                                                                    | Language Preferences                                                                                                    |
| R5826 008                                                                                                    |                                                                                                    | English                                                                                                    |
| Are you currently enrolled in your state Medicaid progra                                                                                                    | m?                                                                                                    | ⊖ Yes                                                                                                    |
| If Yes, Medicaid #                                                                                                    |                                                                                                    |                                                                                                    |
| Medicaid Effective Date                                                                                                    |                                                                                                    | 11                                                                                                    |
| Are you currently a resident in a nursing home or other l                                                                                                    | ong-term care facility?                                                                                                    | 🔿 Yes 💿 No                                                                                                    |
| f Yes, complete the following:                                                                                                    |                                                                                                    |                                                                                                    |
| Date Entered Name of Facility                                                                                                    |                                                                                                    |                                                                                                    |
| //                                                                                                    |                                                                                                    |                                                                                                    |
| Address 1                                                                                                    | Address 2                                                                                                    |                                                                                                    |
| City State Zip                                                                                                    | Phone ### #### #####<br>( ) -                                                                                                    |                                                                                                    |
|                                                                                                    |                                                                                                    | You must read this to the member                                                                                                    |
| PLEASE READ THIS IMPORT                                                                                                    | ANTINFORMATION                                                                                                    | on health care benefits. If you have health coverage from an employer or union, joining                                                                                                    |
| communications. If there is no information on whom to contact,                                                                                                    | your benefits administrator or the office that answ                                                                                                    | you. If you have questions, was then website, of contact their once instea in their<br>vers questions about your coverage can help.                                                                                                    |
| By competing this enrollment form, I agree to the following                                                                                                    | ng:                                                                                                    |                                                                                                    |
| Humana ChoicePPO or Humana MyCare is a Medicare Advant<br>plan at a time and I understand that my enrollment in this plan<br>prescription drug coverage that I have or may get in the future. I                              | age plan and has a contract with the Federal gove<br>will automatically end my enrollment in another M<br>understand that if Ldo not have Medicare prescrip       | mment. I will need to keep my Parts A and B. I can only be in one Medicare Advantage<br>edicare health plan or prescription drug plan. It is my responsibility to inform Humana of any<br>tion drun coverane, or creditable prescription drup coverane (as good as Medicare's). I may |
| Release of Information:                                                                                                    |                                                                                                    |                                                                                                    |
| By joining this Medicare health plan, I acknowledge that the Me<br>operations. I also acknowledge that Humana will release my int<br>Federal statutes and regulations. The information on this enroll<br>from the plan.      | edicare health plan will release my information to 1<br>formation (including prescription drug event data) t<br>ment form is correct to the best of my knowledge. | Medicare and other plans as is necessary for treatment, payment and health care<br>o Medicare, who may release it for research and other purposes which follow all applicable<br>I understand that if I intentionally provide false information on this form, I will be disenrolled   |
| I understand that my signature (or the signature of the person a<br>and understand the contents of this application. If signed by an<br>enrollment and 2) documentation of this authority is available up                    | uthorized to act on behalf of the individual under t<br>authorized individual (as described above), the sig<br>son request by Humana or Medicare.                 | ne laws of the State where the individual resides) on this application means that I have read<br>anature certifies that 1) this person is authorized under State law to complete this                                                                                                 |
| I have Read and Understand the Statements Above.                                                                                                    |                                                                                                    |                                                                                                    |
| Confidential and Proprietary to Human                                                                                                    | a Inc                                                                                                    | For Training Purposes Only Not CMS Approved                                                                                                    |

44

Humana Internal Use only

## **Application Review – Individual Application**

All applications are verified by Humana. Remember to advise your member that Humana will be calling in a few days to do the verification

| ⊙ 0/B                                                                                                    |                                                           |                                                                                      |
|----------------------------------------------------------------------------------------------------|-----------------------------------------------------------|--------------------------------------------------------------------------------------|
| NMO (New Member Orientation)<br>Would you like to attend NMO?                                                                                                    | Reason for not attending:                                 | Select Yes or No for NMO – if no you must select the reason why                      |
|                                                                                                    |                                                           |                                                                                      |
| Please select the materials you would like to receive by e<br>and enrollment confirmation in order to begin receiving sel                                            | Member has already attended.<br>mail instea<br>ected mate | a note that you must register on MyHumana.com once you've received your ID cards<br> |
| Medical/Dental (Explanation of Benefit or Smart EOB) Annual Notification of Change and Evidence of Coverage Dental Explanation of Benefits (EOB)* Your Smart Summary | *<br>But a sheak mark payt to avan this                   | ag the member would like to receive                                                  |
| ✓ Notification of Request for Other Insurance                                                                                                    | Electronicly.                                             | ig the member would like to receive                                                  |
|                                                                                                    |                                                           |                                                                                      |
| ⊂ Materials Used:                                                                                                    |                                                           |                                                                                      |
| MAPD Power Point Presentation                                                                                                    |                                                           |                                                                                      |
| MA Power Point Presentation<br>PDP Power Point Presentation                                                                                                    |                                                           |                                                                                      |
| Summary of Benefits Value Added Services                                                                                                    | Put a check mark next to everything                       | you used during the presentation                                                     |
| Benefit and Provider Leaflet     Compensation sheet                                                                                                    |                                                           |                                                                                      |
| Comments                                                                                                    |                                                           |                                                                                      |
|                                                                                                    |                                                           |                                                                                      |
|                                                                                                    | These comments will post on the sr                        | mart pad in CDS                                                                      |

# **Capturing Signatures: Client**

After your client, or someone acting as the Power Of Attorney (POA) for the client, has read and understood the summary of the selected plan, obtain a signature

### Click in the circle next to Client Sign to activate the signature pad

| Signature Signature of applicant or authorized legal representative (including s | valid Power of Attorn | Once you click OK on capture |
|----------------------------------------------------------------------------------|-----------------------|------------------------------|
| Click here to activate the signature pad                                         |                       | date will populate           |
| Smanpy Rue                                                                       | Signature Date        | Capture Signature            |
| ◯ Witness Sign <mark> </mark>                                                    |                       |                              |
|                                                                                  | Signature Date        | Clear Signature              |
| Signature of Witness/Translator or person assisting in con Signature             | re                    |                              |
| Witness/Translator Last Name:                                                    |                       | Client Signature Captured    |

**Note**: If the digital signature pad fails to capture the signature, complete a paper application and contact CSS for a replacement Signature pad.

Put the signature tablet in a position where the **client** can comfortably sign on the tablet screen. The tablet screen will light-up and your client can sign on the tablet using the attached stylus.

| CLEAR | OK |
|-------|----|
| x     |    |
|       |    |

## **Capturing Signatures: Client**

As your client signs on the dotted line, his/her signature will appear in the **Signature** window on the laptop screen.

If the client does not like the appearance of their signature, they can try again after the signature on the tablet screen is cleared.

The signature can be cleared in one of two ways:

Clear Signature

Capture Signature

The client can tap on **CLEAR** on the tablet, or

• The agent can click on the **Clear Client Signature** button on the laptop

When the client is satisfied with their signature, the signature can be captured in one of two ways:

The client can tap on **OK** on the tablet, or

The agent can click on the **Capture Client Signature** button on the laptop screen.

Once the signature is captured, a **Client Signature Captured** message will appear and the client's **Signature Date** will automatically be entered into the field. Click on the **OK** button to go to the next step. Signature

Signature of applicant or authorized legal representative (including valid Power of Attorney, Legal Guardian, etc)

Olient Sign

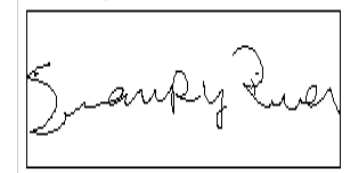

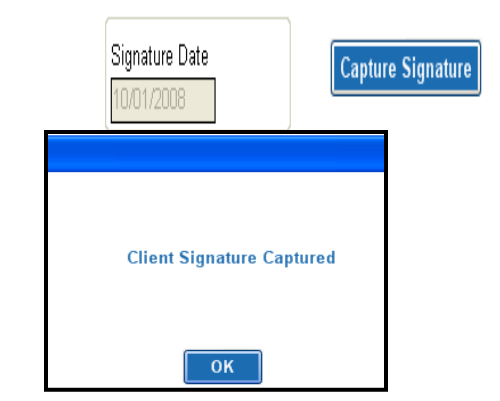

Sales agents are not permitted to sign the enrollee's name for them!! This is the equivalent to forging their signature.

## **Capturing Signatures: Witness**

Usually, a witness signature will not be necessary for the application. Some situations where a witness signature would be captured are when:

• The applicant wishes for someone else (family member, friend) to sign the application as a witness

• The applicant cannot physically completely sign their name (i.e., they sign an 'X' on the tablet)

By clicking the **Witness/Translator Sign** radio button the Capture Client Signature and Clear Client Signature buttons change to **Capture Witness Signature** and **Clear Witness Signature**, respectively. The signature tablet is ready for the witness' signature.

| 💿 Witness Sign |
|----------------|
|                |
|                |
|                |

| CLEAR | <u>OK</u> |
|-------|-----------|
|       |           |
| X     | <br>      |
|       |           |

If the witness does not like the appearance of their signature, they can try again after the signature on the tablet screen is cleared. The signature can be cleared in one of two ways:

- Tab clear on the signature pad
- The agent can click the clear witness signature button

Once the witness signature is captured, a **Witness Signature Captured** message will appear and the witness' **Signature Date** will automatically be entered into the field. Click on the **OK** button to close the message box.

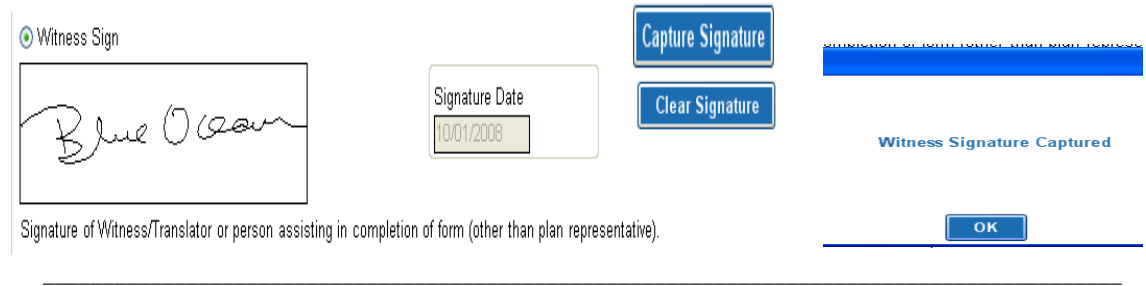

You will now be prompted to enter the **Witness First Name**, **Witness Last Name** and **Relation to Applicant** in the fields under the witness' signature.

| Witness/Translator Last Name: |   | Witness/Translator First Name: |
|-------------------------------|---|--------------------------------|
| Deletion                      | ] |                                |
|                               | ] |                                |

If someone is acting as the **POA**, that person will sign in place of the member and their personal information will need to be entered in the fields at the bottom of the application.

### You as the agent are not the authorized representative

| $\sim$ If you are the authorized legal representative, you must | st sign above ar | nd provide the following information. |                   |
|-----------------------------------------------------------------|------------------|---------------------------------------|-------------------|
| Last Name:                                                      |                  | First Name:                           | MI:               |
|                                                                 |                  |                                       |                   |
| Address1:                                                       |                  | Address2:                             |                   |
|                                                                 |                  |                                       |                   |
| City: S                                                         | State:           | Zip:                                  |                   |
|                                                                 | *                |                                       |                   |
| Phone:                                                          |                  | Relation to Applicant:                |                   |
| <u> </u>                                                        |                  |                                       |                   |
| GR:                                                             |                  | BN:                                   |                   |
| 233350                                                          |                  | 001                                   |                   |
| Verifier                                                        |                  | Verification #                        |                   |
|                                                                 |                  |                                       | ⊙ O/B ○ I/B ○ M/O |
| Reason for not verifying                                        |                  |                                       |                   |
| ¥                                                               |                  |                                       |                   |

When both signatures have been captured and the witness' information has been entered in the appropriate fields, you are ready to call for verification.

# Verification

Outbound verification is the only method available.

When completing an in home application:

- advise the member that Humana will be calling in a few days to complete the verification. Prepare member for call

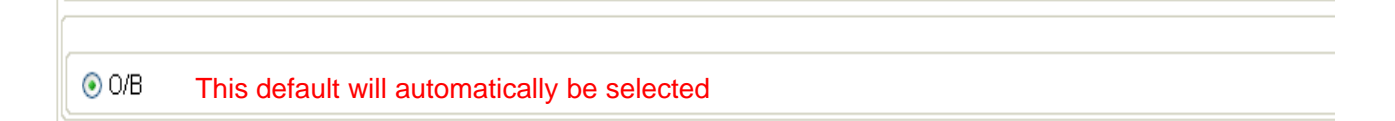

## **New Member Orientation**

New member orientation will go into more detail about "how" to use your plan and give valuable info on different programs that we have.

Select Yes or No. If no you must use the drop down and select a reason why.

This will write to the Smart Pad in CDS.

| NMO (New Member Orientation) | Reason for not attending NMO:                                                                                                    |
|------------------------------|----------------------------------------------------------------------------------------------------|
|                              | Select Reason 🗸 🗸                                                                                                    |
| O Yes O No                   | Select Reason<br>Not Interested<br>No Seminars Available for Location Selected<br>Member has already attended.<br>Member Undecided<br>Other |

50

Selecting Yes will not enroll the member in an orientation class.

# **Saving the Application**

To ensure your application signature is **Saved**, you must hit the **Save and Close** button located at the bottom of the application.

If you click the X in the upper corner, the signature will not save.

Click on the **Save** and **Close** button to save the application.

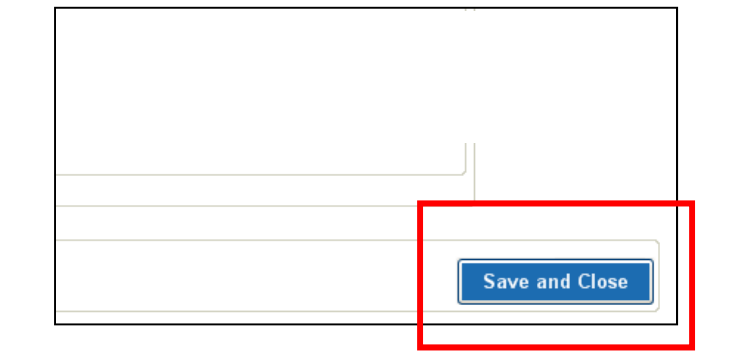

If you make a mistake or forget something on the review and sign page you will see the error box showing what corrections need to be made.

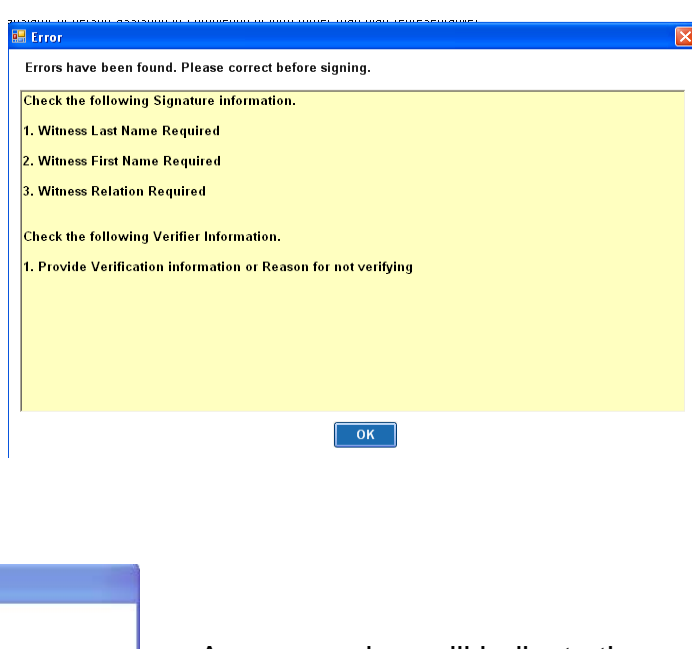

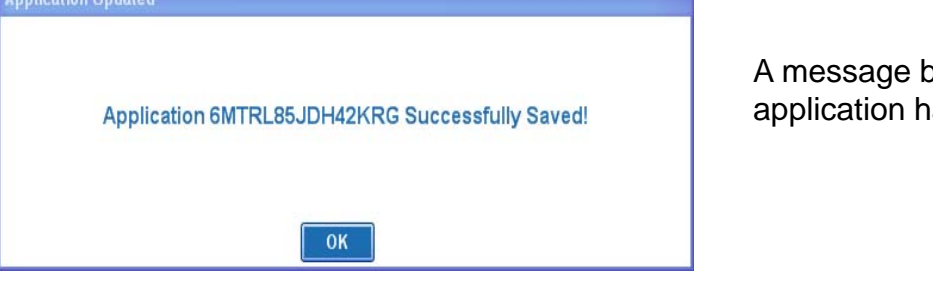

A message box will indicate the application has been saved.

Your application is now completed. Once you click **OK**, you will return to the MAPA Workbench.

# **Saving the Application**

A Test application box has been added to all applications.

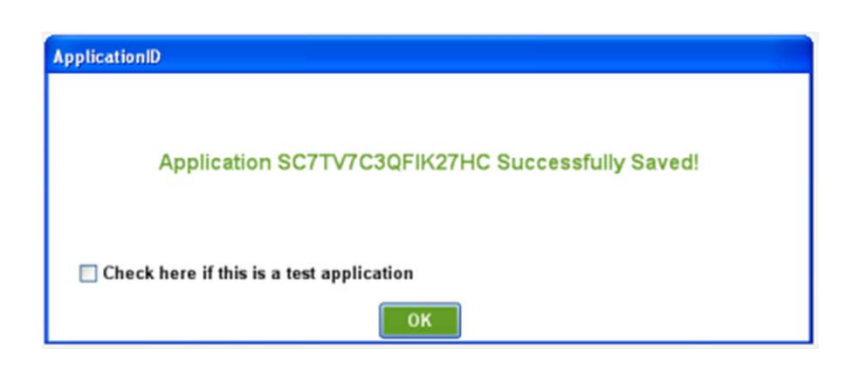

Check marking this box will keep the application from fully uploading

The Test application will appear in your application list until you complete an upload process at which time it will be removed

| Type | Last Name | First Name | Address             | City        | State | Zip   | Phone          | Status   |
|------|-----------|------------|---------------------|-------------|-------|-------|----------------|----------|
| SUA  | craker    | cheese     | 1515 willow rd      | Iouisville  | KY    | 40299 | (502)-266-6666 | Complete |
| FSB  | fields    | william    | 1514 warlock street | Iouisville  | KY    | 40299 | (502)-225-3321 | Complete |
| SOA  | candy     | hard       | 1515 west main      | Iouisville  | KY    | 40299 | (502)-556-6696 | Test     |
| FSB  | Spitman   | Rugger     | 1515 dog lane       | louisville  | KY    | 40299 | (502)-666-6666 | Cont ete |
| ESD  | Smithanan | Bugget     | 1515 dea lana       | Inteleville | WV.   | 80790 | 15021 666 6666 | Controlo |

## **Medicare Supplement Application**

MAPA allows you to write an application for a **Single** person or a **Husband and Wife** at the same time

|           | 💿 English   | 🔘 Spanish        |
|-----------|-------------|------------------|
| an Type — | 💿 Humana    | 🔿 CarePlus       |
| AEF       | 🔘 Group     | 🔘 Individual     |
| OSB       | 🔘 Member Aı | uthorization     |
| SOA       | ○ FSB       | REAL For Me      |
| Medicare  | Supplement  | -                |
|           | 💿 Single    | Husband and Wife |

This function has been disabled

### Click Create Blank App for a new client

| Contact Search<br>Search By: All | V Find:   |            | Go                |            |       |       |                | Create Blank App |
|----------------------------------|-----------|------------|-------------------|------------|-------|-------|----------------|------------------|
| Appt Time                        | Last Name | First Name | Address           | City       | State | Zip   | Phone          |                  |
| Jul 27 2009 1:00PM               | DEW       | BOBBY      | 2330 ORANGEWO     | DURHAM     | NC    | 27705 | (919)-383-5075 | Enroll           |
| Jul 27 2009 4:00PM               | MONEY     | LOMA       | 632 PIPERS GAP RD | MOUNT AIRY | NC    | 27030 | (336)-786-4622 | Enroll           |
| Jul 27 2009 8:00AM               | Test      | Bear       | 110 Beal St.      | Bardstown  | КҮ    | 40004 | (502)-348-367  | Enroll           |

If you create a blank application for a client that already exist in your system you **WILL** create a duplicate record.

Once enrollment type selected you will get the Rate calculator to see if the client is eligible.

| Rate Calculator                  |                                               |
|----------------------------------|-----------------------------------------------|
| Humana Insurance Company of Kent | icky, 2432 Fortune Drive, Lexington, KY 40509 |
| Zip Code:                        | 40299 County: BULLITT,KY V State: KY          |
| Medical Insurance (Part B):      | 10/01/2011                                    |
| Effective Date:                  | 11/01/2011                                    |
| Date of Birth:                   | 10/02/1943                                    |
| Gender:                          | 🔿 Male 💿 Female                               |
| Available Plans:                 | Humana Medicare Supplement Plan B             |

53

# **Medicare Supplement Application**

# Note – not all states allow electronic submission. If Available Plans show no plans available your state does not allow electronic submission

Other states will be activated for it as DOIs approve Humana's electronic enrollment process.

#### How to start:

Enter the **zip code** and the **county** of the member

| Rate Calculator                                             |                          | IF Electronic applications have n<br>Approved in your state you will h<br>Data available |                                   |                 |
|-------------------------------------------------------------|--------------------------|------------------------------------------------------------------------------------------|-----------------------------------|-----------------|
| Humana Insurance Company of Kentu                           | cky, 2432 Fortune        | Drive, Lexington, KY 40509                                                               |                                   |                 |
| Zip Code:                                                   | 40299                    | County: BULLITT,KY                                                                       | ✓ S                               | itate: KY       |
| Medical Insurance (Part B):                                 | 10/01/201                | 1 The effective date is usu                                                              | ally the first of t               | he              |
| Effective Date:                                             |                          | following month. The effe                                                                | ective date can<br>out) (except W | be<br>/V        |
| Date of Birth:                                              | 10/02/194                | which only allows enrollment month prior to effective date)                              |                                   | r to            |
| Gender:                                                     | 🔿 Male                   | 💿 Female                                                                                 |                                   |                 |
| Available Plans:                                            | Humana                   | Medicare Supplement Plan B                                                               |                                   |                 |
| PLEASE ANSWER THE FOLLOWING QUES                            | TIONS TO THE BEST        | OF YOUR KNOWLEDGE.                                                                       |                                   |                 |
| Are you applying for coverage during your l                 | Medicare Supplement C    | pen Enrollment Period?                                                                   | 💿 Yes 🕠                           | No              |
| Have you lost, or are you losing or replacir<br>acceptance? | ig, other health coverag | e which would qualify you for guaranteed                                                 | 🔿 Yes 🔘                           | No              |
| All applicants must answer these questions acceptance.      | s, unless applying dur   | ing a Medicare Supplement Open Enrollme                                                  | nt Period or qualify              | / for guarantee |
| Did you have Medicare coverage prior to ag                  | e 65?                    |                                                                                          | 🔿 Yes 🔿                           | No              |
| Have you used tobacco products within the                   | last 12 months?          |                                                                                          | 🔿 Yes 🔿                           | No              |
|                                                             |                          |                                                                                          |                                   |                 |

## **Medicare Supplement application**

New Questions added to Rate Calculator

FL, KY, NH, PA, TN, WA, and WI will have the BMI questions displayed in the Medical Questions section ONLY and are ONLY enabled and required outside of open enrollment and guaranteed issue

 $\checkmark$ 

All other States (not mentioned above) will display in the Premium Determination Section and will ALWAYS be enabled and required.

NOTE: The following states will NEVER display the BMI questions: CT, MA, NY, VT

### Rate Calculator

Humana Insurance Company of Kentucky, 2432 Fortune Drive, Lexington, KY 40509

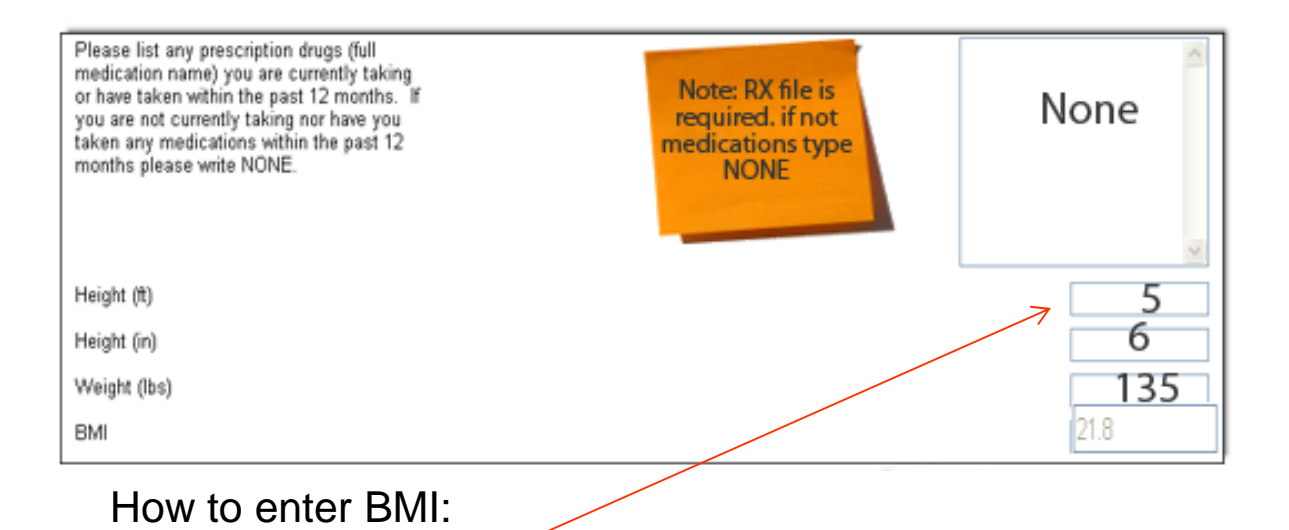

- 1) Enter height in feet only
- 2) Enter height in inches only
- 3) Enter weight

BMI will automatically calculate

## **Medicare Supplement application**

Once your Zip and Plan are set :

# Fill out the questioner - depending on your answer to a question will depend on the next question you need to ask

Ex: if you say yes to the medical assistance through the State Medicaid program You will need to answer the A and B - if you say no A and B will grey out and you will go to the next question

| OTHER COVERAGE INFORMATION                                                                                                    |                                                                                                    |                              |
|----------------------------------------------------------------------------------------------------|----------------------------------------------------------------------------------------------------|------------------------------|
| Are you covered for medical assistance through the State                                                                                                    | Medicaid program?                                                                                             | C Yes C No                   |
| (NOTE TO APPLICANT: If you are participating in a "Spen question.)                                                                                                   | d-Down Program" and have not met your "Share of Cos                                                           | t," please answer NO to this |
| (a) If yes, will Medicaid pay your premiums for this Medicar                                                                                                    | e Supplement policy?                                                                                          | 🔿 Yes 🔘 No                   |
| (b) Do you receive any benefits from Medicaid OTHER TH                                                                                                    | AN payments toward Your Medicare Part B premium?                                                              | 🖕 Yes 🔎 No                   |
| lf you had coverage from any Medicare plan other than ori<br>Medicare Advantage plan, or a Medicare HMO or PPO), fill<br>covered under this plan, leave "END" blank. | ginal Medicare within the past 63 days (for example, a<br>in your start and end dates below. If you are still | C Yes C No                   |
| START                                                                                                    | A yes answer to this question will                                                                            | ▶/01/                        |
| END                                                                                                    | open this field                                                                                               | _/01/                        |
| (a) If you are still covered under the Medicare plan, do you<br>Medicare Supplement policy?                                                                          | intend to replace your current coverage with this new                                                         | C Yes C No                   |
| (b) Was this your first time in this type of Medicare plan?                                                                                                    |                                                                                                    | 🖕 Yes 🔎 No                   |
| (c) Did you drop a Medicare Supplement policy to enroll in                                                                                                    | the Medicare plan?                                                                                            | 🖕 Yes 🔎 No                   |
| Do you have another Medicare Supplement policy in force                                                                                                    | ?                                                                                                    | O Yes O No                   |
| (a) If so, with what company and what plan do you have?                                                                                                    |                                                                                                    |                              |
| (b) If so, do you intend to replace your current Medicare Su                                                                                                    | pplement policy with this policy?                                                                             | 🖉 Yes 🌀 No                   |
| Have you had coverage under any other health insurance<br>union, or individual plan.)                                                                                | within the past 63 days? (For example, an employer,                                                           | C Yes C No                   |
| (a) If so, with what company and what kind of policy?                                                                                                    |                                                                                                    |                              |
| (b) What are your dates of coverage under this policy? (If y                                                                                                    | ou are still covered under this policy, leave "END" blank.)                                                   |                              |
| START                                                                                                    |                                                                                                    | /01/                         |
| END                                                                                                    |                                                                                                    | /01/                         |

### **Medicare Supplement application**

Questioner completed : Click Calculate This system will let you know if the **member is eligible or not** 

| Alzheimer's Disease, senile dementia, orgar<br>disorders, senility disorder, schizophrenia; o<br>major depressive disorders; mental or nervou<br>disorders; cirrhosis, alcoholism or drug abus | nic brain _ OYes ⊙No<br>ther<br>JS<br>Je? | Alzheimer's Disease, senile dementia, org<br>disorders, senility disorder, schizophrenia,<br>major depressive disorders, mental or nerv<br>disorders; cirrhosis, alcoholism or drug abr | anic brain Yes No<br>other<br>ous<br>use? |
|----------------------------------------------------------------------------------------------------|-------------------------------------------|----------------------------------------------------------------------------------------------------|-------------------------------------------|
| Acquired MAPA<br>AIDS Rel                                                                                                    |                                           |                                                                                                    |                                           |
| exposure<br>(HIV) infe                                                                                                    |                                           |                                                                                                    |                                           |
| Kidney di<br>requiring                                                                                                    | Sorry You                                 | are not Eligible                                                                                                    |                                           |
| Internal c                                                                                                    | Sony, rou                                 | are not Engine                                                                                                    |                                           |
| Amputati<br>or poor ci<br>skin? Do                                                                                                    |                                           |                                                                                                    |                                           |
| Rheumat<br>bone dise<br>fractures/                                                                                                    |                                           | ок                                                                                                    |                                           |
| Organ transplantation?                                                                                                    | 🔿 Yes 💿 No                                | Organ transplantation?                                                                                                    | ⊖ Yes   O No                              |
|                                                                                                    |                                           |                                                                                                    |                                           |

### Not Eligible click OK and start over

**Eligible** to enroll – the system will give you the plan cost **Cost to much** – go back to the top and select a new plan – calculate again Once plan selected – click **Enroll** 

| Do you now have or within the last two years have you had or been advised by a physician that you need treatme                                                                                                    | nt or surgery for: |
|----------------------------------------------------------------------------------------------------|--------------------|
| Heart, Coronary or Carotid Artery Disease (not including high blood pressure); Peripheral Vascular Disease;<br>Congestive Heart Failure or any other type of Heart Failure; Enlarged Heart; Stroke; Transient Ischemic Attacks (TIA);<br>or Heart Rhythm Disorders? | ⊖ Yes ⊙ No         |
| Emphysema, Chronic Obstructive Pulmonary Disease (COPD) or other Chronic Pulmonary disorders? Have you<br>used supplementary oxygen in the last year?                                                                                                    | ⊖Yes ⊙No           |
| Parkinson's Disease; Multiple or Lateral Sclerosis; Huntington's Disease; Muscular Dystrophy; Lupus; Hepatitis; or<br>Lou Gehrig Disease?                                                                                                    | ⊖Yes ⊙No           |
| Alzheimer's Disease, senile dementia, organic brain disorders, senility disorder, schizophrenia; other major depressive<br>disorders; mental or nervous disorders; cirrhosis, alcoholism or drug abuse?                                                             | ⊖Yes ⊙No           |
| Acquired Immune Deficiency Syndrome (AIDS) or AIDS Related Complex (ARC), or tested positive for exposure to<br>the Human Immunodeficiency Virus (HIV) infection?                                                                                                   | ⊖ Yes ⊙ No         |
| Kidney disease requiring dialysis or diabetes requiring more than 50 units of insulin daily?                                                                                                    | C Yes 💿 No         |
| Internal cancer, leukemia or melanoma?                                                                                                    | ⊂ Yes ເ No         |
| Amputation caused by disease or trauma or neuralgic or poor circulation that has caused an ulcer on the skin? Do<br>you have any paralytic conditions?                                                                                                    | ⊖Yes ⊙No           |
| Rheumatoid arthritis, Paget's Disease; degenerative bone disease, crippling arthritis, vertebral or hip<br>fractures/dislocations; spinal cord disorders/injuries?                                                                                                  | ⊖ Yes ⊙ No         |
| Organ transplantation?                                                                                                    | ⊖ Yes ⊚ No         |
|                                                                                                    |                    |
|                                                                                                    |                    |
| You are Eligible. Please click ENROLL to continue                                                                                                    | 1                  |
| · · · · · · · · · · · · · · · · · · ·                                                                                                    |                    |
| Rate : Preffered 199.00                                                                                                    |                    |
| Cancel ▶ Calculate ▶ Enroll ▶                                                                                                    |                    |

# **Medicare Supplement Application**

### Demographics

| Demographics Medicare Card Other Coverage Medica                                            | Il Questions Payment Agent Only                                           |
|---------------------------------------------------------------------------------------------|---------------------------------------------------------------------------|
| Client Information<br>Proposed Effective Date<br>10/01/2007                                 | o change the data<br>ulator                                               |
| Last Name<br>Leaves                                                                         | Name must appear as it is on Medicare Card                                |
| First Name<br>Autumn                                                                        | Social Security Number Re-enter SSN<br>101-11-1010 (Optional) 101-11-1010 |
| Permanent Address<br>Address1                                                               |                                                                           |
| 1515 Leafy Lane                                                                             | For validation purposes it is<br>required to correctly enter the          |
|                                                                                             | Louisville Social Security Number                                         |
| State Zip<br>IN 47150                                                                       | County CLARK                                                              |
| <ul> <li>Mailing Address (If different from Permanent Address)</li> <li>Address1</li> </ul> | If the same as permanent address<br>leave blank – do not us N/A           |
| Address2                                                                                    | City                                                                      |
| State Zip                                                                                   |                                                                           |
| Email Address (Optional)                                                                    | Never use your email address                                              |
| E-mail address, if available, will be used as a means to communic                           | cate only Humana information.                                             |
| Person to notify in case of emergency (nearest relative or friend)<br>Last Name             | Relationship to Applicant                                                 |
| First Name                                                                                  | Phone                                                                     |
|                                                                                             |                                                                           |
| Close                                                                                       | Save Next 🗸                                                               |

### When demographic info is completed click **NEXT**

## **Medicare Supplement Application – Medicare Card**

This section is requesting the client's **Medicare** information. Complete the individual's Medicare information for this section of the application as it appears on their card.

| Demographics       | Medicare Card       | Other Coverage      | Medical Questions       | Payment | Agent Only |                             |
|--------------------|---------------------|---------------------|-------------------------|---------|------------|-----------------------------|
| ~Medical Health Ir | isurance            |                     |                         |         |            |                             |
| Last Name          |                     |                     |                         |         |            | Gender                      |
| Banks              |                     |                     |                         |         |            | Male                        |
| First Name         |                     | MI                  |                         |         |            | D.O.B                       |
| George             |                     |                     |                         |         |            | 02/18/1921                  |
| Please compl       | ete the information | n below as it appea | ns on your Medicare o   | card    |            | Take number from ID card    |
| Medicare Claim     | Number              | Re-e                | enter Medicare Card Nur | nber    |            | Hospital Insurance (Part A) |
| 123456789a         |                     | 123                 | 456789a                 |         |            | 02/01/1997                  |
| Phone              | For v               | alidation pu        | rposes                  |         |            | Medical Insurance (Part B)  |
| <u> </u>           | it is re            | equired to c        | orrectly                |         |            | 01/01/1998                  |
|                    | enter               | the Medica          | ire                     |         |            |                             |
|                    | numb                | oer twice.          |                         |         |            |                             |
|                    |                     |                     |                         |         |            |                             |
| <u></u>            |                     |                     |                         | -       |            |                             |
|                    |                     | Back                | Close                   | Save    |            | Next                        |

### When completed click Next

### **Medicare Supplement Application – Other coverage**

### This information pre- fills from the RX calculator questioner.

You will only see this tab if you had to answer questions on the rate calculator – If your answer to " Are you enrolling during Open Enrollment" was **YES** you **will not get this page.** 

Note: It is necessary to review this information with the member.

|                                                                                                    |                                                                                                    | -                                                                                                    |                                                                                                    |                                                                                                    |                                                                                                    |                                                                                                    |
|----------------------------------------------------------------------------------------------------|----------------------------------------------------------------------------------------------------|----------------------------------------------------------------------------------------------------|----------------------------------------------------------------------------------------------------|----------------------------------------------------------------------------------------------------|----------------------------------------------------------------------------------------------------|----------------------------------------------------------------------------------------------------|
| Demographics                                                                                                    | Medicare Card                                                                                                    | Other Coverage                                                                                                    | Medical Questions                                                                                                    | Payment                                                                                                    | Agent Only                                                                                                    |                                                                                                    |
| GUARANTEED A                                                                                                    | CCEPTANCE DET                                                                                                    | ERMINATION                                                                                                    |                                                                                                    |                                                                                                    |                                                                                                    |                                                                                                    |
| Please answ                                                                                                    | er the following q                                                                                                    | uestions to determi                                                                                                    | ne if you are eligible                                                                                                    | for guarante                                                                                                    | ed acceptance, t                                                                                                    | o the best of your knowledge                                                                                                    |
| Are you ap<br>Preferred r                                                                                                    | oplying for coverage<br>ates.                                                                                                    | during your Medicare                                                                                                    | e Open Enrollment perio                                                                                                    | od? Ifyes,yo                                                                                                    | ou qualify for the                                                                                                    | 🔿 Yes 💿 No                                                                                                    |
| Have you I<br>considered<br>terminatior<br>coverage.)                                                                                                    | ost other health cov<br>I for guaranteed acc<br>n notice you receive<br>If yes, you qualify f                                                                                                    | verage which would q<br>eptance, Humana mi<br>d from your prior insu<br>for the Preferred rates                                                                                                    | ualify you for guarantee<br>ust receive your applica<br>irer, within 63 days of to<br>3.                                                                                                    | d acceptance<br>tion, along wi<br>ermination of y                                                                                                    | ? (NOTE: To be<br>th a copy of the<br>your prior                                                                                                    | 🔿 Yes 💿 No                                                                                                    |
| OTHER COVERA                                                                                                    | GE INFORMATION                                                                                                    | l                                                                                                    |                                                                                                    |                                                                                                    |                                                                                                    |                                                                                                    |
| *You do not i                                                                                                    | need more than or                                                                                                    | ne Medicare Supple                                                                                                    | ement policy.                                                                                                    |                                                                                                    |                                                                                                    |                                                                                                    |
| *lf you purch                                                                                                    | ase this policy, yo                                                                                                    | u may want to eval                                                                                                    | uate your existing he                                                                                                    | alth coverag                                                                                                    | e and decide if y                                                                                                    | ou need multiple coverage.                                                                                                    |
| *You may be                                                                                                    | eligible for benef                                                                                                    | its under Medicaid                                                                                                    | and may not need a N                                                                                                    | Aedicare Su                                                                                                    | oplement policy.                                                                                                    |                                                                                                    |
| lf, after purc<br>policy can be<br>this suspensi<br>Medicare Su<br>within 90 day<br>reason of dis<br>premiums ur<br>or union-bas<br>your employ<br>a substantial<br>health plan.* | hasing this policy,<br>e suspended, if rec<br>on within 90 days<br>pplement policy (o<br>ys of losing Medica<br>ability and you lat<br>ader your Medicard<br>ed group health p<br>er or union-based<br>ly equivalent polic | you become eligibl<br>quested, during you<br>of becoming eligibl<br>or, if that is no long<br>aid eligibility.* If yo<br>ter become coverec<br>e Supplement polic<br>lan. If you suspend<br>group health plan,<br>cy) will be reinstitut | le for Medicaid, the b<br>r entitlement to bene<br>le for Medicaid. If you<br>er available, a substa<br>u are eligible for, and<br>l by an employer or u<br>y can be suspended,<br>your Medicare Suppl<br>your suspended Medi<br>ed if required within S | enefits and p<br>fits under Me<br>u are no long<br>ntially equiv<br>l have enroll<br>nion based g<br>if requested,<br>ement polic<br>care Supple<br>Od days of los | premiums under y<br>edicaid for 24 mo<br>ger entitled to Me<br>alent policy) will<br>ed in a Medicare<br>group health plar<br>while you are co<br>y under these cirr<br>ment policy (or, i<br>sing your employ | rour Medicare Supplement<br>nths. You must request<br>dicaid, your suspended<br>be reinstituted if requested<br>Supplement policy by<br>a, the benefits and<br>overed under the employer<br>cumstances, and later lose<br>f that is no longer available,<br>er or union-based group |
| *If the Medic<br>while your p<br>be substantia                                                                                                    | are Supplement p<br>olicy was suspend<br>ally equivalent to y                                                                                                    | olicy provided cove<br>ed, the reinstituted<br>your coverage befo                                                                                                    | rage for outpatient p<br>policy will not have o<br>re the date of the susp                                                                                                    | rescription d<br>outpatient pro<br>pension.                                                                                                    | rugs and you enr<br>escription drug c                                                                                                    | olled in Medicare Part D<br>overage, but will otherwise                                                                                                    |
| *Counseling<br>insurance an<br>Beneficiary (                                                                                                    | services may be a<br>d concerning meo<br>QMB) and a Speci                                                                                                    | vailable in your sta<br>lical assistance thro<br>fied Low-income M                                                                                                    | te to provide advice o<br>ough the state Medica<br>edicare Beneficiary (                                                                                                    | concerning <b>y</b><br>id program,<br>SLMB).                                                                                                    | our purchase of I<br>including benefit                                                                                                    | Medicare Supplement<br>s as Qualified Medicare                                                                                                    |
|                                                                                                    | Back                                                                                                    | K Close                                                                                                    | e Save                                                                                                    | N                                                                                                    | lext                                                                                                    |                                                                                                    |

60

### **Medicare Supplement Application – Medical Questions**

#### This information pre- fills from the rate calculator questioner

You will only see this tab if you had to answer questions on the rate calculator – If your answer to " Are you enrolling during Open Enrollment" was **YES** you **will not get this page.** 

**Note**: It is necessary to review the medical questions with the member.

| imographics                              | medicare Card                                                       | other Coverage                                                            | medical Questions                                       | Payment                          | Agent Only                       |                               |                           |
|------------------------------------------|---------------------------------------------------------------------|---------------------------------------------------------------------------|---------------------------------------------------------|----------------------------------|----------------------------------|-------------------------------|---------------------------|
| YES OR NO<br>you indicate<br>acceptance. | ANSWERS WILL E<br>d that you are app                                | BE REQUIRED TO TH<br>lying for coverage                                   | IE FOLLOWING QUE<br>during your Medicare                | STIONS, TO<br>Open Enrol         | THE BEST OF \<br>Iment period or | YOUR KNOWI<br>r qualify for g | LEDGE unless<br>uaranteed |
| In the last<br>confined to               | year, have you beel<br>o a wheelchair?                              | n hospitalized, confin                                                    | ed to a nursing facility;                               | or are you be                    | edridden or                      | ⊖ Yes                         | <ul> <li>No</li> </ul>    |
| In the past                              | t 90 days have you r                                                | received Home Health                                                      | care?                                                   |                                  |                                  | $\bigcirc$ Yes                | No                        |
| Do you now<br>for:                       | have or within the                                                  | last two years have                                                       | e you had or been ad                                    | vised by a p                     | hysician that yo                 | ou need treat                 | ment or surgery           |
| Heart, Cor<br>Disease; (<br>Ischemic /   | onary or Carotid Art<br>Congestive Heart Fa<br>Attacks (TIA); or He | tery Disease (not incl<br>illure or any other typ<br>art Rhythm Disorders | uding high blood press<br>e of Heart Failure; Enla<br>? | ure); Peripher<br>Irged Heart; S | al Vascular<br>Stroke; Transient | ⊖ Yes                         | <ul> <li>No</li> </ul>    |
| Emphyser<br>Have you                     | na, Chronic Obstruc<br>used supplementary                           | ctive Pulmonary Dise<br>roxygen in the last y                             | ase (COPD) or other Cl<br>ear?                          | nronic Pulmoi                    | nary disorders?                  | ⊖ Yes                         | No                        |
| Parkinson<br>Hepatitis;                  | 's Disease; Multiple<br>or Lou Gehrig Disea                         | or Lateral Sclerosis;<br>ise?                                             | Huntington's Disease; I                                 | Muscular Dys                     | trophy; Lupus;                   | ⊖ Yes                         | No                        |
| Alzheimer<br>major depi                  | 's Disease, senile di<br>ressive disorders; m                       | ementia, organic brai<br>Iental or nervous diso                           | n disorders, senility dis<br>rders; cirrhosis, alcoho   | order, schizoj<br>lism or drug a | phrenia; other<br>abuse?         | ⊖ Yes                         | No                        |
| Acquired I<br>exposure f                 | mmune Deficiency :<br>to the Human Immu                             | Syndrome (AIDS) or /<br>nodeficiency Virus (H                             | AIDS Related Complex<br>IV) infection?                  | (ARC), or tes                    | sted positive for                | ⊖ Yes                         | No                        |
| Kidney dis                               | ease requiring dialy                                                | sis or diabetes requir                                                    | ing more than 50 units                                  | of insulin dail                  | y?                               | ⊖ Yes                         | 💿 No                      |
| Internal ca                              | ncer, leukemia or m                                                 | ielanoma?                                                                 |                                                         |                                  |                                  | ⊖ Yes                         | No                        |
| Amputatio<br>skin? Do                    | n caused by diseas<br>you have any paraly                           | e or trauma or neural<br>tic conditions?                                  | gic or poor circulation t                               | nat has cause                    | ed an ulcer on th                | e 🔿 Yes                       | No                        |
| Rheumato                                 | id arthritis, Paget's                                               | Disease; degenerativ                                                      | e bone disease, crippli                                 | ng arthritis, ve                 | ertebral or hip                  | 🔿 Yes                         | No                        |

# **Medicare Supplement Application – Payment**

Your payment amount will pre-fill from the Rx Calculator –this rate can not be changed here.

Select how you would like to make the **initial payment** – complete any boxes that come up with that selection.

Select how you want to make the **future payments** – this may be different than the initial.

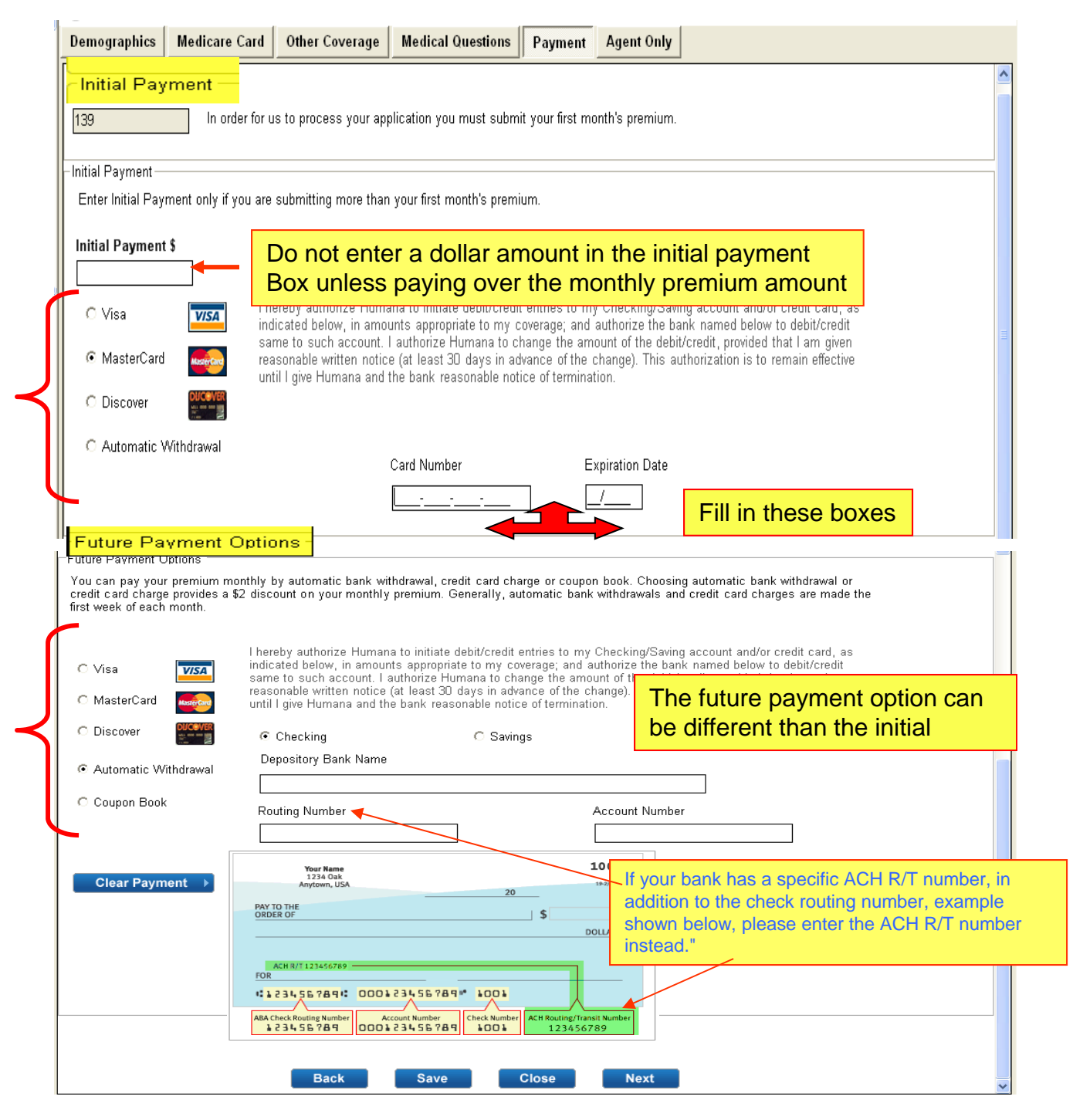

## Medicare Supplement Application – Agent Only

Affinity Partner – use the drop down arrow to select.

Affinity partner Location – only used if partner is Wal-Mart – would be store number. **Referring Agent** – only used if this was a broker referral, must be added before app is sianed.

Source and Sub Source – for CDS refers to where the lead came from.

**House Member** – use to determine head of house or spouse - for CDS use.

**Type and Sub Type** – use client and A.

**Campaign** – refers to the Affinity partner key code – this is located on your calendar activity if you down load this will pre fill – if using blank app you will need to take out the default and add the correct code.

**Company** – enter the name of an policies that will remain active once this plan becomes effective. If there is not one enter None.

**Type** – enter the type of plan that will remain in effect once this plan becomes effective **Disposition** - the 3 tiered disposition resembles the new CDS version. In disposition 1 select the correct sold product. Then select reasons for enrolling under disposition 2 and 3. Products discussed – Mark all products you talked about during your visit. This should

match your Scope of Appointment.

| Demographics                                         | Medicare Card                     | Other Coverage          | Medical Questions             | Payment       | Agent Only         |                   |                                |            |
|------------------------------------------------------|-----------------------------------|-------------------------|-------------------------------|---------------|--------------------|-------------------|--------------------------------|------------|
| Office Use Only                                      |                                   |                         |                               |               |                    |                   |                                |            |
| Plan Representativ                                   | ve                                | REF                     | ) #                           | A             | ffinity Partner    |                   | GR                             |            |
| Boston, Rebecca                                      |                                   | 140                     | 7608                          | E             | Benefit Protect    | *                 | 231319                         |            |
| Date                                                 | Agency                            | Age                     | ncy ID                        | A             | ffinity Partner Lo | ocation           | BN                             |            |
| 07/28/2009                                           | Market Point                      | 611                     | 343508                        |               |                    |                   | 044                            |            |
| Agent Code                                           | MGA Code                          | Refe                    | rring Broker Name             | R             | eferring Broker (  | SAN               |                                |            |
| A002                                                 | 054                               |                         |                               |               |                    |                   |                                |            |
| Campaign                                             |                                   |                         |                               |               |                    |                   |                                |            |
| 0305046921                                           | ]                                 |                         |                               |               |                    |                   |                                |            |
| All health insuranc                                  | ce policies sold to th            | ne applicant which a    | re still in force (if none, v | vrite NONE):  |                    |                   |                                |            |
| Company                                              |                                   | Туре                    | 9                             |               |                    |                   |                                |            |
|                                                      |                                   |                         |                               |               |                    |                   |                                |            |
| All health insuran                                   | ce policies sold to t             | he applicant with in    | the past five years whic      | n are no long | er in force (if no | ne, write NONE)   |                                |            |
| Company                                              |                                   | Түре                    |                               |               |                    |                   |                                |            |
|                                                      |                                   |                         |                               |               |                    |                   |                                |            |
| Source                                               |                                   | (                       | Sub Source                    |               | Hour               | sa Mambar         |                                |            |
|                                                      |                                   | ~                       |                               |               | <b>→</b>           |                   |                                | *          |
| Туре                                                 |                                   |                         | Sub Type                      |               |                    |                   |                                |            |
|                                                      |                                   | ~                       |                               |               | *                  |                   |                                |            |
| Disposition                                          |                                   |                         | Disposition 2                 |               | Disp               | osition 3         |                                |            |
| Sold - MedSupp                                       |                                   | ~                       | Good Service                  |               | ✓ Hur              | mana Reputation   |                                | ~          |
| Products Discu<br>All<br>MA/MAPD<br>MedSupp<br>Other | ussed (Please sele                | ect ALL that apply)     |                               |               |                    |                   |                                |            |
| Confide<br>Human                                     | ential and Prop<br>a Internal Use | rietary to Huma<br>only | na Inc.                       | 63            | For Tra            | aining Purposes C | Only. Not CMS Appro<br>07/23/2 | ved<br>012 |

#### **Affinity Partners:** Use the drop down arrow to select the correct Office Use Only Partner - if no affinity partner, select None Plan Representative REP # Affinity Partner Location --Select A Partr Health Plan One Date Health Plan Services Healthy American Referring Agent Agent # Affinity TID Hershend Fam Entertainment Humana Guidance Center Attachments AM001 AM002 AM006 Indiana Farm Bureau Insphere Kelsey If the affinity partner is Wal mart Affinity Partner the store number must be listed WalMart Affinity Partner Location If you don't know the Store ID: Search StorelD Click on the Search Store ID button • Leave ID blank and click Search • Enter State and City of the store WalMart × WalMart X Was this Sale originated from a WalMart Store? Was this Sale originated from a WalMart Store? Leave Store ID Blank Store ID State City Search No No

### If the affinity partner is a Humana Guidance Center the location must be entered

64

| Affinity Partner                                                                                                    |   |
|----------------------------------------------------------------------------------------------------|---|
| Health Compare                                                                                                    | * |
| Health Plan One<br>Health Plan Services<br>Healthy American<br>Hershend Fam Entertainment<br>Humana Guidance Center<br>Indiana Farm Bureau<br>Insphere |   |

| Affinity Partner          |   |
|---------------------------|---|
| Humana Guidance Center    | ~ |
| Affinity Partner Location |   |
| ← − − −                   |   |

| STOREID | ADDR1                                  | CITY        | STATE |
|---------|----------------------------------------|-------------|-------|
| 10613   | 8648 Skillman Street                   | Dallas      | TX    |
| 10615   | 2257 S 108th Street                    | West Allis  | WI    |
| 10616   | 227 Willow Bend                        | Crystal     | MN    |
| 10617   | 11316 Montgomery Road                  | Cincinnati  | OH    |
| 10618   | 7666 Nob Hill Road                     | Tamarac     | FL    |
| 10619   | 12100 E Colonial Dr                    | Orlando     | FL    |
| 10620   | 215 Englewood Road, Suite A            | Kansas City | MO    |
| 10621   | 3189 W Vine Street                     | Kissimmee   | FL    |
| 10622   | 7945 S Harlem                          | Burbank     | IL    |
| 10623   | 5943 E McKellips Rd Ste 106            | Mesa        | AZ    |
| 10624   | 8975 W Charleston Blvd                 | Las Vegas   | NV    |
| 10626   | 7915 N Hale Ave                        | Peoria      | IL    |
| 10627   | 7400 Gall Blvd                         | Zephyrhills | FL    |
| 17673   | 1000 N Green Valley Parkway, Suite 720 | Las Vegas   | NV    |
| 17674   | 2025 W. Henderson                      | Columbus    | OH    |
| 17693   | 1915 SNOW ROAD                         | PARMA       | OH    |
| 17694   | 4438 Western Avenue                    | Knoxville   | TN    |
| 10614   | 711 W. Wheatland Road                  | Duncanville | TX    |
| 10625   | 1000 N Green Valley Parkway, Suite 720 | Henderson   | NV    |

# **Medicare Supplement Application – Agent Only**

Once the Agent only tab is completed click Save then Review and Sign.

| Domographics           | Modicare Card             | than Coversion Medical Questions              | Payment Agent Only                             |        |
|------------------------|---------------------------|-----------------------------------------------|------------------------------------------------|--------|
| Coffice Lise Only -    | medicare card 0           | mer coverage medical questions                | rayment Agent only                             |        |
| Plan Representati      | ve                        | REP #                                         | Affinity Partner                               | GR     |
| Boston, Rebecca        | 1                         | 1407608                                       | NONE                                           | 231319 |
| Date                   | Agency                    | Agency ID                                     | Affinity Partner Location                      | BN     |
| 07/28/2009             | Market Point              | 611343508                                     |                                                | 044    |
| Agent Code             | MGA Code                  | Referring Broker Name                         | Referring Broker SAN                           |        |
| A002                   | 054                       |                                               |                                                |        |
| Campaign<br>0305046921 | ]                         |                                               |                                                |        |
| All health insuran     | ce policies sold to the a | pplicant which are still in force (if none, v | vrite NONE):                                   |        |
| Company                |                           | Туре                                          |                                                |        |
| none                   |                           |                                               |                                                |        |
| All health insuran     | ce policies sold to the a | applicant with in the past five years whic    | h are no longer in force (if none, write NONE) |        |
| Company                |                           | Туре                                          |                                                |        |
| none                   |                           |                                               |                                                |        |
|                        |                           |                                               |                                                |        |
| Source                 |                           | Sub Source                                    | House Member                                   |        |
| Referral - Genera      | l                         | Client Referral                               | ✓ Head                                         | ~      |
| Туре                   |                           | Sub Type                                      |                                                |        |
| Client                 |                           | ▼ A                                           | *                                              |        |
| Disposition            |                           | Disposition 2                                 | Disposition 3                                  |        |
| Sold - MedSupp         |                           | Good Service                                  | 🖌 Humana Reputation                            | *      |
|                        | P.                        | ck Close                                      | Savo Doviow and Sign                           |        |
|                        | Di                        | ick close                                     | Save Review and Sign                           |        |

If there are any errors in the application you will receive the error page showing the mistakes marked in red to be fixed.

### **Medicare Supplement Application- Review**

Review the application for accuracy. If there is something wrong on the application click **Return to Application** – this will take you back to the tabbed section to make Changes.

| Return to A                                                                                                    | pplication ▶ Next                                                                                                    |
|----------------------------------------------------------------------------------------------------|----------------------------------------------------------------------------------------------------|
| ent Information                                                                                                    |                                                                                                    |
| Proposed Effective Date                                                                                                    |                                                                                                    |
| 10/01/2007                                                                                                    |                                                                                                    |
| ast Name                                                                                                    | MI                                                                                                    |
| Leaves                                                                                                    |                                                                                                    |
| First Name                                                                                                    | Social Security Number Re-enter SSN                                                                                                    |
| Autumn                                                                                                    | 101-11-1010 (Optional) 101-11-1010                                                                                                    |
| rmanent Address                                                                                                    |                                                                                                    |
| Address1                                                                                                    |                                                                                                    |
| 1515 Leafy Lane                                                                                                    |                                                                                                    |
| Address2                                                                                                    | City                                                                                                    |
|                                                                                                    | Louisville                                                                                                    |
| State Zip                                                                                                    | County                                                                                                    |
| IN 47150                                                                                                    | CLARK                                                                                                    |
| itate Zip                                                                                                    |                                                                                                    |
| I understand that if my application is not submitt<br>Humana has the right to reject my application an<br>this policy will not pay benefits for stays beginni<br>of coverage if they are due to conditions for whi<br>received from a physician within six months prio<br>enroll during an Open Enrollment or guaranteed<br>Any person who, with intent to defraud or knowin<br>submits an application or files a false or deceptiv | ed during an Open Enrollment or guaranteed issue period,<br>id any premiums paid will be refunded. I also understand that<br>ng or medical expenses incurred during the first three months<br>ch medical advice was given or treatment recommended by or<br>r to the insurance effective date. Coverage is not limited if you<br>issue period or satisfy the credible coverage requirements.<br>ng that he or she is facilitating a fraud against an insurer,<br>ve statement may be subject to prosecution for fraud. |
| The undersigned applicant certifies that the appli<br>application and that the applicant realizes that a<br>result in loss of coverage under the policy. The<br>available Outline of Coverage and the "Choosing<br>with Medicare" publication.                                                                                                    | icant has read, or had read to him or her, the completed<br>ny false statement or misrepresentation in the application may<br>applicant further acknowledges receipt of the currently<br>a Medigap Policy: A Guide to Health Insurance for People                                                                                                    |
| I have read and understand the statements abov                                                                                                    | ve.                                                                                                    |
|                                                                                                    |                                                                                                    |

No problems with the application click Next.

## Medicare Supplement Application Service Agreement

You must read the agreement to the member and have them Place a prin the box - then click **Next** 

| 🔜 Agreement                                                                                                    |   |
|----------------------------------------------------------------------------------------------------|---|
| Online Service Agreement                                                                                                    |   |
| Agreement with Humana                                                                                                    |   |
| This agreement is between you and Humana, Inc., on behalf of its affiliates.                                                                                                    |   |
| Consent to Electronic Transactions                                                                                                    |   |
| l, the User, and Humana acknowledge and agree to the following provisions:                                                                                                    | ^ |
| <ol> <li>To conduct this enrollment and any changes made to this enrollment information through the use of<br/>an electronic transaction which will be verified by the use of an electronic signature.</li> </ol>                                                           |   |
| 2. This consent to conduct an electronic transaction only applies to enrollment services.                                                                                                    |   |
| <ol> <li>That I may request that this Agreement be terminated. If terminated, paper access to enrollment<br/>services and forms will be distributed at no cost to me if an address, phone number and a contact name<br/>are provided to a Humana representative.</li> </ol> | _ |
| <ol> <li>That I may request a paper copy of this recorded transaction.</li> <li>For More Information</li> </ol>                                                                                                    | ~ |
| Humana, 500 W. Main Street, Louisville, KY 40202                                                                                                    |   |
| By checking this box, you acknowledge you have read and understand the above information.                                                                                                    |   |
| Agree <u>D</u> isagree                                                                                                    |   |

Ask the member if they **Agree** or **Disagree** to the service agreement Click the appropriate box

Note: if the member disagrees you will need to start over with a paper application

# **Capturing Signatures: Client**

After your client, or someone acting as the Power Of Attorney (POA) for the client, has read and understood the summary of the selected plan, obtain a signature

Click in the circle next to Client Sign to activate the signature pad

| I Monthly Medicare Supplement Premium - \$231                          | Once you click OK on capture<br>client signature the signature<br>date will populate |
|------------------------------------------------------------------------|--------------------------------------------------------------------------------------|
| Signature<br>Signature of applicant or authorized legal representative | (including valid Power of Attorney, Legal Guardian, etc)                             |
| Client Sign                                                            | Signature Date Capture Signature                                                     |
| ) Witness Sign                                                         |                                                                                      |
|                                                                        | Signature Date Clear Signature                                                       |
| Signature of Witness/Translator or person assisting in c               | on_                                                                                  |
| Vitnace/Translator Last Nama:                                          | Client Signature Captured                                                            |

**Note**: If the digital signature pad fails to capture the signature, complete a paper application and contact CSS for a replacement Signature pad.

Put the signature tablet in a position where the **client** can comfortably sign on the tablet screen. The tablet screen will light-up and your client can sign on the tablet using the attached stylus.

| CLEAR | ОК   |
|-------|------|
| x     | <br> |
|       |      |

## **Capturing Signatures: Client**

As your client signs on the dotted line, his/her signature will appear in the **Signature** window on the laptop screen.

If the client does not like the appearance of their signature, they can try again after the signature on the tablet screen is cleared.

The signature can be cleared in one of two ways:

Clear Signature

Capture Signature

The client can tap on **CLEAR** on the tablet, or

• The agent can click on the **Clear Client Signature** button on the laptop

When the client is satisfied with their signature, the signature can be captured in one of two ways:

The client can tap on **OK** on the tablet, or

The agent can click on the **Capture Client Signature** button on the laptop screen.

Once the signature is captured, a **Client Signature Captured** message will appear and the client's **Signature Date** will automatically be entered into the field. Click on the **OK** button to go to the next step. Signature

Signature of applicant or authorized legal representative (including valid Power of Attorney, Legal Guardian, etc)

Olient Sign

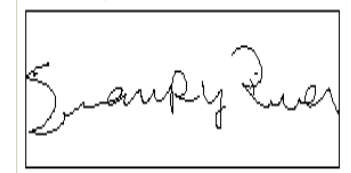

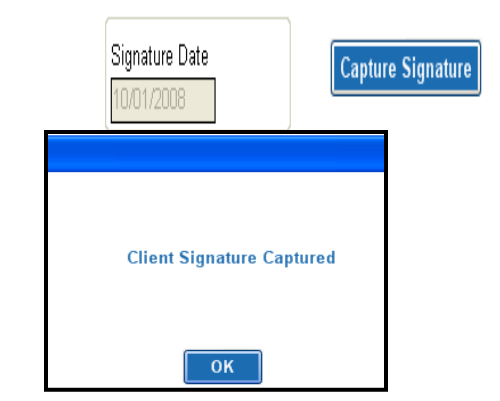

Sales agents are not permitted to sign the enrollee's name for them!! This is the equivalent to forging their signature.

## **Capturing Signatures: Witness**

Usually, a witness signature will not be necessary for the application. Some situations where a witness signature would be captured are when:

• The applicant wishes for someone else (family member, friend) to sign the application as a witness

• The applicant cannot physically completely sign their name (i.e., they sign an 'X' on the tablet)

By clicking the **Witness/Translator Sign** radio button the Capture Client Signature and Clear Client Signature buttons change to **Capture Witness Signature** and **Clear Witness Signature**, respectively. The signature tablet is ready for the witness' signature.

| 💿 Witness Sign |
|----------------|
|                |
|                |
|                |
|                |

| CLEAR | ОК |
|-------|----|
| x     |    |
|       |    |

If the witness does not like the appearance of their signature, they can try again after the signature on the tablet screen is cleared. The signature can be cleared in one of two ways:

- Tab clear on the signature pad
- The agent can click the clear witness signature button

Once the witness signature is captured, a **Witness Signature Captured** message will appear and the witness' **Signature Date** will automatically be entered into the field. Click on the **OK** button to close the message box.

| Witness Sign     ■                                                                                          |                | Capture Signature |                            |
|----------------------------------------------------------------------------------------------------|----------------|-------------------|----------------------------|
| Blue Ocean                                                                                                  | Signature Date | Clear Signature   | Witness Signature Captured |
| Signature of Witness/Translator or person assisting in completion of form (other than plan representative). |                |                   | ок                         |

70

### **Capturing Signatures: Witness**

You will now be prompted to enter the **Witness First Name**, **Witness Last Name** and **Relation to Applicant** in the fields under the witness' signature.

| Witness/Translator Last Name: | Witness/Translator First Name: |
|-------------------------------|--------------------------------|
|                               |                                |
| Relation:                     |                                |
|                               |                                |

If someone is acting as the **POA**, that person will sign in place of the member and their personal information will need to be entered in the fields at the bottom of the application.

### You as the agent are not the authorized representative

| If you are the authorized legal representative, you must sign above and provide the following information. |                        |                          |  |  |
|----------------------------------------------------------------------------------------------------|------------------------|--------------------------|--|--|
| Last Name:                                                                                                 | First Name:            | MI:                      |  |  |
|                                                                                                    |                        |                          |  |  |
| Address1:                                                                                                  | Address2:              |                          |  |  |
|                                                                                                    |                        |                          |  |  |
| City: State:                                                                                               | Zip:                   |                          |  |  |
| ×                                                                                                    |                        |                          |  |  |
| Phone:                                                                                                    | Relation to Applicant: | _                        |  |  |
|                                                                                                    |                        |                          |  |  |
| GR:                                                                                                    | BN:                    |                          |  |  |
| 233350                                                                                                    | 001                    |                          |  |  |
| Verifier                                                                                                   | Verification #         |                          |  |  |
|                                                                                                    |                        | ● <b>0/B</b> ○ I/B ○ M/O |  |  |
| Reason for not verifying                                                                                   |                        |                          |  |  |
| ×                                                                                                    |                        |                          |  |  |

### **New Member Orientation**

New member orientation will go into more detail about "how" to use your plan and give valuable info on different programs that we have.

Select Yes or No. If no you must use the drop down and select a reason why.

This will write to the Smart Pad in CDS.

|                                             |    | Reason for not attending NMO:      |             |
|---------------------------------------------|----|------------------------------------|-------------|
| NMO (New Marsher Original Terr)             | -  | Select Reason                      | ~           |
| NIVIO (New Member Orientation)              |    | Select Reason                      |             |
|                                             |    | Not Interested                     |             |
|                                             |    | No Seminars Available for Location | Selected    |
|                                             |    | Member has already attended.       |             |
|                                             |    | Member Undecided                   |             |
|                                             |    | Other                              |             |
| Confidential and Proprietary to Humana Inc. |    | For Training Purposes Only. Not C  | MS Approved |
| Humana Internal Use only                    | 71 |                                    | 07/23/2012  |

# **Saving the Application**

To ensure your application signature is **Saved**, you must hit the **Save and Close** button located at the bottom of the application.

If you click the X in the upper corner, the signature will not save.

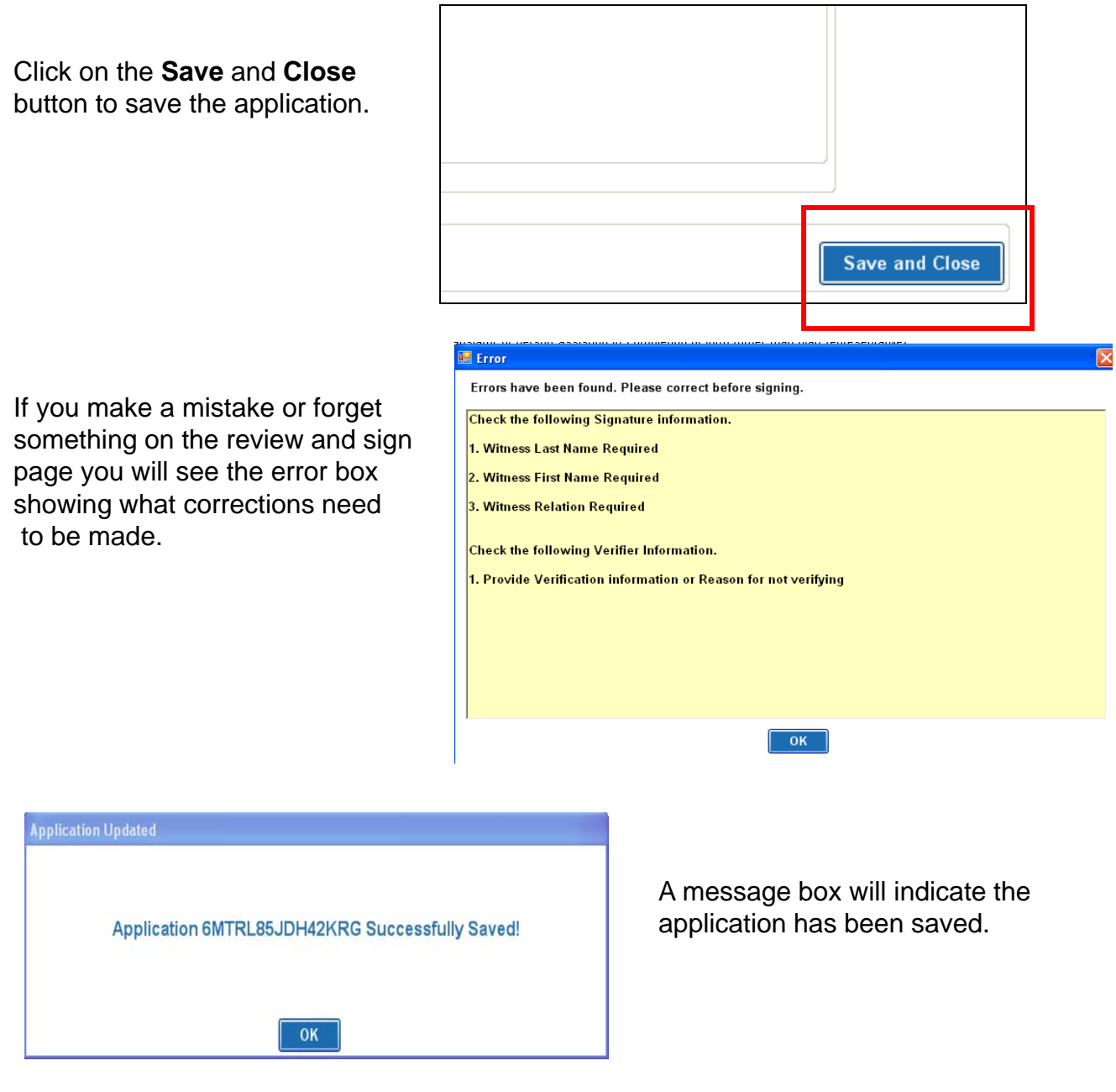

Your application is now completed. Once you click **OK**, you will return to the MAPA Workbench.
## **Saving the Application**

A Test application box has been added to all applications.

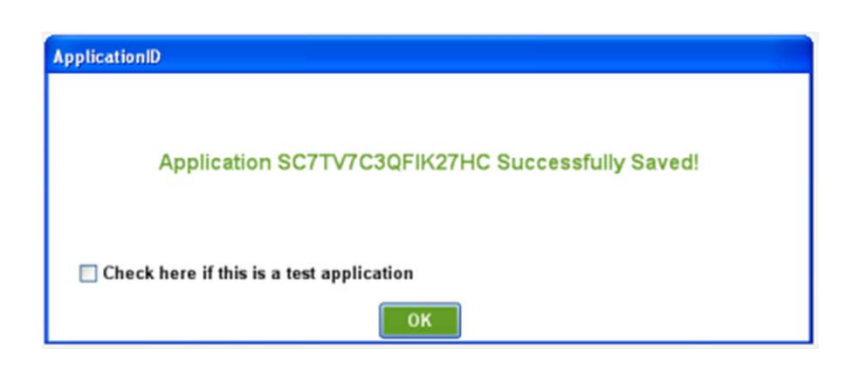

Check marking this box will keep the application from fully uploading

The Test application will appear in your application list until you complete an upload process at which time it will be removed

| Type | Last Name | First Name | Address             | City        | State | Zip   | Phone          | Status   |
|------|-----------|------------|---------------------|-------------|-------|-------|----------------|----------|
| SUA  | craker    | cheese     | 1515 willow rd      | Iouisville  | KY    | 40299 | (502)-266-6666 | Complete |
| FSB  | fields    | william    | 1514 warlock street | Iouisville  | KY    | 40299 | (502)-225-3321 | Complete |
| SOA  | candy     | hard       | 1515 west main      | Iouisville  | KY    | 40299 | (502)-556-6696 | Test     |
| FSB  | Spitman   | Rugger     | 1515 dog lane       | louisville  | KY    | 40299 | (502)-666-6666 | Cont ete |
| ESD  | Smithanan | Bugget     | 1515 dea lana       | Inteleville | WV.   | 80790 | 15021 666 6666 | Controlo |

#### **Group Application - Demographic Tab**

Complete the client's **Demographic** information for this section of the application. Some fields will not allow data entry; the data is tied to choices made during the process and can not be changed.

Enter the **Zip Code** – this will activate the County field.

Using the drop down, select the **County** – this will activate the Available Plans.

Using the drop down in Available Plans - this will activate the category Enrollee

Use the drop down to select the correct enrollee

**Preferred method of Communications** - This is how the member prefers the **agent** to **contact** them. This will write to the **Keywords** box in **CDS** 

| Demographics                                                                | Medicare Card Plan Specific Payment Agent Only                                                                                                    |                                                                    |
|-----------------------------------------------------------------------------|----------------------------------------------------------------------------------------------------|--------------------------------------------------------------------|
|                                                                             | Client Information<br>Zip Code County<br>40291 BULLITT,KY                                                                                                    | D08     You will need to       01/01/1921     select the group and |
|                                                                             | COPPERWELD VEBA                                                                                                    | the category of<br>Enrollee                                        |
|                                                                             | Available Plans Copperweld Veba GPFFS 078/065                                                                                                    | Medicare Eligible Retiree                                          |
|                                                                             | Last Name<br>McPhearson                                                                                                    | First Name MI<br>Flubber                                           |
|                                                                             | Address 1<br>1212 Green GOO Way                                                                                                    | Address 2 / APT #                                                  |
| e residential                                                               | Address                                                                                                    | County Phone (####) #### #####                                     |
| st be a phys                                                                | cal address                                                                                                    |                                                                    |
| PO BOX                                                                      | cal address                                                                                                    | Address 2 APT #                                                    |
| st be a phys                                                                | Cal address ifferent from Street Address)                                                                                                    | Address 2 APT #                                                    |
| st be a phys<br>PO BOX                                                      | Cal address                                                                                                    | Address 2 APT #                                                    |
| st be a phys<br>PO BOX                                                      | cal address       Image: Cal address         ifferent from Street Address         City       State         Email Address (Optional)         Email Address, If available, will be used as a means to communic                                                                                                    | Address 2 APT #                                                    |
| PO BOX                                                                      | cal address       Image: Cal address         ifferent from Street Address         City       State         City       State         Email Address (Optional)         Email Address, If available, will be used as a means to communic         Itethod of Communication         re       Email         Image: Communication         Image: Communication | Address 2 APT #                                                    |
| PO BOX<br>PO BOX<br>Preferred I<br>O Telephon<br>Person to not              | cal address       Image: Cal address         ifferent from Street Address         City       State         City       State         Email Address (Optional)         Email Address, If available, will be used as a means to communic         Itethod of Communication         re       Email         Itethod of Communication         re       Email         Itethod of communication         re       Email         Itethod of emergency (nearest relative or friend) - (Optional)                                                                                                    | Address 2 APT #                                                    |
| PO BOX<br>PO BOX<br>Preferred I<br>© Telephon<br>Person to not<br>Last Name | cal address       Image: Cal address         ifferent from Street Address         City       State         City       State         Email Address (Optional)         Email Address, If available, will be used as a means to communic         Itethod of Communication         re       Email         fy in case of emergency (nearest relative or friend) - (Optional)         First                                                                                                    | Address 2 APT #                                                    |

## **Medicare Card Tab: Group Application**

This section is requires the client's **Medicare** information. Complete the individual's Medicare information as it appears on the Medicare card. Some fields will not allow data entry unless their section requires information.

If the client does not have Medicaid, you would leave the choice as 'No'. You would not be able to enter information into the Medicaid # box unless you selected 'Yes' as the answer to the Medicaid question.

| Demographics Medicare Card Plan Specific Payment                                             | Agent Only The par | me must match the Medi      | care card exactly          |
|----------------------------------------------------------------------------------------------|--------------------|-----------------------------|----------------------------|
| Medicare Health Insurance First Na                                                           | ime                | M.I.                        | oure our d'exactiy         |
| Bumper Thumpe                                                                                | er                 |                             | Medicare Claim             |
| Medicar                                                                                      | re Claim Number    | Re-Enter Medicare Claim     | number is<br>required this |
| Please complete the information to the right<br>exactly as it appears on your Medicare card. |                    |                             | entered twice for          |
| Bloose centert Humana et 1 900 922 7267 (TDD                                                 |                    | Effective Date:             | validation.                |
| 1-877-833-4486) if you need information in                                                   |                    | Hospital Insurance (Part A) |                            |
| another format or language than what is listed                                               |                    |                             |                            |
| time, seven days a week.                                                                     | ale                | Medical Insurance (Part B)  |                            |
|                                                                                              |                    | _/01/                       |                            |
| Contract Number PBP                                                                          |                    | Language Proferences        |                            |
|                                                                                              |                    | Englich                     |                            |
|                                                                                              |                    |                             |                            |
| Ann unu numeratu numerati in unum etata Mandiani di musuruno (                               |                    |                             |                            |
| Are you currently enrolled in your state Medicald program?                                   |                    |                             |                            |
| If Yes, Medicaid #                                                                           |                    |                             |                            |
| Medicaid Effective Date                                                                      |                    | _/_/                        |                            |
|                                                                                              |                    |                             |                            |
| Are you currently a resident in a nursing home or other long-term care facility?             | 🔿 Yes              | 🔿 No                        |                            |
|                                                                                              |                    |                             |                            |
| If Yes, complete the following:                                                              |                    | If you answer <b>yes</b> to | any question               |
| Date Entered Name of Facility                                                                |                    | vou must provide an         | v information              |
|                                                                                              |                    | requested in order to       | complete the               |
| Address 1 Address 2                                                                          |                    | Application                 |                            |
|                                                                                              |                    | Application.                |                            |
| City State Zip Phone ### ####                                                                | ]                  |                             |                            |
|                                                                                              |                    |                             |                            |
| Back Close                                                                                   | Save               | Next                        |                            |

Note: For nursing home, if yes, Date refers to the date the client entered the facility.

Note - the language preference will write to the Smart Pad in CDS.

- the part A and B dates, Medicare effective date will write to the Benefits tab under policies.

### **Plan Specific Tab: Group Application**

This section is requesting information for the particular **plan** the client has selected.

With the numerous plans, the specific options for each will look different on the screen.

|                                                                                                    | Demographics | Medicare Card                                  | Plan Specific                                                                                                    | Payment                                                        | Agent Only                                                                                                    |                                                                                                    |        |       |
|----------------------------------------------------------------------------------------------------|--------------|------------------------------------------------|----------------------------------------------------------------------------------------------------|----------------------------------------------------------------|----------------------------------------------------------------------------------------------------|----------------------------------------------------------------------------------------------------|--------|-------|
| For example, the <b>PDP</b><br>form to the right asks if<br>the client has<br>prescription drug<br>coverage. You would not<br>be able to enter Carrier<br>information unless you<br>selected 'Yes' as the<br>answer to the question. |              | Some in<br>coverage<br>in addit<br>If yes, ple | dividuals may hav<br>9, VA benefits, or<br>100 to this plan f<br>100 to this plan f<br>ase list your othe<br>rrier Name | e other drug o<br>state pharma<br>or which wo<br>r coverage ar | coverage, including privat<br>ceutical assistance prog<br>u arc annhuind?<br>d your identification(ID)<br>Policy # | te insurance, TRICARE, federal employee health benefits<br>grams. <b>Will you have other prescription drug coverage</b><br>number(s) for this coverage | () Yes | () No |

| ledicare Card Clinical Qualifying Pla                                               | n Specific Payment Agent Only                                                                        |                                                                     |          |                  |                                                                                    |
|-------------------------------------------------------------------------------------|----------------------------------------------------------------------------------------------------|---------------------------------------------------------------------|----------|------------------|------------------------------------------------------------------------------------|
| Once enrolled, will you or your spouse (if                                          | married) have other group health coverage?                                                           |                                                                     | 🔿 Yes    | 🔿 No             |                                                                                    |
| If yes, complete the following:                                                     |                                                                                                    |                                                                     |          |                  |                                                                                    |
| Carrier Name                                                                        | Carrier Address 1                                                                                    | Carrier Address 2                                                   | 1        |                  | The <b>PPO</b> plan to the left                                                    |
| City                                                                                | State Zip Code                                                                                       | Policy #                                                            | ]        |                  | will ask about group health<br>coverage, end-stage renal<br>disease and additional |
| Once enrolled, will you or your spouse (if                                          | Once enrolled, will you or your spouse (if married) work?                                            |                                                                     |          |                  | prescription drug coverage.                                                        |
| Do you have end-stage renal disease?                                                |                                                                                                    |                                                                     | 🔿 Yes    | O No             | Again, changes to future                                                           |
| If you do not need regular dialysis any n<br>from your doctor showing you do not ne | nore, or have had a successful kidney transplar<br>ed dialysis or have had a successful kidney tra   | nt, please attach a note or records insplant.                       |          |                  | plans will cause this section to change as needed.                                 |
| Some individuals may have other drug c coverage, VA benefits, or state pharmac      | overage, including private insurance, TRICARE<br>eutical assistance programs. <b>Will you have</b> ( | , federal employee health benefits other prescription drug coverage | O Yes    | 🔿 No             |                                                                                    |
| in addition to this plan for which you                                              | are applying?                                                                                        |                                                                     | lf vou s | sav <b>YES</b> t | o any question you                                                                 |
| if yes, please list your other coverage and                                         | your identification(ID) number(s) for this cover                                                     | rage                                                                | must pro | ovide the a      | additional information                                                             |
| Name of other coverage                                                              | Policy #for this coverage                                                                            | ID# for this coverage                                               | 1        |                  |                                                                                    |
|                                                                                     |                                                                                                    |                                                                     |          |                  |                                                                                    |

### **Payment Tab – Group Application**

If the plan you selected does not have a premium amount the tab will not open.

This section is requesting information on how plan **payments** will be handled. Select the appropriate **Payment Option** and continue to the next section.

| edicare Card                                                                                                    | Plan Specific                                                                                  | Payment                                                        | Agent Only                                                                                         | This amount will NOT reflect any penalty or                                                                                                    |
|----------------------------------------------------------------------------------------------------|------------------------------------------------------------------------------------------------|----------------------------------------------------------------|----------------------------------------------------------------------------------------------------|----------------------------------------------------------------------------------------------------|
| Monthly Premium<br>Your Monthly Payment for your I                                                                                | lumana Plan will be r                                                                          | o more than:                                                   | 65.00                                                                                              | assistance the member my receive.                                                                                                    |
| Please select a premium pa<br>Electronic Funds Transfer, or A<br>from your Social Security Cher<br>your plan premium. If Medicare | yment option. You o<br>sutomatic Credit Card<br>sk each month. If you<br>pays only a portion ( | an pay your<br>Charge. You<br>qualify for ex<br>of this premiu | monthly plan premiun<br>i can also choose to p<br>tra help with your Me<br>m, we will bill you for | im and/or late enrollment penalty by mail using a Coupon Book,<br>pay your premium and or late enrollment penalty by automatic deduction<br>edicare prescription plan coverage costs, Medicare will pay all or part of<br>r the amount that Medicare does not cover. |
| Payment Options                                                                                                    |                                                                                                | Se                                                             | elect your paym                                                                                    | nent option – Then                                                                                                    |
| O SSA                                                                                                    |                                                                                                | read                                                           | the information                                                                                    | n that appears is the                                                                                                    |
| 🔿 Coupon Book                                                                                                    |                                                                                                |                                                                |                                                                                                    | below.                                                                                                    |
| Credit Card Name                                                                                                    |                                                                                                |                                                                |                                                                                                    |                                                                                                    |
| 🔿 Visa 💦 🔿 MasterCard                                                                                                    | O Discover                                                                                     |                                                                |                                                                                                    |                                                                                                    |
| Automatic Withdrawal                                                                                                    | Expiration Date                                                                                | If y<br>che<br>AC                                              | our bank has a<br>eck routing num<br>H R/T number                                                  | a specific ACH R/T number, in addition to the mber, example shown below, please enter the r instead."                                                                                                    |
| Bank Name                                                                                                    | Routing Number                                                                                 | A                                                              | .ccount Number                                                                                     |                                                                                                    |
| Account Type<br>Checking Savings                                                                                                  |                                                                                                |                                                                |                                                                                                    | Your Name 10<br>1224 Oak<br>Anvdown, USA 194                                                                                                    |
| Social Security                                                                                                    |                                                                                                |                                                                |                                                                                                    | PAY TO THE 20<br>ORDER OF \$                                                                                                    |
| Automatic deduction f<br>deduction may take to<br>Social Security benefit<br>to the point withholdin                              | rom your monthly<br>vo or more month<br>t check will includ<br>g begins.)                      | y Social Se<br>ns to begin<br>de all prem                      | ecurity benefit c<br>. In most cases<br>niums from your                                            | ACH R/T 123456789                                                                                                    |
| · · · · · · · · · · · · · · · · · · ·                                                                                             |                                                                                                |                                                                |                                                                                                    | ABA Check Routing Number Account Number Check Number ACH Routing/Transit N<br>123456789 000123456789 1001 123456789                                                                                                    |

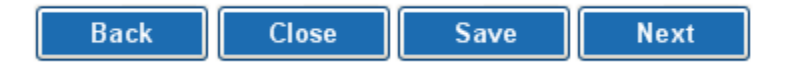

## Agent Only Tab: Group Application

Affinity Partner – always select None.

Affinity Partner Location – not used for a group application.

**Referring Agent** – not used for group applications

**Source and Sub Source** – for CDS refers to where the lead came from.

House Member – use to determine head of house or spouse - for CDS use.

Type and Sub Type – use client and A.

**Disposition** - the 3 tiered disposition resembles the new CDS version. In disposition 1 select the correct sold product . Then select reasons for enrolling under disposition 2 and 3.

**Enrollment reason** – defaults to SEP – reason Group

**Campaign** – refers to the Affinity partner key code – this is located on your calendar activity if you down load this will pre fill – if using blank app you will need to take out the default and add the correct code.

**Proposed effective date** – defaults to the first of the following month you are in. You can change the date to reflect no more then 3 moths out.

Presenter – who was at the appointment with you

| Demographics Medicard                     | e Card Plan Specific | Payment Agen    | t Only          |          |                                                                           |
|-------------------------------------------|----------------------|-----------------|-----------------|----------|---------------------------------------------------------------------------|
| Office Use Only                           |                      |                 |                 |          |                                                                           |
| Plan Representative                       | Loc                  | ation           | REP #           | Affinity | Partner                                                                   |
| Boston,Rebecca                            |                      |                 | 1407608         | NONE     | · · · · · · · · · · · · · · · · · · ·                                     |
| Date<br>07/28/2009<br>Referring Agent     | Ag                   | ent #           | Affinity TID    | Affinity | Affinity partner should always be none                                    |
| Attachments                               | AM001                | AM002 AM        | ИОО6            |          |                                                                           |
| GR BI                                     | N<br>11              |                 |                 |          |                                                                           |
| Presenter                                 |                      |                 |                 |          |                                                                           |
| No Presenter                              | ans only Huma        | na agent pr     | esent           |          |                                                                           |
| ○ Humana Presenter ○ Non-Humana Presenter | eans agent and       | l a Humana      | Plan Representa | ative    | were present                                                              |
|                                           | Means a non H        | lumana pre      | sented product  | with a   | agent present                                                             |
| Source                                    |                      | Sub Source      |                 |          | House Member                                                              |
|                                           | *                    |                 |                 | *        | ~                                                                         |
| Туре                                      | *                    | Sub Type        |                 | *        | 2 dispositions are required – not all will use<br>The 3 <sup>rd</sup> one |
| Disposition                               |                      | Disposition 2   |                 |          | Disposition 3                                                             |
| Select A Disposition                      | *                    | Disposition not | available       | *        | Disposition not available                                                 |
|                                           |                      | ) OEPI          |                 |          | Proposed Effective Date                                                   |
| S                                         | EP REASON CODE       | : GRP<br>Back   | Close Sa        | ve       | Review and Sign                                                           |

#### **Affinity Partners:** Use the drop down arrow to select the correct Office Use Only Partner - if no affinity partner, select None Plan Representative REP # Affinity Partner Location --Select A Partr Health Plan One Date Health Plan Services Healthy American Referring Agent Agent # Affinity TID Hershend Fam Entertainment Humana Guidance Center Attachments AM001 AM002 AM006 Indiana Farm Bureau Insphere Kelsey If the affinity partner is Wal mart Affinity Partner the store number must be listed WalMart Affinity Partner Location If you don't know the Store ID: Search StorelD Click on the Search Store ID button • Leave ID blank and click Search • Enter State and City of the store WalMart × WalMart X Was this Sale originated from a WalMart Store? Was this Sale originated from a WalMart Store? Leave Store ID Blank Store ID State City Search No No

#### If the affinity partner is a Humana Guidance Center the location must be entered

| Affinity Partner                                                                                                    |   |
|----------------------------------------------------------------------------------------------------|---|
| Health Compare                                                                                                    | * |
| Health Plan One<br>Health Plan Services<br>Healthy American<br>Hershend Fam Entertainment<br>Humana Guidance Center<br>Indiana Farm Bureau<br>Insphere |   |

| Affinity Partner          |   |
|---------------------------|---|
| Humana Guidance Center    | ~ |
| Affinity Partner Location |   |
| ← − − −                   |   |

| STOREID | ADDR1                                  | CITY        | STATE |
|---------|----------------------------------------|-------------|-------|
| 10613   | 8648 Skillman Street                   | Dallas      | TX    |
| 10615   | 2257 S 108th Street                    | West Allis  | WI    |
| 10616   | 227 Willow Bend                        | Crystal     | MN    |
| 10617   | 11316 Montgomery Road                  | Cincinnati  | OH    |
| 10618   | 7666 Nob Hill Road                     | Tamarac     | FL    |
| 10619   | 12100 E Colonial Dr                    | Orlando     | FL    |
| 10620   | 215 Englewood Road, Suite A            | Kansas City | MO    |
| 10621   | 3189 W Vine Street                     | Kissimmee   | FL    |
| 10622   | 7945 S Harlem                          | Burbank     | IL    |
| 10623   | 5943 E McKellips Rd Ste 106            | Mesa        | AZ    |
| 10624   | 8975 W Charleston Blvd                 | Las Vegas   | NV    |
| 10626   | 7915 N Hale Ave                        | Peoria      | IL    |
| 10627   | 7400 Gall Blvd                         | Zephyrhills | FL    |
| 17673   | 1000 N Green Valley Parkway, Suite 720 | Las Vegas   | NV    |
| 17674   | 2025 W. Henderson                      | Columbus    | OH    |
| 17693   | 1915 SNOW ROAD                         | PARMA       | OH    |
| 17694   | 4438 Western Avenue                    | Knoxville   | TN    |
| 10614   | 711 W. Wheatland Road                  | Duncanville | TX    |
| 10625   | 1000 N Green Valley Parkway, Suite 720 | Henderson   | NV    |

### **Service Agreement – Group Application**

- The online service agreement must be read by or read to the member.
- This states they understand everything is being completed electronically. They agree to the terms and conditions.

If the member does not agree to the Service Agreement you must complete a paper application.

| 🖶 Agreement                                                                                                    |                                                                                                    |  |  |  |
|----------------------------------------------------------------------------------------------------|----------------------------------------------------------------------------------------------------|--|--|--|
| Online Service Agro                                                                                                    | eement                                                                                                    |  |  |  |
| Agreement with Humana                                                                                                    |                                                                                                    |  |  |  |
| This agreement is between you and Humana, Inc., on behalf of its affiliates.<br>Consent to Electronic Transactions                                                                                                    |                                                                                                    |  |  |  |
| I, the User, and Humana acknowledge and agree<br>1. To conduct this enrollment and any changes n<br>use of an electronic transaction which will be veri<br>2. This consent to conduct an electronic transact<br>3. That I may request that this Agreement be terr<br>enrollment services and forms will be distributed<br>and a contact name are provided to a Humana re<br>4. That I may request a paper copy of this record<br>5. To be bound by this agreement as stated by la<br>6. This agreement may be modified at any time if | to the following provisions:<br>hade to this enrollment information through the<br>fied by the use of an electronic signature.<br>tion only applies to enrollment services.<br>minated. If terminated, paper access to<br>at no cost to me if an address, phone number<br>presentative.<br>ed transaction.<br>aw throughout the term of this Agreement.<br>f Humana provides notice. |  |  |  |
| For More Information<br>Humana, 500 W. Main Street, Louisville, KY 40201                                                                                                    | Have the member put a check in the box and<br>Then click AGREE                                                                                                    |  |  |  |
| E y checking this box, you acknowledge you have read and understand the above information.                                                                                                    |                                                                                                    |  |  |  |
| Agree                                                                                                    | Disagree                                                                                                    |  |  |  |

Once the agreement is completed, you will be taken to the **Review and Sign** page.

### **Application Review: Group Application**

When the program recognizes that the pad is connected to the laptop, the program will then display a **Summary** page listing all the information that has been entered on the application. Scroll through the application and review the accuracy of the information with the client.

You are reviewing the application for spelling errors and incorrect information

If an error is found, click return to application to correct

#### **Group Application Review and Sign**

| Client Information                                                      |                                                 |
|-------------------------------------------------------------------------|-------------------------------------------------|
| Zip Code County                                                         | Date Of Birth                                   |
| A0299 BULLITT,KY                                                        | 01/01/1923                                      |
| Available Plans                                                         | Category of Enrollee                            |
| HumanaChoicePPO R5826-008                                               | Medicare Eligible Retiree                       |
|                                                                         | First Name                                      |
| Last Name Selected the correct plan                                     |                                                 |
| IMCPherson                                                              | Flubber                                         |
| Address 1 NO PO Box in the address                                      | Address 2 / APT #                               |
| 1515 SlimeWay                                                           |                                                 |
| City State Zip                                                          | County Phone                                    |
| louisville KY 40299                                                     | BULLITT,KY (656) 555-5555 (###) ### ####        |
| Mailing Address (if different from Street Address)                      |                                                 |
| Address 1                                                               | Address 2 APT #                                 |
|                                                                         |                                                 |
| City                                                                    | Chata Zin                                       |
| City                                                                    |                                                 |
|                                                                         |                                                 |
| Email Address, If available, will be used as a means to communicate     | e various Humana related information (Optional) |
| Email Address (Optional)                                                |                                                 |
|                                                                         |                                                 |
|                                                                         |                                                 |
| Preferred Method of Communication                                       |                                                 |
| 🔿 Telephone 💦 Email 💿 Mail                                              |                                                 |
|                                                                         |                                                 |
| Person to notify in case of emergency (nearest relative or friend) - (C | )ptional)                                       |
| Last Name                                                               | First Name MI                                   |
| MCMiller                                                                | Budha                                           |
| Relationship To Applicant                                               | Phone                                           |
| daughter                                                                | (502) 888-8888 (###) ### ####                   |
| dadg.r.o.                                                               |                                                 |

#### Application Review continued on next page...

## **Application Review – Group Application**

The system has already scanned the application to ensure it was complete.

| Medicare Health Insurance<br>Last Name                                                                                                    | First Name                                                                                                    | M.I.                                                                                                    |
|----------------------------------------------------------------------------------------------------|----------------------------------------------------------------------------------------------------|----------------------------------------------------------------------------------------------------|
| McPherson                                                                                                    | Flubber                                                                                                    |                                                                                                    |
| ^                                                                                                    | Medicare Claim Number                                                                                                    | Re-Enter Medicare Claim Check Medicare number                                                                                                    |
| Please complete the information to the right                                                                                                    | 123456789a                                                                                                    | 123456789a                                                                                                    |
| exactly as it appears on your Medicare card.                                                                                                    |                                                                                                    | Effective Date:                                                                                                    |
| Please contact Humana at 1-800-833-2367 (TDD                                                                                                    | Sex:                                                                                                    | Hospital Insurance (Part A)                                                                                                    |
| another format or language than what is listed                                                                                                    | <ul> <li>Male</li> </ul>                                                                                                    | 01/01/1998                                                                                                    |
| below. Our office hours are 8a.m. to 8p.m. local                                                                                                    | ◯ Female                                                                                                    | Medical Insurance (Part B)                                                                                                    |
| time, seven days a week.                                                                                                    |                                                                                                    | 01/01/1998                                                                                                    |
| HumanaChoicePPO R5826-008                                                                                                    |                                                                                                    |                                                                                                    |
| Contract Number PBP                                                                                                    |                                                                                                    | Language Preferences                                                                                                    |
| R5826 008                                                                                                    |                                                                                                    | English                                                                                                    |
| Are you currently enrolled in your state Medicaid program                                                                                                    | ?                                                                                                    | ) Yes 💿 No                                                                                                    |
| f Yes, Medicaid #                                                                                                    |                                                                                                    |                                                                                                    |
| Medicaid Effective Date                                                                                                    |                                                                                                    | 11                                                                                                    |
|                                                                                                    |                                                                                                    |                                                                                                    |
| Are you currently a resident in a nursing home or other lo                                                                                                    | ng-term care facility?                                                                                                    | 🔿 Yes 💿 No                                                                                                    |
|                                                                                                    |                                                                                                    |                                                                                                    |
| Yes, complete the following:                                                                                                    |                                                                                                    |                                                                                                    |
| ate Entered Name of Facility                                                                                                    |                                                                                                    |                                                                                                    |
|                                                                                                    | Address 2                                                                                                    |                                                                                                    |
|                                                                                                    |                                                                                                    |                                                                                                    |
| State Zip                                                                                                    | Phone #### #####                                                                                                    |                                                                                                    |
|                                                                                                    |                                                                                                    |                                                                                                    |
|                                                                                                    |                                                                                                    | You must read this to the member                                                                                                    |
| PLEASE READ THIS IMPORTA                                                                                                    | NT INFORMATION                                                                                                    |                                                                                                    |
|                                                                                                    |                                                                                                    | on health care benefits. If you have health coverage from an employer or union, joining<br>you. If you have questions, visit their website, or contact their office listed in their                                                                                                    |
| communications. If there is no information on whom to contact, y                                                                                                    | our benefits administrator or the office that an                                                                                                    | swers questions about your coverage can help.                                                                                                    |
| By competing this enrollment form, I agree to the following                                                                                                    | ļ:                                                                                                    |                                                                                                    |
| Humana ChoicePPO or Humana MyCare is a Medicare Advantag<br>plan at a time and I understand that my enrollment in this plan wi<br>prescription drug coverage that I have or may get in the future. I u                      | e plan and has a contract with the Federal go<br>Il automatically end my enrollment in another<br>inderstand that if Ldo not have Medicare presc     | vernment. I will need to keep my Parts A and B. I can only be in one Medicare Advantage<br>Medicare health plan or prescription drug plan. It is my responsibility to inform Humana of ar<br>rintion drun coverane_or creditable prescription drun coverane (as mond as Medicare's). I ma: |
| Release of Information:                                                                                                    |                                                                                                    |                                                                                                    |
| By joining this Medicare health plan, I acknowledge that the Med<br>operations. I also acknowledge that Humana will release my infor<br>Federal statutes and regulations. The information on this enrollm<br>from the plan. | icare health plan will release my information to<br>mation (including prescription drug event data<br>ent form is correct to the best of my knowledg | Dedicare and other plans as is necessary for treatment, payment and health care<br>to Medicare, who may release it for research and other purposes which follow all applicable<br>e. I understand that if I intentionally provide false information on this form, I will be disenrolled    |
| l understand that my signature (or the signature of the person au<br>and understand the contents of this application. If signed by an a<br>enrollment and <b>2)</b> documentation of this authority is available upo        | thorized to act on behalf of the individual under<br>uthorized individual (as described above), the<br>n request by Humana or Medicare.              | the laws of the State where the individual resides) on this application means that I have rea<br>signature certifies that <b>1)</b> this person is authorized under State law to complete this                                                                                             |
| have Read and Understand the Statements Above.                                                                                                    |                                                                                                    |                                                                                                    |
| Confidential and Proprietany to Human                                                                                                    |                                                                                                    | For Training Burpages Only Not CMS Approved                                                                                                    |

Confidential and Proprietary to Humana Inc. Humana Internal Use only

## **Capturing Signatures: Client**

After your client, or someone acting as the Power Of Attorney (POA) for the client, has read and understood the summary of the selected plan, obtain a signature

#### Click in the circle next to Client Sign to activate the signature pad

| Signature Signature of applicant or authorized legal representative (including s | valid Power of Attorn        | Once you click OK on capture |
|----------------------------------------------------------------------------------|------------------------------|------------------------------|
| Click here to activate the signature pad                                         |                              | date will populate           |
| Smanpy Rue                                                                       | Signature Date<br>10/01/2008 | Capture Signature            |
| ◯ Witness Sign <mark> </mark>                                                    |                              |                              |
|                                                                                  | Signature Date               | Clear Signature              |
| Signature of Witness/Translator or person assisting in con Signature             | re                           |                              |
| Witness/Translator Last Name:                                                    |                              | Client Signature Captured    |

**Note**: If the digital signature pad fails to capture the signature, complete a paper application and contact CSS for a replacement Signature pad.

Put the signature tablet in a position where the **client** can comfortably sign on the tablet screen. The tablet screen will light-up and your client can sign on the tablet using the attached stylus.

| CLEAR | ОК |
|-------|----|
| X     |    |
|       |    |

#### **Capturing Signatures: Client**

As your client signs on the dotted line, his/her signature will appear in the **Signature** window on the laptop screen.

If the client does not like the appearance of their signature, they can try again after the signature on the tablet screen is cleared.

The signature can be cleared in one of two ways:

Clear Signature

Capture Signature

The client can tap on **CLEAR** on the tablet, or

• The agent can click on the **Clear Client Signature** button on the laptop

When the client is satisfied with their signature, the signature can be captured in one of two ways:

The client can tap on **OK** on the tablet, or

The agent can click on the **Capture Client Signature** button on the laptop screen.

Once the signature is captured, a **Client Signature Captured** message will appear and the client's **Signature Date** will automatically be entered into the field. Click on the **OK** button to go to the next step. Signature

Signature of applicant or authorized legal representative (including valid Power of Attorney, Legal Guardian, etc)

Olient Sign

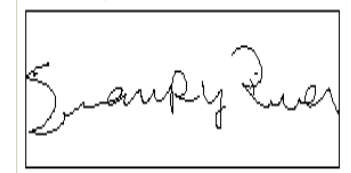

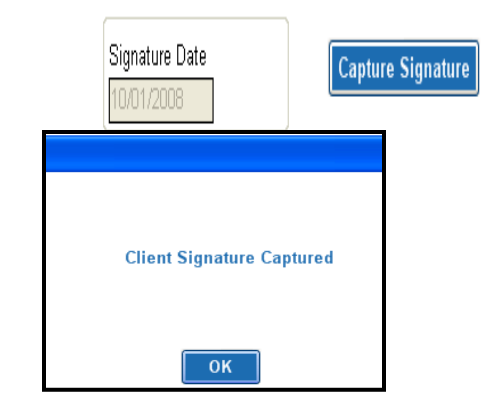

Sales agents are not permitted to sign the enrollee's name for them!! This is the equivalent to forging their signature.

#### **Capturing Signatures: Witness**

Usually, a witness signature will not be necessary for the application. Some situations where a witness signature would be captured are when:

• The applicant wishes for someone else (family member, friend) to sign the application as a witness

• The applicant cannot physically completely sign their name (i.e., they sign an 'X' on the tablet)

By clicking the **Witness/Translator Sign** radio button the Capture Client Signature and Clear Client Signature buttons change to **Capture Witness Signature** and **Clear Witness Signature**, respectively. The signature tablet is ready for the witness' signature.

| 📀 Witness Sign |
|----------------|
|                |
|                |
|                |
|                |

| CLEAR | ОК |
|-------|----|
| x     |    |
|       |    |

If the witness does not like the appearance of their signature, they can try again after the signature on the tablet screen is cleared. The signature can be cleared in one of two ways:

- Tab clear on the signature pad
- The agent can click the clear witness signature button

Once the witness signature is captured, a **Witness Signature Captured** message will appear and the witness' **Signature Date** will automatically be entered into the field. Click on the **OK** button to close the message box.

| Witness Sign     ■                              |                                                     | Capture Signature |                            |
|-------------------------------------------------|-----------------------------------------------------|-------------------|----------------------------|
| Blue Ocean                                      | Signature Date                                      | Clear Signature   | Witness Signature Captured |
| Signature of Witness/Translator or person assis | ting in completion of form (other than plan represe | entative).        | ОК                         |

You will now be prompted to enter the **Witness First Name**, **Witness Last Name** and **Relation to Applicant** in the fields under the witness' signature.

| Witness/Translator Last Name: | Witness/Translator First Name: |  |
|-------------------------------|--------------------------------|--|
| Relation:                     |                                |  |
|                               | ]                              |  |

If someone is acting as the **POA**, that person will sign in place of the member and their personal information will need to be entered in the fields at the bottom of the application.

| Last Name:         |        | First Name:                  | MI:                      |
|--------------------|--------|------------------------------|--------------------------|
| Address1:          |        | Address2:                    |                          |
| City:              | State: | Zip:                         |                          |
| Phone:             |        | L]<br>Relation to Applicant: |                          |
| GR:                |        | BN:                          |                          |
| 233350<br>Verifier |        | Verification #               |                          |
|                    |        |                              | ● <b>0/B</b> ○ I/B ○ M/O |

#### You as the agent are not the authorized representative

When both signatures have been captured and the witness' information has been entered in the appropriate fields, you are ready to call for verification.

#### Verification

It is Humana policy to complete a verification on all applications.

Verification for a group application is done by mail the  $\ensuremath{\text{M/O}}$  option is automatically selected

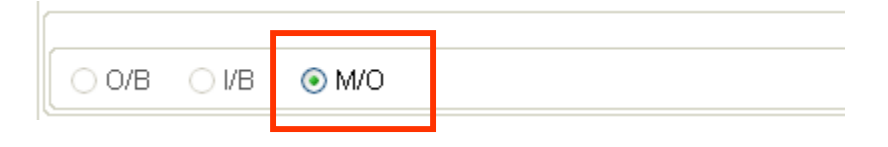

### **New Member Orientation**

New member orientation will go into more detail about "how" to use your plan and give valuable info on different programs that we have.

Select Yes or No. If no you must use the drop down and select a reason why.

This will write to the Smart Pad in CDS.

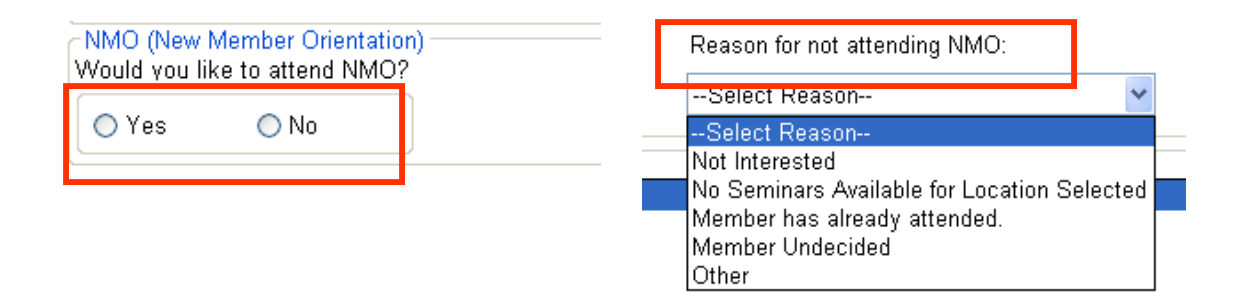

Selecting Yes will not enroll the member in an orientation class.

#### Materials Used

Select all the materials that you used during your Appointment. This information will write to the Smart Pad in CDS

| Materials Used                |
|-------------------------------|
| MAPD Power Point Presentation |
| MA Power Point Presentation   |
| PDP Power Point Presentation  |
| Summarγ of Benefits           |
| Value Added Services          |
| Benefit and Provider Leaflet  |
| Compensation sheet            |
| ✓ Right Source                |

## **Saving the Application**

To ensure your application signature is **Saved**, you must hit the **Save and Close** button located at the bottom of the application.

If you click the X in the upper corner, the signature will not save.

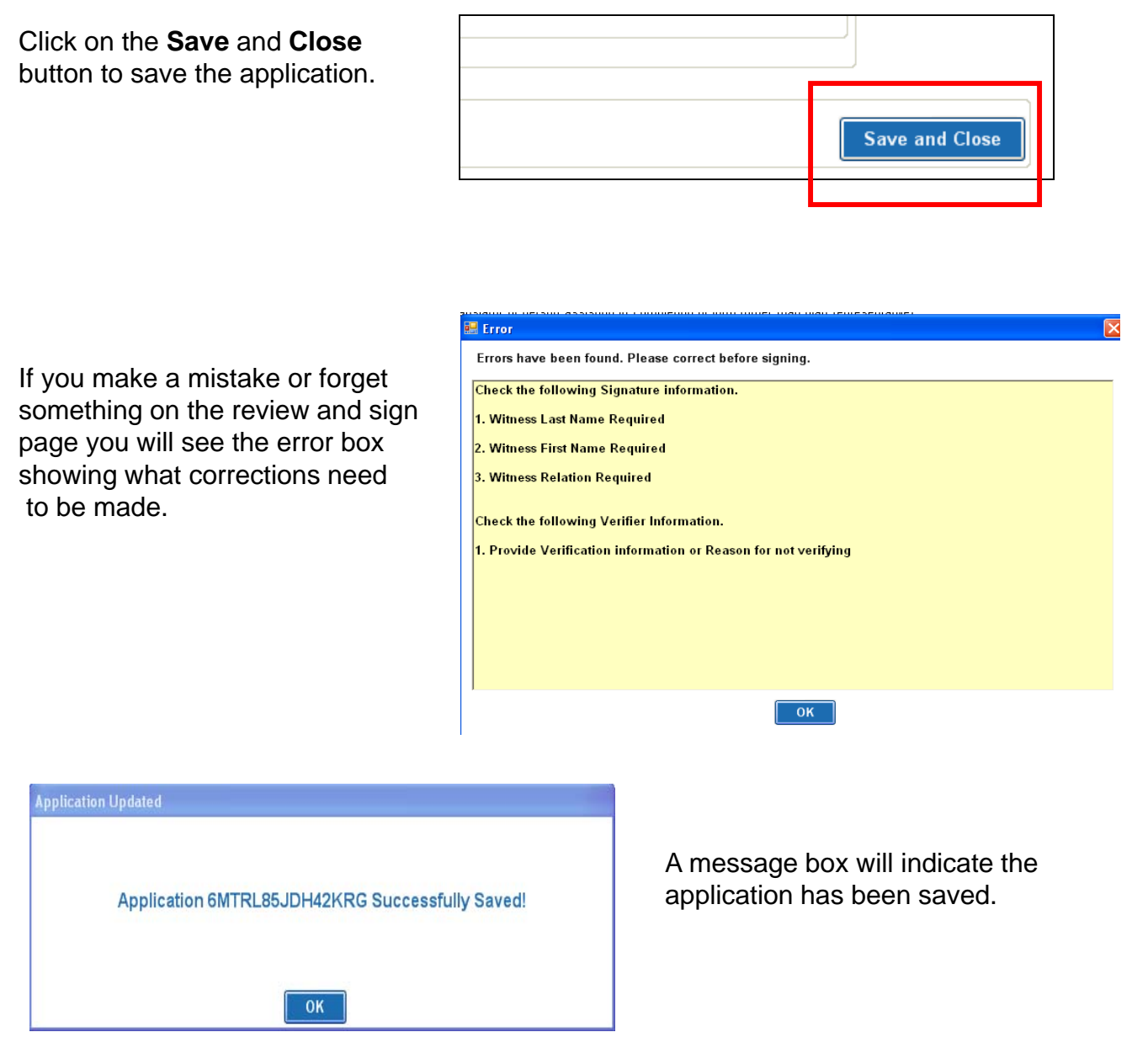

Your application is now completed. Once you click **OK**, you will return to the MAPA Workbench.

## **Eligibility Determination – AEF**

| Please select a p | lan type            |                    | Coloct the plan, type the member worste to every live                              |
|-------------------|---------------------|--------------------|------------------------------------------------------------------------------------|
| ○ MAPD            | ⊖ MA                | ○ PDP              | The plan you select here will determine plans that you receive on the application. |
| Are you enrolling | using a SEP?        |                    |                                                                                    |
| ○ Yes             |                     | O No               | Note: Click Yes to select SEP reason                                               |
| The zip code ar   | d County are only   | needed if YES is s | elected for the SEP                                                                |
| The option will r | emained Gray if the | e selection is NO  |                                                                                    |
| Lip couc          | Acou                | inty               | SEP Reason Code                                                                    |
|                   |                     |                    |                                                                                    |
|                   |                     |                    |                                                                                    |
|                   |                     |                    |                                                                                    |
| SEP Reason Cod    | e                   | Date of SEP        | event: SEP Other:                                                                  |

| PartA and PartB dates                                                                            |                       |                                                                                                    |
|--------------------------------------------------------------------------------------------------|-----------------------|----------------------------------------------------------------------------------------------------|
| Hospital Insurance Part A                                                                        | Medical I             | nsurance Part B                                                                                                    |
| /01/                                                                                             | _/01/                 |                                                                                                    |
| Date Of Birth                                                                                    |                       | These dates are taken from the Medicare card.<br>The dates and DOB will help determine the election<br>period options you receive. |
| <b>2011</b> From Jan 1 <sup>st</sup> thru Oct 15 <sup>th</sup> the plan year will be greyed out  | <u> </u>              | The plan year only needs to be selected from Oct 15 <sup>th</sup> thru the end of Nov.                                             |
| Determine Eligibility                                                                            |                       |                                                                                                    |
| Click here to get election period                                                                | d options             | Determine Eligibility                                                                                                    |
| Select an Election Period if not enro                                                            | lling using a         | I SEP                                                                                                    |
| ○ ICEP ○ IEP ○ SEP ○ AEP                                                                         | O OEPI                | Proposed Effective Date                                                                                                    |
| Once you have the information completed clic<br>Determine Eligibility and the system will active | k<br>ate the election | codes that are available.                                                                                                    |
| Select the correct election period and click co                                                  | ntinue.               | Close                                                                                                    |

## **Eligibility Determination – AEF**

| Please select a plan t                                  | ype<br>⊖M/ | 4                | ⊖ PDP           | Selecting YES requires the county Zip coo<br>and Sep reason code | le                 |
|---------------------------------------------------------|------------|------------------|-----------------|------------------------------------------------------------------|--------------------|
| Are you enrolling usin                                  | ng a S     | EP?              | O No            | Note: Click Yes to select SEP reason                             |                    |
| Zip Code<br>40299                                       |            | County<br>BULLIT | T,KY            | SEP Reason Code                                                  | s                  |
| SEP Reason Code<br>Some SEP reason wi<br>require a date | ill        | Da               | ate of SEP (    | event: SEP Other:<br>This is only used if<br>the SEP code        | you select other a |
|                                                         |            | Select SEP Rea   | ison Code       |                                                                  |                    |
|                                                         | F          | ReasonCode       |                 | Description                                                      | Select a Reason    |
| SEP is the election                                     |            | CHR              | One-time SEP fo | or Initial Enrollment into a Chronic Care SNP plan               |                    |
|                                                         | -1         |                  |                 |                                                                  |                    |

Note: Only use other as a last resort option for the SEP selection

|                        | CRE | SEP for individuals who are not adequately informed of a loss of creditable coverage or<br>never had creditable coverage                         |
|------------------------|-----|----------------------------------------------------------------------------------------------------|
|                        | ERR | SEP for individuals whose enrollment or non enrollment in a Part D plan is erroneous du<br>to an action, inaction or error by a federal employee |
| er as a <sub>ESR</sub> |     | SEP for individuals with ESRD whose entitlement determination was made retroactively                                                             |
|                        | GEP | SEP for individuals who enroll in Part B during the Part B General Enrollment Period                                                             |
|                        | LEC | I am either losing coverage I had from an employer or union or leaving employer or unior<br>coverage                                             |
|                        | LIS | I receive extra help paying for Medicare prescription drug coverage                                                                              |
|                        | LLS | I am no longer eligible for extra help paying for my Medicare prescription drugs                                                                 |

If you select a reason code that is not available for this time period the system will tell you the SEP is not available and to select about election period

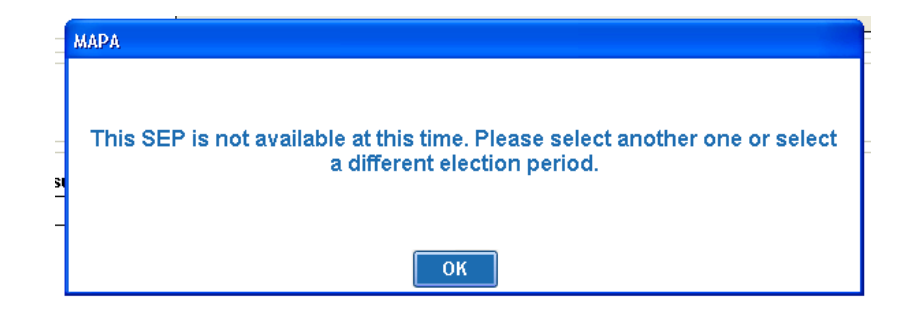

OK Cancel

**~** 

#### Abbreviated Enrollment Form - AEF

| MAPA Abbreviate                                                                    | d Enrollment F                                        | Form                                                     |                    |                            | HUM.                    | ANA<br>rou need it most |
|------------------------------------------------------------------------------------|-------------------------------------------------------|----------------------------------------------------------|--------------------|----------------------------|-------------------------|-------------------------|
| If you are changing plans within the sam<br>enroll in any Humana Medicare Advantag | e Humana Medicare Adva<br>ge Plan for the first time. | ntage Organization you shou                              | d use this form. T | his form may not be use    | d to nana Medicare Adva | antage                  |
| Note: If plan is onen your coverage will be                                        | effective the first day of the n                      | ext month following the date Hu                          | mana receives this | completed form and any red | wired attachments       |                         |
| Please fill out the following:                                                     | enecuve the matual of the n                           | iext monar fonowing the date nu                          | mana receives ans  | compreted form and any rec | uneu auacimients.       | Y                       |
| Current Zip Code : Current County :                                                | lam                                                   | currently a member of the Hum                            | ana Plan           |                            |                         |                         |
| 40299 BULLITT,KY                                                                   | Hun                                                   | nanaChoicePPO R5826-066                                  |                    | ~                          |                         |                         |
| My current monthly premium is (if applicable): Old Rate                            |                                                       |                                                          |                    |                            |                         |                         |
| New zip and county as same as current zi                                           | p and county                                          |                                                          |                    |                            |                         |                         |
| New Zip Code New county                                                            | l wo                                                  | uld like to change to the Human                          | a Plan             |                            |                         |                         |
| 33316 BROWARD,FL                                                                   | Hun                                                   | nanaChoicePPO R5826-018                                  |                    | ×                          |                         |                         |
| I understand that this plan may have different heat applicable) of:                | lth and/or prescription drug bene                     | fits and has a monthly premium (if                       |                    |                            |                         |                         |
| -Riders                                                                            | Na                                                    | ame of Plan you are Enrollin<br>umanaChoicePPO R5826-005 | ıg in:             |                            |                         |                         |
| MYOPTION VISION                                                                    |                                                       |                                                          |                    |                            |                         |                         |
| If they want to add a rider                                                        | put a check next to                                   | it - Remember if the                                     | y already ha       | ve one you need to         | o mark it               |                         |
| Last Name                                                                          |                                                       | First                                                    | lame               |                            | N                       | A.I.                    |
| Peanut                                                                             |                                                       | Larry                                                    |                    |                            |                         |                         |
| Permanent Address 1                                                                |                                                       | Perm                                                     | anent Address      | 2                          |                         |                         |
| 1515 Salt Lake lane                                                                |                                                       |                                                          |                    |                            |                         |                         |
| City Stat                                                                          | e Zip                                                 | Count                                                    |                    |                            | Phone                   | _                       |
| Broward                                                                            | 33316                                                 | BRUI                                                     | VARU,FL            |                            | 000 000-000             |                         |
| DOB<br>10/15/1935<br>Member ID Number ( As listed on you                           | ur Humana Identification                              | card):                                                   |                    |                            |                         |                         |
| Medicare Claim Number                                                              | 1                                                     | Re-enter Medicare                                        | Enter me           | mbers current Hu           | umana ID numbe          | er                      |
| Email addroccoc if available, will be us                                           | ]<br>ad ac a magna ta communi                         | icato variano Humana valetadi                            | nformation (Ortic  | nal)                       |                         |                         |
| Email addresses, il available, will be us                                          | ed as a means to communi<br>]                         | icate various numaria related i                          | normation (Optio   | nai)                       |                         |                         |
| Mailing Address 1 : (If different from                                             | _<br>n permanent address) —                           | Mailine Address O                                        |                    |                            |                         |                         |
| Mailing Address 1                                                                  |                                                       | Mailing Address 2                                        |                    |                            |                         |                         |
|                                                                                    |                                                       |                                                          |                    |                            |                         |                         |
|                                                                                    | State                                                 | Zip Code                                                 |                    |                            |                         |                         |
| Hospital Insurance Part A                                                          | Only enter a ma<br>Then th                            | illing address if it is<br>e residential addres          | different<br>s     |                            |                         |                         |

#### Abbreviated Enrollment Form - AEF

| Please select a premium pav                                                                          | ment option. You can pay you                                                                            | r monthly plan premium or l                                                                   | ate enrollment penalty by mail using a Coupon                                                                                    | Book, Electronic                         |
|----------------------------------------------------------------------------------------------------|----------------------------------------------------------------------------------------------------|-----------------------------------------------------------------------------------------------|----------------------------------------------------------------------------------------------------|------------------------------------------|
| Funds Transfer, or Automatic Cr.<br>Social Security Check each mor<br>premium. If Medicare pays only | edit Card Charge. You can also<br>ith. If you qualify for extra help<br>a portion of this premium, we v | o choose to pay your premiu<br>with your Medicare prescrip<br>rill bill you for the amount th | m or late enrollment penalty by automatic dedu<br>tion plan coverage costs, Medicare will pay all<br>at Medicare does not cover. | action from your<br>or part of your plan |
| ayment Options<br>Social Security Benefit Check Ded                                                  | luction                                                                                                 |                                                                                               |                                                                                                    |                                          |
| Railroad Retirement Board Benefit                                                                    | Check Deduction (You must cu                                                                            | rrently be receiving a Railroad                                                               | Retirement Board benefit check in order to quali                                                                                 | ifv for this payment optior              |
| Coupon Book                                                                                          |                                                                                                    |                                                                                               |                                                                                                    | .,                                       |
| redit Card Name                                                                                      |                                                                                                    |                                                                                               |                                                                                                    |                                          |
| Visa Visa                                                                                            | 🔿 MasterCard 🛛 🔤                                                                                        | O Discover                                                                                    |                                                                                                    |                                          |
| ard Number                                                                                           | Expiration Date                                                                                         |                                                                                               | Select how they want to                                                                                                    | o pay for the p                          |
| Electronic Eundo Transfer                                                                            |                                                                                                    |                                                                                               |                                                                                                    |                                          |
| ank Nama                                                                                             | Pouting Number                                                                                          | Account Number                                                                                |                                                                                                    |                                          |
| ank Name                                                                                             |                                                                                                    |                                                                                               | 6.1.075                                                                                                    |                                          |
|                                                                                                    | For                                                                                                    | 1025                                                                                          |                                                                                                    |                                          |
|                                                                                                    | ARA or                                                                                                  |                                                                                               |                                                                                                    |                                          |
|                                                                                                    | bank routing bank<br>number numb                                                                        | er                                                                                            |                                                                                                    |                                          |
| ccount Type                                                                                          |                                                                                                    |                                                                                               |                                                                                                    |                                          |
| Checking 🔘 Savings                                                                                   |                                                                                                    |                                                                                               |                                                                                                    |                                          |
|                                                                                                    |                                                                                                    |                                                                                               |                                                                                                    |                                          |
| ffice Use Only<br>Old Plan GP/RN:                                                                    |                                                                                                    |                                                                                               | - Current Plan GP/BN:                                                                                                    |                                          |
| GR                                                                                                   |                                                                                                    |                                                                                               | GR                                                                                                    |                                          |
| 235451                                                                                               |                                                                                                    |                                                                                               | 235464                                                                                                    |                                          |
| BN                                                                                                   |                                                                                                    |                                                                                               | BN                                                                                                    |                                          |
| 010                                                                                                  |                                                                                                    |                                                                                               | 018                                                                                                    |                                          |
| lan Danracantativa                                                                                   | <br>DED #                                                                                               |                                                                                               | Affinity Portnor                                                                                                    |                                          |
| laston Rehecca                                                                                       | 1407608                                                                                                 |                                                                                               | -Select & Portner-                                                                                                    | ~                                        |
| ate Location                                                                                         | Campaign                                                                                                |                                                                                               | Affinity Partner Location                                                                                                    |                                          |
| 7/28/2009                                                                                            | 030504692                                                                                               | 1                                                                                             |                                                                                                    |                                          |
| eferring Agent                                                                                       | Agent #                                                                                                 | ·                                                                                             |                                                                                                    |                                          |
| oloning i igoni                                                                                      |                                                                                                    |                                                                                               |                                                                                                    |                                          |
|                                                                                                    |                                                                                                    |                                                                                               |                                                                                                    |                                          |
|                                                                                                    | 2 dispositions a                                                                                        | are required –                                                                                | not all will have 3 disp                                                                                                    | ositions                                 |
| ource                                                                                                | his information                                                                                         | n will update i                                                                               | n CDS when you uplo                                                                                                    | ad                                       |
|                                                                                                    | ×                                                                                                    |                                                                                               | MII                                                                                                    | ~                                        |
| /pe                                                                                                  |                                                                                                    |                                                                                               | Sub Type                                                                                                    |                                          |
|                                                                                                    | *                                                                                                    |                                                                                               |                                                                                                    | *                                        |
| isposition                                                                                           | Disposition                                                                                             | 2                                                                                             | Disposition 3                                                                                                    |                                          |
| -Select A Disposition                                                                                | Disposition                                                                                             | not available                                                                                 | Disposition not available                                                                                                    | ~                                        |
|                                                                                                    |                                                                                                    |                                                                                               |                                                                                                    |                                          |
| 🔘 ICEP 🛛 💿 IEP 📿                                                                                     | SEP 🔿 AEP 🤇                                                                                             | ) OEPI                                                                                        | Proposed Effectiv                                                                                                    | ve Date                                  |
|                                                                                                    |                                                                                                    |                                                                                               | 11/01/2010                                                                                                    |                                          |
|                                                                                                    |                                                                                                    |                                                                                               |                                                                                                    |                                          |
| Products Discussed (Please selec                                                                     | t ALL that apply)                                                                                       |                                                                                               |                                                                                                    |                                          |
| All Other                                                                                            |                                                                                                    |                                                                                               | ]                                                                                                    |                                          |
|                                                                                                    |                                                                                                    |                                                                                               |                                                                                                    |                                          |

**Disposition** - the 3 tiered disposition resembles the new CDS version. In disposition 1 select the correct sold product . Then select reasons for enrolling under disposition 2 and 3.

### **Abbreviated Enrollment Form**

#### Source Information

#### Tier 1:

What was the original source of the lead ( how did the client learn about Humana)

- Medicare campaign/seminar/ad
- TIPS campaign/seminar/ad
- Veterans campaign/seminar/ad, etc.

#### Tier 2:

Where they heard about the plan DMS call, HGC, WLMT, Veteran Referral, Self-Referral, etc.

#### Location:

- where the application was completed.
- may not be where the lead was sent which would be Tier 2
- In home appt was scheduled but directed to WLMT for convenience, etc.

| Source Information                   |                 |   |         |               |   |
|--------------------------------------|-----------------|---|---------|---------------|---|
| What was the source for this sale?   |                 |   |         |               |   |
| Tier 1:                              | Select Source   | ~ | Tier 2: | Select Source | × |
| What was the location for this sale? |                 |   |         |               |   |
|                                      | Select Location | * |         |               |   |

#### Abbreviated Enrollment Form - AEF

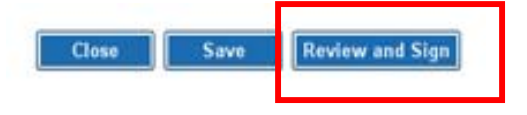

When you click **Review and Sign** the system will review the application looking for errors – if found you will get the error page and need to correct them before you can move on

| Error                                                             |  |  |  |  |  |  |
|-------------------------------------------------------------------|--|--|--|--|--|--|
| Errors have been found.Please correct before signing.             |  |  |  |  |  |  |
| Please fill Following field(s) in Demographic page before saving. |  |  |  |  |  |  |
| 1. Last Name is Required                                          |  |  |  |  |  |  |
| 2. First Name is Required                                         |  |  |  |  |  |  |
| 3. PartA Date is Required                                         |  |  |  |  |  |  |
| 4. PartB Date is Required                                         |  |  |  |  |  |  |
|                                                                   |  |  |  |  |  |  |
|                                                                   |  |  |  |  |  |  |
|                                                                   |  |  |  |  |  |  |
|                                                                   |  |  |  |  |  |  |
| ок                                                                |  |  |  |  |  |  |

Once the errors are corrected - save again then click review and sign again

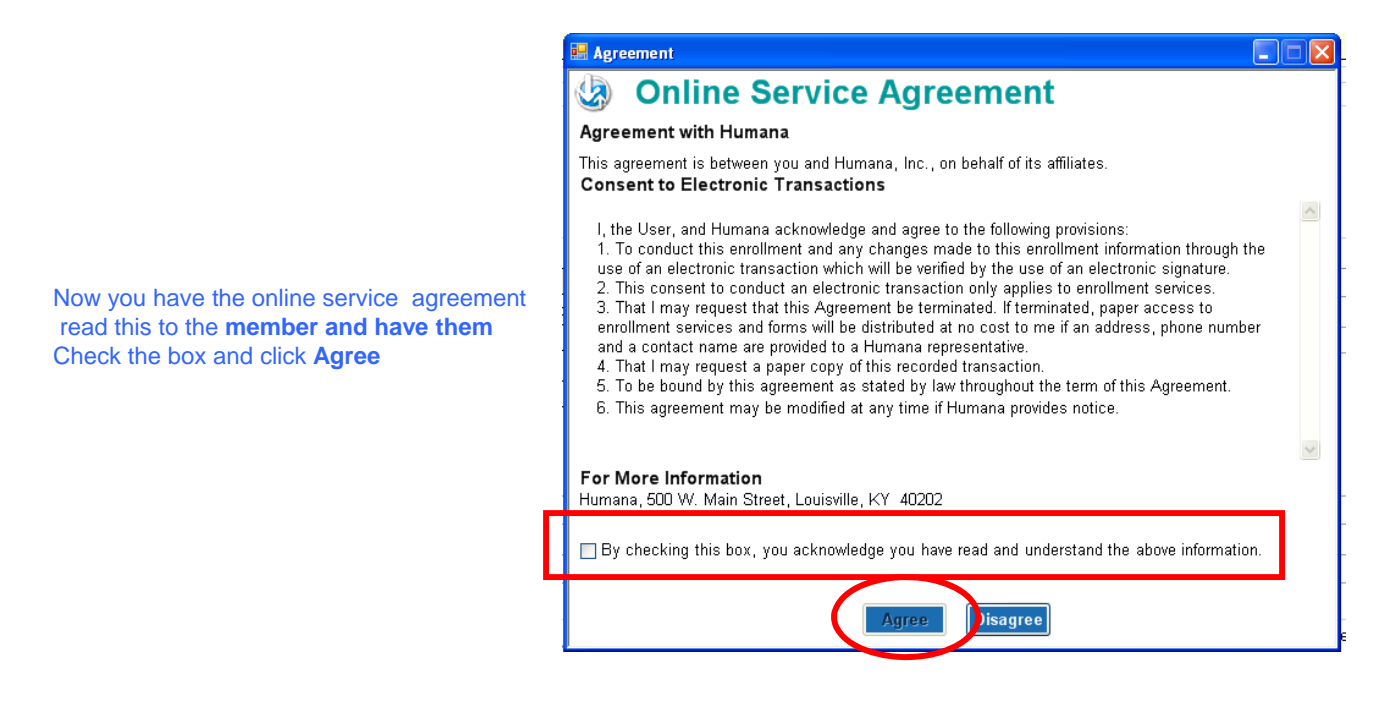

#### Abbreviated Enrollment Form - AEF

Now review the application with the member before signing

| 😓 Abbrev                                                                                                    | viated Enrollmen                                                                                                    | t Form Sum                                                                                   | mary                                                                                                    | 0 0                                                                       |                                                                                                    |                                         |                 |
|----------------------------------------------------------------------------------------------------|----------------------------------------------------------------------------------------------------|----------------------------------------------------------------------------------------------|----------------------------------------------------------------------------------------------------|---------------------------------------------------------------------------|----------------------------------------------------------------------------------------------------|-----------------------------------------|-----------------|
| If you are changing p<br>Plan for the first time<br>Sections of this form m<br>Note: If plan is open,                                          | plans within the same Humana Me<br>,<br>hay have been prefilled for your conver<br>your coverage will be effective th | dicare Advantage Organiz<br>ience. If any of this prefilled i<br>e first day of the next mon | ation you should use this form. This for<br>information is incorrect, please make the ne<br>th following the date Humana receives | n may not be used to en<br>cessary corrections.<br>this completed form an | rroll in any Humana Medicare Advantage<br>d any required attachments.                                                               |                                         |                 |
| Please fill out the follow                                                                                                    | wing:                                                                                                    | Lam surrent                                                                                  | h a member of the Humana Blan                                                                                                    |                                                                           |                                                                                                    |                                         |                 |
| 40291                                                                                                    | BULLITT,KY                                                                                                    | HumanaChoi                                                                                   | ce PPO SNP-OA R5826-055                                                                                                    |                                                                           |                                                                                                    |                                         |                 |
| My current monthly premi                                                                                                    | ium is (if applicable):                                                                                               |                                                                                              |                                                                                                    |                                                                           |                                                                                                    |                                         |                 |
| New zip and county<br>New Zip Code<br>40299                                                                                                    | as same as current zlp and count<br>New county<br>JEFFERSON,KY                                                        | y<br>I would like<br>HumanaChoi                                                              | to change to the Humana Plan<br>cePPO R5826-008                                                                                   |                                                                           |                                                                                                    |                                         |                 |
| applicable) of                                                                                                    | n may have universit nearth and/or pre                                                                                | scription orag benefits and t                                                                | as a monthly premium (i                                                                                                    |                                                                           |                                                                                                    |                                         |                 |
|                                                                                                    |                                                                                                    | Name of Pla                                                                                  | n you are Enrolling in:                                                                                                    |                                                                           | <b>D</b>                                                                                                    |                                         |                 |
| Last Name                                                                                                    |                                                                                                    | First Name                                                                                   | cePPO R5825-008                                                                                                    | M.I.                                                                      | Remember to rea                                                                                                    | ad this impo                            | ortant          |
| Ring                                                                                                    |                                                                                                    | Diamond                                                                                      | Address 2                                                                                                    |                                                                           | Informatio                                                                                                    | in section                              |                 |
| 1515 Willy street                                                                                                    |                                                                                                    | Permanent A                                                                                  | Address Z                                                                                                    |                                                                           |                                                                                                    |                                         |                 |
| City<br>Louisville011999                                                                                                    | State Zip<br>KY 40299                                                                                                 | JEFFERSON                                                                                    | Phone () +                                                                                                    |                                                                           |                                                                                                    |                                         |                 |
|                                                                                                    |                                                                                                    |                                                                                              |                                                                                                    |                                                                           |                                                                                                    |                                         |                 |
| By joining this Medicare health<br>also acknowledge that Humana<br>statutes and regulations. I unde<br>under Medicare while out of the         | plan, I acknowledge that Medicar<br>will release my information (inclu<br>rsta<br>col <mark>Signature</mark>          | re health plan will release<br>Iding prescription drug ev                                    | my information to Medicare and other<br>ent data) to Medicare, who may releas                                                     | plans as is necessar<br>se it for research and o                          | r for treatment, payment and health care<br>ther purposes which follow all applicable<br>hat Medicare beneficiaries are generally r | operations. I<br>Federal<br>not covered |                 |
| Humana ChoicePPO or Human<br>employed by or contracted with                                                                                    | ia N<br>Hu                                                                                                    |                                                                                              |                                                                                                    | 1                                                                         | ce from a sales agent, broker, or other inc                                                                                         | Invidual                                |                 |
| understand that beginning with<br>completed enrollment form if I ha<br>than using services out-of-netwo<br>benefits, even if received out of r | the<br>ave<br>rrk,<br>netv                                                                                            | Client Sign                                                                                  | ature Captured                                                                                                    | c<br>]<br>a                                                               | eiving services, and I may use my copy o<br>plan begins, using services in-network ca<br>y, Humana provides reimbursement for a     | of this<br>an cost less<br>Il covered   |                 |
| attest that Iam not receiving a<br>services or medical coverage, p                                                                             | ny .<br>resi                                                                                                    |                                                                                              | ок                                                                                                    | The m                                                                     | ember will sign the si                                                                                                    | ignature pad                            | and             |
| l understand that my signatur<br>what rules I must follow in order                                                                             | re on this application form me<br>to receive coverage with this Hu                                                    | ans that I have read ar<br>mana plan.                                                        | nd understand the contents of this a                                                                                              | opplic Click C                                                            | OK – you will need to<br>signature captured so                                                                                      | click OK on t<br>creen – this v         | the<br>will add |
| Signature<br>Signature of applicant or                                                                                                    | r authorized legal represe                                                                                            | ntative (including va                                                                        | lid Power of Attorney, Legal G                                                                                                    | Juaro The si                                                              | gnature date                                                                                                    |                                         |                 |
| <ul> <li>Client Sign</li> </ul>                                                                                                    |                                                                                                    |                                                                                              |                                                                                                    |                                                                           |                                                                                                    |                                         |                 |
| De                                                                                                    | Ring                                                                                                    | s                                                                                            | Signature Date<br>19/30/2008                                                                                                    | Capture Sig                                                               | nature                                                                                                    |                                         |                 |
| ◯ Witness Sign                                                                                                    |                                                                                                    |                                                                                              |                                                                                                    |                                                                           |                                                                                                    |                                         |                 |
|                                                                                                    |                                                                                                    | s<br>[                                                                                       | Signature Date                                                                                                    | Clear Sign                                                                | ature                                                                                                    |                                         |                 |
| L<br>Signature of Witness/Tr                                                                                                    | anslator or person assisti                                                                                            | ng in completion of                                                                          | form (other than plan represer                                                                                                    | ntative).                                                                 |                                                                                                    |                                         |                 |
| Witness/Translator Last                                                                                                    | Name:                                                                                                    | w.                                                                                           | /itness/Translator First Name:                                                                                                    |                                                                           |                                                                                                    |                                         |                 |
| Relation:                                                                                                    |                                                                                                    | L                                                                                            |                                                                                                    |                                                                           |                                                                                                    |                                         |                 |
| 16                                                                                                    |                                                                                                    |                                                                                              | a de constituir de la contraction de Constituir de Constituir de Constituir de Constituir de Constituir de Const                  |                                                                           |                                                                                                    |                                         |                 |
| n you are the authorized<br>Last Name:                                                                                                    | a legal representative, you                                                                                           | must sign above ar                                                                           | First Name:                                                                                                    | •                                                                         | Enter PO                                                                                                    | A informatic                            | on              |
|                                                                                                    |                                                                                                    |                                                                                              |                                                                                                    |                                                                           | here                                                                                                    |                                         |                 |
| Address1:                                                                                                    | ]                                                                                                    |                                                                                              | Address2:                                                                                                    | ]                                                                         |                                                                                                    |                                         |                 |
| City:                                                                                                    |                                                                                                    | State:                                                                                       | Zip:                                                                                                    | ı                                                                         | $\succ$                                                                                                    |                                         |                 |
| LPhone:                                                                                                    |                                                                                                    |                                                                                              | Relation to Applicant:                                                                                                    |                                                                           |                                                                                                    |                                         |                 |
|                                                                                                    |                                                                                                    |                                                                                              | BN                                                                                                    |                                                                           | Save                                                                                                    | and Close                               |                 |
| 235464                                                                                                    |                                                                                                    |                                                                                              | 010                                                                                                    |                                                                           |                                                                                                    |                                         |                 |

# Sales agents are not permitted to sign the enrollee's name for them!! This is the equivalent to forging their signature.

#### **Capturing Signatures: Client**

As your client signs on the dotted line, his/her signature will appear in the **Signature** window on the laptop screen.

If the client does not like the appearance of their signature, they can try again after the signature on the tablet screen is cleared.

The signature can be cleared in one of two ways:

Clear Signature

Capture Signature

The client can tap on **CLEAR** on the tablet, or

• The agent can click on the **Clear Client Signature** button on the laptop

When the client is satisfied with their signature, the signature can be captured in one of two ways:

The client can tap on **OK** on the tablet, or

The agent can click on the **Capture Client Signature** button on the laptop screen.

Once the signature is captured, a **Client Signature Captured** message will appear and the client's **Signature Date** will automatically be entered into the field. Click on the **OK** button to go to the next step. Signature

Signature of applicant or authorized legal representative (including valid Power of Attorney, Legal Guardian, etc)

Olient Sign

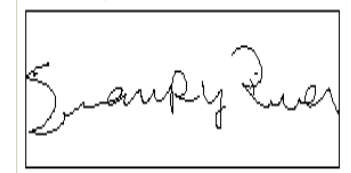

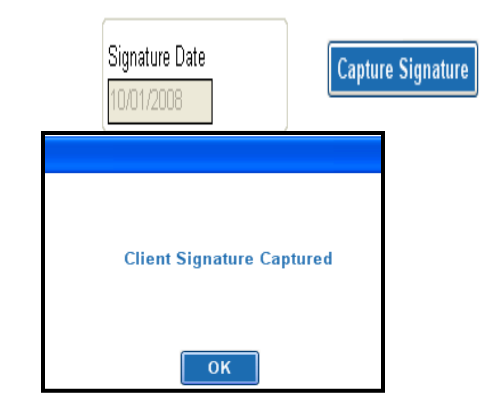

Sales agents are not permitted to sign the enrollee's name for them!! This is the equivalent to forging their signature.

You will now be prompted to enter the **Witness First Name**, **Witness Last Name** and **Relation to Applicant** in the fields under the witness' signature.

| Witness/Translator Last Name: | Witness/Translator First Name: |  |
|-------------------------------|--------------------------------|--|
| Relation:                     |                                |  |
|                               | ]                              |  |

If someone is acting as the **POA**, that person will sign in place of the member and their personal information will need to be entered in the fields at the bottom of the application.

| Last Name:         |        | First Name:                  | MI:                      |
|--------------------|--------|------------------------------|--------------------------|
| Address1:          |        | Address2:                    |                          |
| City:              | State: | Zip:                         |                          |
| Phone:             |        | L]<br>Relation to Applicant: |                          |
| GR:                |        | BN:                          |                          |
| 233350<br>Verifier |        | Verification #               |                          |
|                    |        |                              | ● <b>0/B</b> ○ I/B ○ M/O |

#### You as the agent are not the authorized representative

When both signatures have been captured and the witness' information has been entered in the appropriate fields, you are ready to call for verification.

#### Verification

It is Humana policy to complete a verification on all applications.

Verification for an AEF application is the **O/B** option and it is automatically selected

| 💿 0/B      |                |
|------------|----------------|
| K0.465-761 | Maria Analysis |

### **New Member Orientation**

New member orientation will go into more detail about "how" to use your plan and give valuable info on different programs that we have.

Select Yes or No. If no you must use the drop down and select a reason why.

This will write to the Smart Pad in CDS.

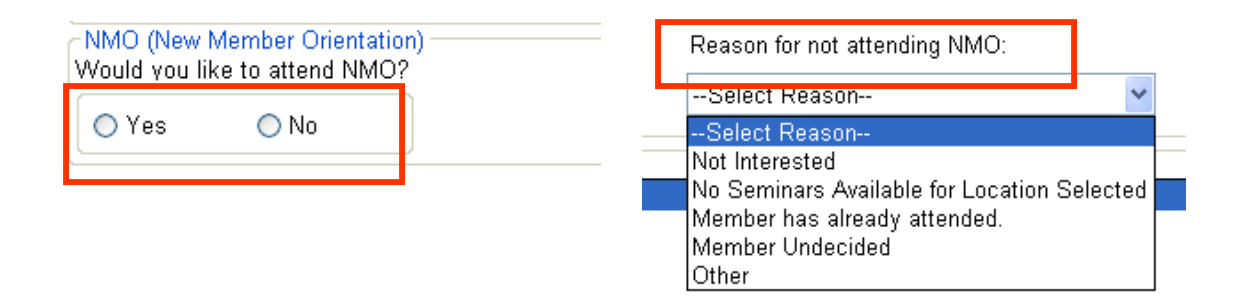

Selecting Yes will not enroll the member in an orientation class.

#### Materials Used

Select all the materials that you used during your Appointment. This information will write to the Smart Pad in CDS

| Materials Used                |  |  |  |  |
|-------------------------------|--|--|--|--|
| MAPD Power Point Presentation |  |  |  |  |
| MA Power Point Presentation   |  |  |  |  |
| PDP Power Point Presentation  |  |  |  |  |
| Summarγ of Benefits           |  |  |  |  |
| Value Added Services          |  |  |  |  |
| Benefit and Provider Leaflet  |  |  |  |  |
| Compensation sheet            |  |  |  |  |
| Right Source                  |  |  |  |  |

General information on what form to use and when

- 1. If the agent is enrolling the member in both the **MA plan plus OSB** at the same time and this is the **member's first enrollment**, **Individual form** is used
- 2. If agent is enrolling the member in both the **MA plan plus OSB** at the same time and this member is **changing from one contract to another**, the **Individual form** is used
- 3. If the agent is enrolling the member in a **new MA plan under the same contract** number, **with or without OSB**, the **AEF is used**
- 4. If the agent is enrolling the member in a **MA plan only** and it's the member's **first enrollment** or **changing from contract to contract**, **individual form** is used
- 5. If the **member already has an OSB** plan and **wants** to purchase **another** the **stand alone form** should be used. Agent must mark both OSB products (old and new) to ensure the member is not termed out of the original one.
- 6. If the member wants to **DROP** an **OSB** and remain on the same base plan the member **must call Customer Service**. No agent is allowed to do this via an application and may not be paid for it.

The Stand-Alone OSB form displays available OSB's for current plan and calculates effective date based on current plan.

Note: Renewing members adding OSB's during AEP will only get 1/1 effective date and AEP as the only option for Election Period.

|                                                                              | Application 7                                                      | Гуре                              |                                            |                                |
|------------------------------------------------------------------------------|--------------------------------------------------------------------|-----------------------------------|--------------------------------------------|--------------------------------|
|                                                                              | -Language -                                                        | English                           | 🔘 Spanish                                  |                                |
| Select plan type and                                                         | -Plan Type -                                                       | 📀 Humana                          | 🔘 Care Plus                                |                                |
| then application type                                                        | O AEF                                                              | 🔘 Group                           | 🔘 Individual                               |                                |
|                                                                              | → OSB                                                              | 🔘 Member A                        | uthorization                               |                                |
|                                                                              | ◯ SOA                                                              | 🔘 FSB                             | 🔘 REAL For Me                              |                                |
|                                                                              | Medicare                                                           | Supplement                        |                                            |                                |
|                                                                              |                                                                    | ○ Single                          | $\bigcirc$ Husband and Wife                |                                |
|                                                                              |                                                                    |                                   |                                            |                                |
| Client Information                                                           |                                                                    |                                   |                                            |                                |
| Enrollment in a Medicare Advantage Pla                                       | an is required for Enrollme                                        | nt in a Humana Optional           | Supplemental Benefit                       |                                |
| Zip Code Cou                                                                 | inty                                                               | (                                 | Current Humana Medicare Advantage PI       | an:                            |
| 40299 BU                                                                     | <br>ILUITT,KY                                                      | *                                 |                                            | ~                              |
| My Current monthly premium is (if appli                                      | cable)                                                             |                                   |                                            |                                |
| 73.00                                                                        |                                                                    |                                   |                                            |                                |
| Humana Medicare Advantage Effective                                          | e Date:                                                            |                                   | Optional Supplemental Proposed Effectiv    | ve Date:                       |
| 1001/0010                                                                    |                                                                    |                                   |                                            | Effective date is              |
| 10/01/2010                                                                   |                                                                    |                                   | 11/01/2010                                 | calculated based               |
| This must be the same elec                                                   | tion period used o                                                 | n the original app                | lication                                   | current plan.                  |
| Name of Optional Supplemental Be<br>*If you're currently enrolled in an OSB, | n <b>efit you are enrolling ir</b><br>you must select it on this f | ו*:<br>form to continue receiving | ) this benefit. Select OSB offerings may I | not be available in all areas. |
| OSB Riders                                                                   |                                                                    |                                   |                                            |                                |
|                                                                              |                                                                    |                                   |                                            |                                |
|                                                                              |                                                                    | ١                                 | lame of Plan you are Enrolling in:         |                                |
| Available OSB's are disp<br>on current plan selected                         | layed based<br>I                                                   | [                                 | HumanaChoicePPO R5826-008                  |                                |
| Confidential and Proprietary<br>Humana Internal Use only                     | to Humana Inc.                                                     | Fo<br>100                         | or Training Purposes Only. Not CM          | IS Approved<br>07/23/2012      |

| Address/                                                          | First Name MI                                                                        |
|-------------------------------------------------------------------|--------------------------------------------------------------------------------------|
| Grimlin                                                           | Green                                                                                |
| Residential Address 1:                                            | Address 2/Apt. #                                                                     |
| 1212 Slim lane                                                    |                                                                                      |
| City State                                                        | Zip Code County                                                                      |
| Louisville 🗸 🗸                                                    | 40299 BULLITT,KY                                                                     |
| Phone                                                             |                                                                                      |
| (502) 888-8888                                                    |                                                                                      |
| Member ID Number ( As listed on your Humana Identification card ) | This number will come from the<br>Members Humana card . This is not a required field |
| Medicare Claim Number                                             | Re-enter Medicare Number This number must<br>match the Medicare                      |
|                                                                   | Card. Enter it twice for validation                                                  |

#### Never use a PO Box in the address. The address must be a street address

| Preferred Method of Co  | mmunication:                       |                                                                       |                                                                                                    |
|-------------------------|------------------------------------|-----------------------------------------------------------------------|----------------------------------------------------------------------------------------------------|
| 🔘 Telephone             | 🔿 Email                            | 💿 Mail                                                                | How the members wants the agent to contact them                                                     |
| (Optional) Email addre  | sses:                              |                                                                       |                                                                                                    |
| By providing this addre | ess, you are giving Humana permis  | sion to send non-enrollmen                                            | nt materials via email.                                                                             |
| Mailing Address :       | If ma<br>If th<br>add              | ailing address is the<br>e mailing address is<br>ress add the address | same as Residential Check the box<br>different then the Residential<br>s. Never us NA is this field |
| 🔲 Check here if the M   | failing Address is the same as the | Residential Address                                                   |                                                                                                    |
| Mailing Address 1       |                                    |                                                                       | Mailing Address 2                                                                                   |
|                         |                                    |                                                                       |                                                                                                    |
| City                    | State                              |                                                                       | Zip Code                                                                                            |
|                         | ~                                  |                                                                       |                                                                                                    |
| Hospital Insurance Part | A                                  |                                                                       | Medical Insurance Part B                                                                            |
| _/01/                   |                                    |                                                                       | /01/                                                                                                |

| Monthly Premium<br>Your Monthly Payment for your Humana Plan will be no<br>Your Optional Supplemental<br>Your total monthly payment will be n                                                                                                    | more than: 222.00 T<br>Premium: 22.00 th<br>o more than: 244.00                                                                                        | he system will c<br>ne OSB rate tog                                                                                  | alculate both the Humana plan rate and<br>ether for one deduction                                                                                                    | d                                            |
|----------------------------------------------------------------------------------------------------|----------------------------------------------------------------------------------------------------|----------------------------------------------------------------------------------------------------|----------------------------------------------------------------------------------------------------|----------------------------------------------|
| Please select a premium payment option. You can pay your n<br>your premium by automatic deduction from your Social Security (<br>combined Premium, therefore you may only select one Premium<br>Advantage plan this will replace the previously selected Premium | ionthly plan premium by mail using a<br>check each month. Your Optional Su<br>Payment Option. If you choose a Pre<br>Payment Option. If no Premium Pay | a Coupon Book, Electronic<br>Ipplemental Benefit Premiur<br>emium Payment Option that<br>ment Option is selected bel | Funds Transfer, or Automatic Credit Card Charge. You can also cho<br>n will be added to your Humana Medicare Advantage plan premium<br>: is different from what was previously selected for your Humana Me<br>ow, your previously selected Premium Payment Option will be appli | ose to pay<br>as one<br>dicare<br>ied. If no |
| Payment Options     Social Security Benefit Check Deduction                                                                                                    |                                                                                                    |                                                                                                    |                                                                                                    |                                              |
| <ul> <li>Railroad Retirement Board Benefit Check Deducti</li> </ul>                                                                                                    | on (You must currently be rea                                                                                                    | ceiving a Railroad Reti                                                                                              | rement Board benefit check in order to qualify for this p                                                                                                    | payment option.)                             |
| 🔿 Coupon Book                                                                                                    |                                                                                                    |                                                                                                    |                                                                                                    |                                              |
| Credit Card Name                                                                                                    | ∫ard Marine ODis<br>d Expiration Date:                                                                                                    | cover                                                                                                    |                                                                                                    |                                              |
| Electronic Funds Transfer                                                                                                    |                                                                                                    | VOID                                                                                                    |                                                                                                    |                                              |
| Depository Bank Name: Routing N                                                                                                    | umber Accou                                                                                                    | nt #                                                                                                    |                                                                                                    |                                              |
| For                                                                                                    | 456789 123456789101 . 10                                                                                                    | 25                                                                                                    |                                                                                                    |                                              |
| ABA or-<br>bank rou<br>number<br>C Electronic Funds Transfer (EFT) Please Provide the                                                                                                    | ting bank account<br>number                                                                                                    | payment op                                                                                                    | tion is ONLY enabled if new premiu                                                                                                    | IM                                           |
| Checking Savings                                                                                                    | Ť                                                                                                    |                                                                                                    | Right a required If original plan was                                                                                                    | $\Delta S \psi 0, \Pi$                       |
| Office Use Only                                                                                                    |                                                                                                    | original pay                                                                                                    | mont option was $SSA$ or $PPB$                                                                                                    |                                              |
| Current Plan GR/BN                                                                                                    | ]                                                                                                    | Unginal pay                                                                                                    | ment option was SSA of KKB.                                                                                                    |                                              |
| GR                                                                                                    |                                                                                                    |                                                                                                    |                                                                                                    |                                              |
| 233350                                                                                                    |                                                                                                    |                                                                                                    |                                                                                                    |                                              |
| BN                                                                                                    |                                                                                                    |                                                                                                    |                                                                                                    |                                              |
| 009                                                                                                    |                                                                                                    |                                                                                                    |                                                                                                    |                                              |
| Plan Representative                                                                                                    | REP #                                                                                                    |                                                                                                    | Affinity Partner                                                                                                    |                                              |
| Boston,Rebecca                                                                                                    | 1407608                                                                                                    |                                                                                                    | NONE                                                                                                    | ~                                            |
| Date Location                                                                                                    | Campaign Af                                                                                                    | finit Taxld                                                                                                    | Affinity Partner Location                                                                                                    |                                              |
| 09/09/2009                                                                                                    | 0305046921 -                                                                                                    |                                                                                                    |                                                                                                    |                                              |
| Referring Agent                                                                                                    | Pa                                                                                                    | ackane Id                                                                                                    |                                                                                                    |                                              |
|                                                                                                    | Agent# '~                                                                                                    |                                                                                                    |                                                                                                    |                                              |
| Source                                                                                                    |                                                                                                    | JUUU7                                                                                                    | House Member                                                                                                    |                                              |
| Beferrel Conorol                                                                                                    |                                                                                                    |                                                                                                    |                                                                                                    |                                              |
| Tuno                                                                                                    |                                                                                                    | •                                                                                                    |                                                                                                    | <b>v</b>                                     |
|                                                                                                    |                                                                                                    |                                                                                                    |                                                                                                    |                                              |
| Disposition 1 should                                                                                                    |                                                                                                    |                                                                                                    |                                                                                                    | Ť.                                           |
| Disposition De Sold OSB                                                                                                    | Disposition 2                                                                                                    |                                                                                                    | Disposition 3                                                                                                    |                                              |
| Sold - OSB                                                                                                    | Good Service                                                                                                    |                                                                                                    | Disposition not available                                                                                                    | ~                                            |
| ⊂ Products Discussed (Please select ALL that apply)                                                                                                    |                                                                                                    |                                                                                                    | Very must add at least 2 levels of di                                                                                                    |                                              |
| All Other Color                                                                                                    | t other and then ad                                                                                                    |                                                                                                    |                                                                                                    | sposition                                    |
|                                                                                                    | t other and then add                                                                                                    | u 056 –                                                                                                    | Other Product Description                                                                                                    |                                              |
| MedSupp denta                                                                                                    |                                                                                                    |                                                                                                    | OSB dental and vision                                                                                                    |                                              |
|                                                                                                    |                                                                                                    |                                                                                                    |                                                                                                    |                                              |
| Close                                                                                                    | Save                                                                                                    | Review                                                                                                    | and Sign                                                                                                    |                                              |

#### Click save then review and sign when the application is completed

#### **Affinity Partners:** Use the drop down arrow to select the correct Office Use Only Partner - if no affinity partner, select None Plan Representative REP # Affinity Partner Location --Select A Partr Health Plan One Date Health Plan Services Healthy American Referring Agent Agent # Affinity TID Hershend Fam Entertainment Humana Guidance Center Attachments AM001 AM002 AM006 Indiana Farm Bureau Insphere Kelsey If the affinity partner is Wal mart Affinity Partner the store number must be listed WalMart Affinity Partner Location If you don't know the Store ID: Search StorelD Click on the Search Store ID button • Leave ID blank and click Search • Enter State and City of the store WalMart × WalMart X Was this Sale originated from a WalMart Store? Was this Sale originated from a WalMart Store? Leave Store ID Blank Store ID State City Search No No

#### If the affinity partner is a Humana Guidance Center the location must be entered

| Affinity Partner                                                                                                    |   |
|----------------------------------------------------------------------------------------------------|---|
| Health Compare                                                                                                    | * |
| Health Plan One<br>Health Plan Services<br>Healthy American<br>Hershend Fam Entertainment<br>Humana Guidance Center<br>Indiana Farm Bureau<br>Insphere |   |

| Annuy Father              |   |
|---------------------------|---|
| Humana Guidance Center    | ~ |
| Affinity Partner Location |   |
| ← − − −                   |   |

| STOREID | ADDR1                                  | CITY        | STATE |
|---------|----------------------------------------|-------------|-------|
| 10613   | 8648 Skillman Street                   | Dallas      | TX    |
| 10615   | 2257 S 108th Street                    | West Allis  | WI    |
| 10616   | 227 Willow Bend                        | Crystal     | MN    |
| 10617   | 11316 Montgomery Road                  | Cincinnati  | OH    |
| 10618   | 7666 Nob Hill Road                     | Tamarac     | FL    |
| 10619   | 12100 E Colonial Dr                    | Orlando     | FL    |
| 10620   | 215 Englewood Road, Suite A            | Kansas City | MO    |
| 10621   | 3189 W Vine Street                     | Kissimmee   | FL    |
| 10622   | 7945 S Harlem                          | Burbank     | IL    |
| 10623   | 5943 E McKellips Rd Ste 106            | Mesa        | AZ    |
| 10624   | 8975 W Charleston Blvd                 | Las Vegas   | NV    |
| 10626   | 7915 N Hale Ave                        | Peoria      | IL    |
| 10627   | 7400 Gall Blvd                         | Zephyrhills | FL    |
| 17673   | 1000 N Green Valley Parkway, Suite 720 | Las Vegas   | NV    |
| 17674   | 2025 W. Henderson                      | Columbus    | OH    |
| 17693   | 1915 SNOW ROAD                         | PARMA       | OH    |
| 17694   | 4438 Western Avenue                    | Knoxville   | TN    |
| 10614   | 711 W. Wheatland Road                  | Duncanville | TX    |
| 10625   | 1000 N Green Valley Parkway, Suite 720 | Henderson   | NV    |

## **Optional Supplemental Benefits**

#### Source Information

#### Tier 1:

What was the original source of the lead ( how did the client learn about Humana)

- Medicare campaign/seminar/ad
- TIPS campaign/seminar/ad
- Veterans campaign/seminar/ad, etc.

#### Tier 2:

Where they heard about the plan DMS call, HGC, WLMT, Veteran Referral, Self-Referral, etc.

#### Location:

- where the application was completed.
- may not be where the lead was sent which would be Tier 2
- In home appt was scheduled but directed to WLMT for convenience, etc.

| Source Information                   |                 |   |         |               |   |
|--------------------------------------|-----------------|---|---------|---------------|---|
| What was the source for this sale?   |                 |   |         |               |   |
| Tier 1:                              | Select Source   | ~ | Tier 2: | Select Source | × |
| What was the location for this sale? |                 |   |         |               |   |
|                                      | Select Location | * |         |               |   |

- Products Discussed (Please select ALL that apply) -

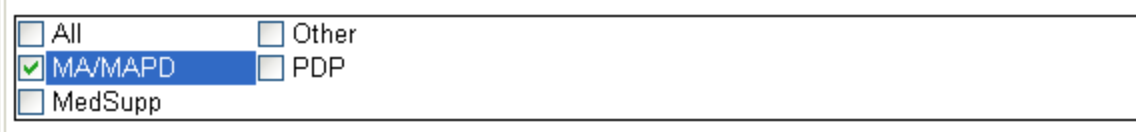

This selection is used as a reminder for you. It will **write to the keywords section.** The products discussed should match your SCOPE.

| Back Close Save Review and Sign                                | Once you have completed all the fields, <b>click Save.</b>             |
|----------------------------------------------------------------|------------------------------------------------------------------------|
| ApplicationID Application 6MTRL846AI13GCI Saved Successfully ! | When saved, the<br><b>Application number</b> will appear<br>Click OK   |
| Back Close Save Review and Sign                                | Once you have saved the information, you are ready to Review and Sign. |

105

Every time you click **Review and Sign** you will be asked if this sale originated from **WalMart** – If Yes enter the store ID If No leave ID blank and click no

| WalMart |                                                | × |
|---------|------------------------------------------------|---|
|         | Was this Sale originated from a WalMart Store? |   |
|         | Store ID                                       |   |
|         | No                                             |   |

#### **Online Service Agreement**

You must read the agreement to the member and have them Place a prin the box - then click **Next** 

| 🛃 Agreement                                                                                                    |   |  |  |
|----------------------------------------------------------------------------------------------------|---|--|--|
| Online Service Agreement                                                                                                    |   |  |  |
| Agreement with Humana                                                                                                    |   |  |  |
| This agreement is between you and Humana, Inc., on behalf of its affiliates.                                                                                                    |   |  |  |
| Consent to Electronic Transactions                                                                                                    |   |  |  |
| l, the User, and Humana acknowledge and agree to the following provisions:                                                                                                    | ^ |  |  |
| <ol> <li>To conduct this enrollment and any changes made to this enrollment information through the use of<br/>an electronic transaction which will be verified by the use of an electronic signature.</li> </ol>                                        |   |  |  |
| 2. This consent to conduct an electronic transaction only applies to enrollment services.                                                                                                    |   |  |  |
| 3. That I may request that this Agreement be terminated. If terminated, paper access to enrollment<br>services and forms will be distributed at no cost to me if an address, phone number and a contact name<br>are provided to a Humana representative. | _ |  |  |
| 4. That I may request a paper copy of this recorded transaction.<br>For More Information                                                                                                    |   |  |  |
| Humana, 500 W. Main Street, Louisville, KY-40202                                                                                                    |   |  |  |
| By checking this box, you acknowledge you have read and understand the above information.                                                                                                    |   |  |  |
| Agree <u>D</u> isagree                                                                                                    |   |  |  |

Ask the member if they **Agree** or **Disagree** to the service agreement Click the appropriate box

Note: if the member disagrees you will need to start over with a paper application

#### **Optional Supplementary Benefit Summary**

#### Review and Sign form

| (Enrollment in a Medicare Advantage Plan is required for Enrollme                                                                                                    | ent in a Humana Optional Supplemental Benefit)                                                                                                    |
|----------------------------------------------------------------------------------------------------|----------------------------------------------------------------------------------------------------|
| Zip Code County                                                                                                    | I am Currently a member of the Humana Plan                                                                                                    |
| 40299 BULLITT,KY                                                                                                    | HumanaChoicePPO H1806-001                                                                                                    |
| My Current monthly premium is (if applicable)<br><b>222.00</b>                                                                                                    |                                                                                                    |
| umana Medicare Advantage Effective Date:<br>10/01/2009                                                                                                    | Optional Supplemental Proposed Effective Date:<br>11/01/2009<br>Effective date is always the 1 <sup>st</sup> of the following mo                                                                                      |
| Name of Optional Supplemental Benefit you are enrolling in                                                                                                    | n*:                                                                                                    |
| Name of Optional Supplemental Benefit you are enrolling in<br>if you are currently enrolled in an OSB, you must select it on this<br>SB Riders<br>Riders<br>2 MYOPTION ENHANCED DENTAL<br>2 MYOPTION VISION                                                                                                    | n*:<br>s form to continue receiving this benefit.<br>Name of Ptan you are Enrolling in:                                                                                                    |
| Name of Optional Supplemental Benefit you are enrolling in<br>if you are currently enrolled in an OSB, you must select it on this<br>SB Riders<br>Riders<br>2 MYOPTION ENHANCED DENTAL<br>2 MYOPTION VISION<br>Make sure if they already have an<br>OSB you have both selected on<br>this form                                                                                                    | n°:<br>s form to continue receiving this benefit.<br>Name of Plan you are Enrolling in:<br>HumanaChoicePPO H1806-001                                                                                                  |
| Iame of Optional Supplemental Benefit you are enrolling in<br>if you are currently enrolled in an OSB, you must select it on this<br>SB Riders<br>Riders<br>B MYOPTION ENHANCED DENTAL<br>B MYOPTION VISION<br>Make sure if they already have an<br>OSB you have both selected on<br>this form                                                                                                    | n*:<br>s form to continue receiving this benefit.<br>Name of Plan you are Enrolling in:<br>HumanaChoicePPO H1806-001                                                                                                  |
| Anne of Optional Supplemental Benefit you are enrolling in<br>if you are currently enrolled in an OSB, you must select it on this<br>SB Riders<br>Riders<br>MYOPTION ENHANCED DENTAL<br>MYOPTION VISION<br>Make sure if they already have an<br>OSB you have both selected on<br>this form<br>ddress<br>ast Name                                                                                                    | n*: s form to continue receiving this benefit. Name of Plan you are Enrolling in: HumanaChoicePPO H1806-001 First Name MI                                                                                             |
| Iame of Optional Supplemental Benefit you are enrolling in<br>if you are currently enrolled in an OSB, you must select it on this<br>SB Riders<br>Riders<br>B MYOPTION ENHANCED DENTAL<br>B MYOPTION VISION<br>Make sure if they already have an<br>OSB you have both selected on<br>this form<br>ddress<br>ast Name<br>Brimlin                                                                                                    | n*: s form to continue receiving this benefit. Name of Plan you are Enrolling in: HumanaChoicePPO H1806-001 First Name MI Green                                                                                       |
| Iame of Optional Supplemental Benefit you are enrolling in<br>if you are currently enrolled in an OSB, you must select it on this<br>SB Riders<br>Riders<br>MYOPTION ENHANCED DENTAL<br>MYOPTION VISION<br>Make sure if they already have an<br>OSB you have both selected on<br>this form<br>ddress<br>ast Name<br>Brimlin<br>esidential Address 1: No PO box for the address                                                                                                    | n*: s form to continue receiving this benefit. Name of Plan you are Enrolling in: HumanaChoicePPO H1806-001 First Name MI Green MI Address 2/Apt. #                                                                   |
| Iame of Optional Supplemental Benefit you are enrolling in<br>if you are currently enrolled in an OSB, you must select it on this<br>SB Riders<br>Riders<br>B MYOPTION ENHANCED DENTAL<br>B MYOPTION VISION<br>Make sure if they already have an<br>OSB you have both selected on<br>this form<br>ddress<br>ast Name<br>Srimlin<br>esidential Address 1: No PO box for the address<br>212 Slim Iane                                                                                                    | n*: s form to continue receiving this benefit. Name of Plan you are Enrolling in: HumanaChoicePPO H1806-001 First Name MI Green MI Address 2/Apt. #                                                                   |
| Name of Optional Supplemental Benefit you are enrolling in         if you are currently enrolled in an OSB, you must select it on this         SB Riders         Riders         B MYOPTION ENHANCED DENTAL         B MYOPTION VISION         Make sure if they already have an         OSB you have both selected on         this form         Idress         ast Name         Primlin         esidential Address 1:       No PO box for the address         212 Slim lane         ty       State                                                                                                    | n*: s form to continue receiving this benefit.  Name of Plan you are Enrolling in: HumanaChoicePPO H1806-001  First Name MI Green Address 2/Apt. #  Jip: County                                                       |
| Itame of Optional Supplemental Benefit you are enrolling in         if you are currently enrolled in an OSB, you must select it on this         SB Riders         Riders         Idense         Idense | n*: s form to continue receiving this benefit. Name of Plan you are Enrolling in: HumanaChoicePPO H1806-001 First Name MI Green MI Green MI Zip: County 40299 BULLITT,KY                                              |
| Itame of Optional Supplemental Benefit you are enrolling in         if you are currently enrolled in an OSB, you must select it on this         SB Riders         Riders         MYOPTION ENHANCED DENTAL         MYOPTION VISION         Make sure if they already have an         OSB you have both selected on         this form         Iddress         ast Name         Srimlin         esidential Address 1: No PO box for the address         212 Slim lane         ity       State         .ouisville       KY                                                                                                    | n*: s form to continue receiving this benefit. Name of Plan you are Enrolling in: HumanaChoicePPO H1806-001 First Name MI Green MI Green MI Green MI IIIIIIIIIIIIIIIIIIIIIIIIIIIIIIIIIII                              |
| tame of Optional Supplemental Benefit you are enrolling in<br>if you are currently enrolled in an OSB, you must select it on this<br>SB Riders<br>Riders<br>B MYOPTION ENHANCED DENTAL<br>B MYOPTION VISION<br>Make sure if they already have an<br>OSB you have both selected on<br>this form<br>ddress<br>ast Name<br>Brimlin<br>esidential Address 1: No PO box for the address<br>212 Slim lane<br>ity State<br>couisville KY                                                                                                    | n*: s form to continue receiving this benefit.  Name of Plan you are Enrolling in: HumanaChoicePPO H1806-001  First Name  First Name  M  Green  Address 2/Apt. #   Zip: County  40299 BULLITT,KY                      |
| Name of Optional Supplemental Benefit you are enrolling in<br>if you are currently enrolled in an OSB, you must select it on this<br>SB Riders<br>Riders<br>Riders<br>a MYOPTION ENHANCED DENTAL<br>a MYOPTION VISION<br>Make sure if they already have an<br>OSB you have both selected on<br>this form<br>ddress<br>ast Name<br>Grimlin<br>tesidential Address 1: No PO box for the address<br>1212 Slim lane<br>ity State<br>_ouisville<br>/hone<br>(502) 888-8888<br>/tember ID Number (As listed on your Humana Identification care                                                                                                    | n*:<br>s form to continue receiving this benefit.<br>Name of Plan you are Enrolling in:<br>HumanaChoicePPO H1806-001<br>First Name MI<br>Green<br>Address 2/Apt. #<br><br>Zip: County<br><br>Zip: County<br><br>d0299 |
| Name of Optional Supplemental Benefit you are enrolling in         if you are currently enrolled in an OSB, you must select it on this         SB Riders         Riders         AMOPTION ENHANCED DENTAL         AMOPTION VISION         Make sure if they already have an         OSB you have both selected on         this form         ddress         ast Name         Srimlin         esidential Address 1:         No PO box for the address         [212 Slim lane         ity       State         .ouisville       KY         thone         [202) 888-8888         Member ID Number (As listed on your Humana Identification card         Idecisare Claim Number                                                                                                    | s form to continue receiving this benefit.   Name of Plan you are Enrolling in:   HumanaChoicePPO H1806-001     First Name   MI   Green   Address 2/Apt. #                                                            |
| Name of Optional Supplemental Benefit you are enrolling in         if you are currently enrolled in an OSB, you must select it on this         SB Riders         Riders         B MYOPTION ENHANCED DENTAL         B MYOPTION VISION         Make sure if they already have an         OSB you have both selected on         this form         ddress         ast Name         Primlin         esidential Address 1:       No PO box for the address         212 Slim lane         ity       State         .ouisville       KY         hone         502) 888-8888         lember ID Number (As listed on your Humana Identification card         edicare Claim Number         23456789a                                                                                                    | n*:<br>s form to continue receiving this benefit.<br>Name of Plan you are Enrolling in:<br>FumanaChoicePPO H1806-001<br>First Name MI<br>Green                                                                        |

#### **Optional Supplementary Benefit Summary**

#### Review and Sign form

| Monthly Premium Your Monthly Payment for your Humana Plan will be no more than: 222.00 Your monthly payment for your Optional Supplemental Benefit(s) will be: 22.00 Your total monthly payment will be no more than: 244                                                                                                    |                                                                                                    |                                                                                                    |  |  |
|----------------------------------------------------------------------------------------------------|----------------------------------------------------------------------------------------------------|----------------------------------------------------------------------------------------------------|--|--|
| Please select a premium payment option. You can pay your monthly plan premium by mail using a Coupon Book, Electronic Funds Transfer, or Automatic Credit Card Charge. You can also choose to pay your premium by automatic deduction from your Social Security Check each month. Your Optional Supplemental Benefit Premium will be added to your Humana Medicare Advantage plan premium as one combined Premium, therefore you may only select one Premium Payment Option. If you choose a Premium Payment Option that is different from what was previously selected for your Humana Medicare Advantage plan this will replace the previously selected Premium Payment Option. If no Premium Payment Option is selected below, your previously selected Premium Payment Option will be |                                                                                                    |                                                                                                    |  |  |
| Payment Options            Social Security Benefit Check Deduction         Coupon Book         Credit Card Name         Visa         MasterCard         Discover         Credit Card Expiration Date:             Visa         Credit Card Expiration Date:                                                                                                    |                                                                                                    |                                                                                                    |  |  |
| Bank Name Routing Number                                                                                                    | Account #                                                                                                    |                                                                                                    |  |  |
|                                                                                                    |                                                                                                    |                                                                                                    |  |  |
| Electronic Funds Transfer (EFT) Please Provide the foll                                                                                                    | owing:                                                                                                    |                                                                                                    |  |  |
| ◯ Checking ◯ Savings                                                                                                    |                                                                                                    |                                                                                                    |  |  |
| Social Security<br>Automatic deduction from your monthly Social Securit<br>benefit check will include all premiums from your enrol<br>"Important note about Social Security Check Dedu                                                                                                    | y benefit check. (The Social Security deduction n<br>ment effective date up to the point withholding be<br><b>Iction</b>                             | nay take two or more months to begin. In most cases, the first deduction from your Social Security gins.)                                |  |  |
| Office Use Only Current Plan GR/BN: GR 233350 BN 009 Plan Representative Boston,Rebecca Date Location 09/10/2009 Referring Agent Source Referral - General Type Client Disposition Sold - MAPD Main plan member encolled Plan PDP Ma/MAPD PDP MedSupp                                                                                                    | REP #<br>1407608<br>Campaign Affinit TaxId<br>0305046921 00-0007<br>Agent # Package Id<br>000007<br>Sub Source<br>Disposition 2<br>Rates Competitive | Affinity Partner NONE Affinity Partner Location House Member Head Sub Type Disposition 3 Other Product Description OSB dental and vision |  |  |
| l understand that my signature (or signature of th<br>have                                                                                                    | e person authorized to act on behalf of the a                                                                                                    | pplicant under the laws of the State where he/she resides) on this application means that I                                              |  |  |
# **Capturing Signatures: Client**

After your client, or someone acting as the Power Of Attorney (POA) for the client, has read and understood the summary of the selected plan, obtain a signature

#### Click in the circle next to Client Sign to activate the signature pad

| Signature Signature of applicant or authorized legal representative (including s | valid Power of Attorn | Once you click OK on capture |
|----------------------------------------------------------------------------------|-----------------------|------------------------------|
| Click here to activate the signature pad                                         |                       | date will populate           |
| Smanpy Rue                                                                       | Signature Date        | Capture Signature            |
| ◯ Witness Sign <mark> </mark>                                                    |                       |                              |
|                                                                                  | Signature Date        | Clear Signature              |
| Signature of Witness/Translator or person assisting in con Signature             | re                    |                              |
| Witness/Translator Last Name:                                                    |                       | Client Signature Captured    |

**Note**: If the digital signature pad fails to capture the signature, complete a paper application and contact CSS for a replacement Signature pad.

Put the signature tablet in a position where the **client** can comfortably sign on the tablet screen. The tablet screen will light-up and your client can sign on the tablet using the attached stylus.

| CLEAR | OK |
|-------|----|
| x     |    |
|       |    |

# **Capturing Signatures: Client**

As your client signs on the dotted line, his/her signature will appear in the **Signature** window on the laptop screen.

If the client does not like the appearance of their signature, they can try again after the signature on the tablet screen is cleared.

The signature can be cleared in one of two ways:

Clear Signature

Capture Signature

The client can tap on **CLEAR** on the tablet, or

• The agent can click on the **Clear Client Signature** button on the laptop

When the client is satisfied with their signature, the signature can be captured in one of two ways:

The client can tap on **OK** on the tablet, or

The agent can click on the **Capture Client Signature** button on the laptop screen.

Once the signature is captured, a **Client Signature Captured** message will appear and the client's **Signature Date** will automatically be entered into the field. Click on the **OK** button to go to the next step. Signature

Signature of applicant or authorized legal representative (including valid Power of Attorney, Legal Guardian, etc)

Olient Sign

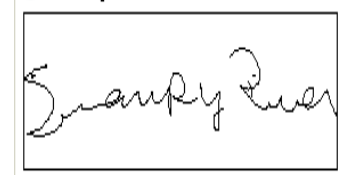

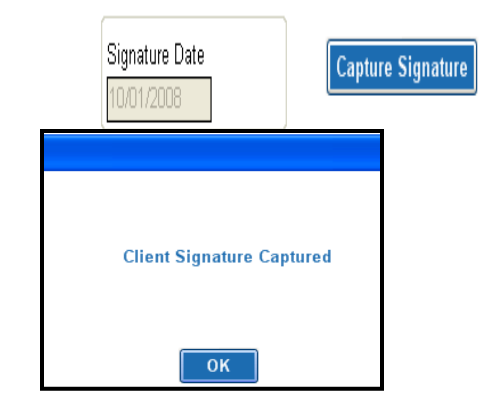

Sales agents are not permitted to sign the enrollee's name for them!! This is the equivalent to forging their signature.

You will now be prompted to enter the **Witness First Name**, **Witness Last Name** and **Relation to Applicant** in the fields under the witness' signature.

| Witness/Translator Last Name: | Witness/Translator First Name: |
|-------------------------------|--------------------------------|
|                               |                                |
| Relation:                     |                                |
|                               |                                |

If someone is acting as the **POA**, that person will sign in place of the member and their personal information will need to be entered in the fields at the bottom of the application.

| ast Name:    |        | First Name:            | MI:                      |
|--------------|--------|------------------------|--------------------------|
|              |        | Address2:              |                          |
| ity:         | State: | Zip:                   |                          |
| hone:        |        | Relation to Applicant: |                          |
| R:<br>(33350 |        | BN:<br>001             |                          |
| erifier      |        | Verification #         | <b>⊙ 0/B</b> ○ I/B ○ M/O |

#### You as the agent are not the authorized representative

When both signatures have been captured and the witness' information has been entered in the appropriate fields, you are ready to call for verification.

# Verification

It is Humana policy to complete a verification on all applications.

Verification for an OSB application is the **O/B** option and it is automatically selected

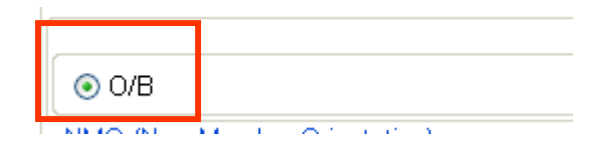

# **New Member Orientation**

New member orientation will go into more detail about "how" to use your plan and give valuable info on different programs that we have.

Select Yes or No. If no you must use the drop down and select a reason why.

This will write to the Smart Pad in CDS.

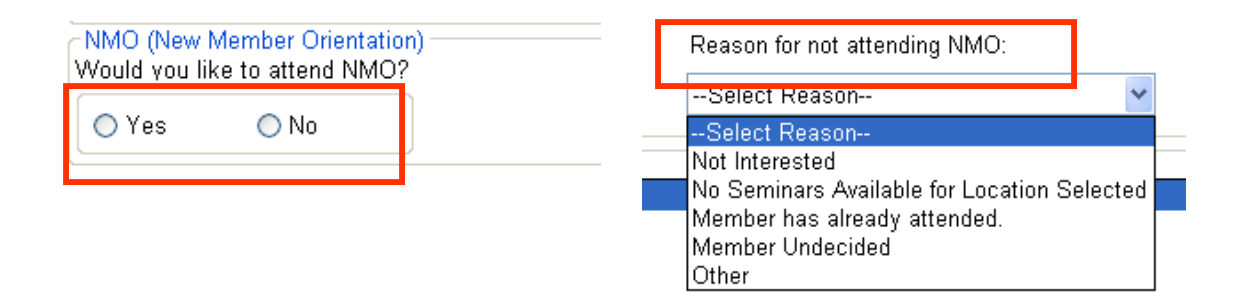

Selecting Yes will not enroll the member in an orientation class.

### Materials Used

Select all the materials that you used during your Appointment. This information will write to the Smart Pad in CDS

| Materials Used                |
|-------------------------------|
| MAPD Power Point Presentation |
| MA Power Point Presentation   |
| PDP Power Point Presentation  |
| Summary of Benefits           |
| 🗌 Value Added Services        |
| Benefit and Provider Leaflet  |
| Compensation sheet            |
| ✓ Right Source                |

A Member Authorization form can be completed as the last step of the individual application or as a stand alone form.

| Application T | ype         |                    |
|---------------|-------------|--------------------|
| Language      | 💿 English   | 🔘 Spanish          |
| Plan Type —   | ⊚ Humana    | 🔿 Care Plus        |
| ○ AEF         | 🔘 Group     | 🔘 Individual       |
| 🔿 OSB         | 💿 Member Aı | ıthorization       |
| 🔿 SOA         | ○ FSB       | ○ REAL For Me      |
| 🔘 Medicare    | Supplement  |                    |
|               | ◯ Single    | ⊖ Husband and Wife |
|               |             |                    |

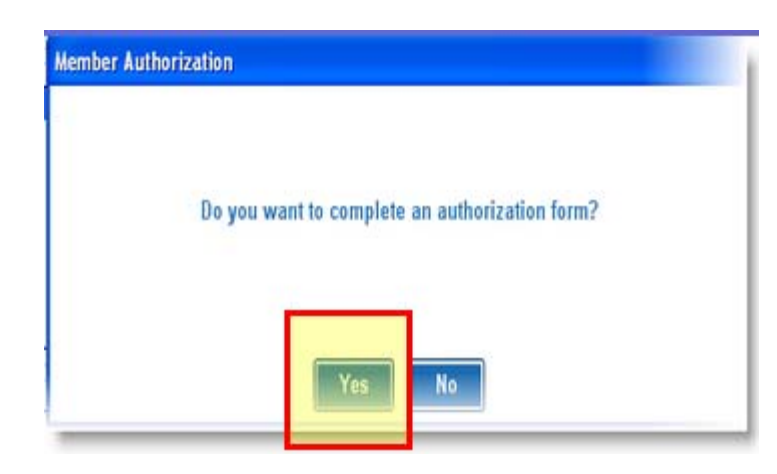

At the end of the Individual application a pop up box will appear

#### Select YES

The Member Authorization form will open with all the member information pre filled

| Client Information          |                      |              |                                |                         |             |
|-----------------------------|----------------------|--------------|--------------------------------|-------------------------|-------------|
| Zip<br>40299                | County<br>BULLITT,KY | >            | Date of Birth<br>03/15/1932    |                         |             |
| Last Name                   |                      |              | First Name                     |                         | M.L         |
| Flower Permanent Address 1: |                      |              | Sommer<br>Permanent Address 2: |                         |             |
| 1515 Spring Lane            |                      |              |                                |                         |             |
| City<br>Louisville          | State                | Zip<br>40299 | County<br>BULLITT,KY           | Phone<br>(502) 226-5555 | (###) ###-# |

- If the member is over 65 enter the name the same way it would appear on the Medicare ID card.
- The address must be a residential address not a PO box.
- The Medicare claim number field is optional. If you enter the Medicare claim number you must enter it twice for validation.
- If an e-mail address is add the member is agreeing to receive Information about other products via email.

| 🌛 Memb                  | er Authoriza                | tion                       |                              |                   |                  |
|-------------------------|-----------------------------|----------------------------|------------------------------|-------------------|------------------|
| -Client Information     |                             |                            |                              |                   |                  |
| Zip<br>40299            | County<br>BULLITT,KY        | ¥                          | Date of Birth<br>10/15/1943  |                   |                  |
| Last Name               |                             |                            | First Name                   |                   | M.I.             |
| Monster                 |                             |                            | Cookie                       |                   |                  |
| Permanent Address 1:    |                             |                            | Permanent Address 2:         |                   |                  |
| 1515 Seseame Street     |                             |                            |                              |                   | ]                |
| City                    | State                       | Zip                        | County                       | Phone             |                  |
| Louisville              | KY 🝸                        | 40299                      | BULLITT,KY                   | (502) 999-8878    | ] (###) ### #### |
| (Optional) Email Addre  | 255:                        |                            |                              |                   |                  |
| (By providing your emai | l/phone number, you consent | to receiving information v | <i>i</i> ia email or phone). |                   |                  |
|                         |                             |                            | ſ                            | Gender            |                  |
| Medicare Claim Numt     | per Re-Ente                 | r Medicare Claim Numb      | er                           | 💿 Male 🛛 🔘 Female |                  |
|                         |                             |                            |                              |                   |                  |

There are 3 sections that the client can request information on.

- Product Selection
- Advocacy and Volunteer
- Future Products

# Note: the client is required to select at least one, but not limited to just one. They can select as many as they like.

| Put anext to the options the member would like Information about (please check all that apply):         Advocacy and Volunteer         Yes, I'd like to receive information about (please check all that apply):         Opportunities to volunteer in community activities         Pending state or federal legislation         Grassroots advocacy organizations including opportunities to join such organizations         Wellness products advocacy organizations including opportunities to join such organizations         Humana can only contact the client about these future product offerings when they are available (please check all that apply):         Health insurance spending account         Travel Insurance         All of the above | Product Selection -<br>Yes, I'd like to receive information on the following non-health related products and services (please check all<br>that apply):<br>Life Insurance Products<br>Other Insurance Products (including hospital, accident long-term care, and disability)<br>Annuities<br>All of the above |                                                                                  |
|----------------------------------------------------------------------------------------------------|----------------------------------------------------------------------------------------------------|----------------------------------------------------------------------------------|
| Yes, I'd like to receive information about (please check all that apply):         Opportunities to volunteer in community activities         Pending state or federal legislation         Grassroots advocacy organizations including opportunities to join such organizations         Wellness products and programs         All of the above         Future Products         Yes, I'd like to receive information about these future product offerings when they are available (please check all that apply):         Health insurance spending account         Pet Insurance         Pet Insurance         All of the above                                                                                                    | -Advocacy and Volunteer-                                                                                                    | Put a next to the options the member would like Information about .              |
| Opportunities to volunteer in community activities Pending state or federal legislation Grassroots advocacy organizations including opportunities to join such organizations Wellness products and programs All of the above Future Products Yes, I'd like to receive information about these future product offerings when they are available (please check all that apply): Health insurance spending account Travel Insurance All of the above Health insurance Products All of the above                                                                                                    | Yes, I'd like to receive information about (please check all that apply):                                                                                                    |                                                                                  |
| Future Products       Yes, I'd like to receive information about these future product offerings when they are available (please check all that apply):       Humana can only contact the client about topics selected on the form.         Health insurance spending account       Travel Insurance Products       Pet Insurance         All of the above       All of the above       Pet Insurance                                                                                                    | Opportunities to volunteer in community activities     Pending state or federal legislation     Grassroots advocacy organizations including opportunities to join such organizations     Wellness products and programs     All of the above                                                                  |                                                                                  |
| Health insurance spending account  Travel Insurance Pet Insurance All of the above                                                                                                    | F <mark>uture Products -</mark><br>Yes, I'd like to receive information about these future product offerings when they are available (please check<br>all that apply):                                                                                                    | Humana can only<br>contact the client<br>about topics<br>selected on the<br>form |
|                                                                                                    | <ul> <li>Health insurance spending account</li> <li>Travel Insurance Products</li> <li>Pet Insurance</li> <li>All of the above</li> </ul>                                                                                                    |                                                                                  |
| Office Use Only       Plan Representative       Agent #       The agent information will pre fill.         Agent,Dummy       1129696       will pre fill.                                                                                                    | Office Use Only<br>Plan Representative Agent #<br>Agent,Dummy 1129696                                                                                                    | The agent information will pre fill.                                             |
| Date 05/04/2010                                                                                                    | Date 05/04/2010                                                                                                    |                                                                                  |

### **Review and Sign**

The client will be asked to acknowledge that they are in agreement to the electronic signature and submission

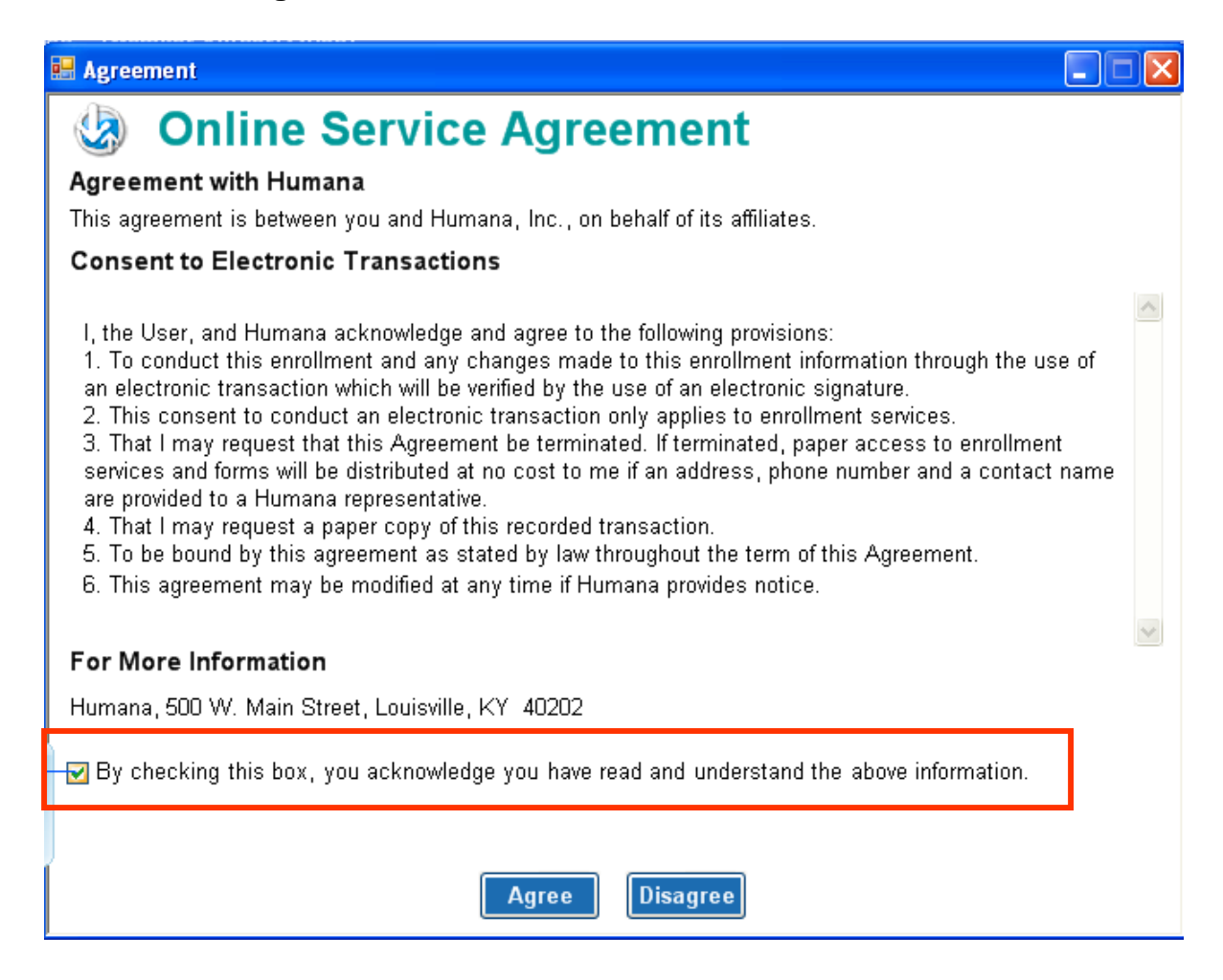

### **Review and Sign**

|                                                                           | 🔕 Member                                                                                                    | r Authoriza                                                                                                    | tion Forn                   | n Summary                                                                                                    |                                                                                                   |                       |  |
|---------------------------------------------------------------------------|----------------------------------------------------------------------------------------------------|----------------------------------------------------------------------------------------------------|-----------------------------|----------------------------------------------------------------------------------------------------|---------------------------------------------------------------------------------------------------|-----------------------|--|
|                                                                           | - Client Information                                                                                                    |                                                                                                    |                             |                                                                                                    |                                                                                                   |                       |  |
|                                                                           | Zip County<br>40299 BULLITT,KY                                                                                                    |                                                                                                    | Date of Birth<br>10/15/1943 |                                                                                                    |                                                                                                   |                       |  |
| Review the demographic                                                    | Last Name<br>Monster                                                                                                    |                                                                                                    |                             | First Name<br>Cookie                                                                                                    |                                                                                                   | M.I.                  |  |
| mornauon.                                                                 | Permanent Address 1:                                                                                                    | Permanent Address 1:                                                                                                    |                             | Permanent Address 2:                                                                                                    | Permanent Address 2:                                                                              |                       |  |
|                                                                           | 1515 Seseame Street                                                                                                    |                                                                                                    |                             |                                                                                                    |                                                                                                   |                       |  |
|                                                                           | City<br>Louisville                                                                                                    | State<br>KY                                                                                                    | Zip<br>40299                | County<br>BULLITT,KY                                                                                                    | Phone<br>(502) 999-8878                                                                           | (###) ### ####        |  |
| Make sure at least one<br>selection is made to receive<br>Information on. | (Optional) Email Address:<br>(By providing your email/ph/<br>Medicare Claim Number<br>Product Selection<br>Yes, I'd like to rec<br>that apply):<br>✓ Life Insurance<br>Other Insuranc<br>Annuities<br>All of the above<br>Advocacy and Volu<br>Yes, I'd like to rec<br>Opportunities to<br>Pending state of<br>Pending state of<br>Sec. I'd like to rec<br>all that apply):<br>Health insurance<br>Pet Insurance | one number, you consent<br>Re-Entre<br>ceive information o<br>Products<br>e Products (includio<br>enteer<br>evive information al<br>o volunteer in comr<br>or federal legislatio<br>ceive information a<br>ce spending accour<br>e Products | to receiving informatio     | n via email or phone).<br>mber<br>on-health related produ<br>ent long-term care, and<br>ck all that apply):<br>e product offerings whe | Gender<br>Male Female<br>ucts and services (please<br>disability)<br>n they are available (please | check all<br>se check |  |

### **Review and Sign**

|                                  | •                                               |                                                      |                                                                        |
|----------------------------------|-------------------------------------------------|------------------------------------------------------|------------------------------------------------------------------------|
|                                  |                                                 | Office Use Only                                      |                                                                        |
|                                  |                                                 | Plan Representative                                  | A                                                                      |
|                                  |                                                 |                                                      | Agent #                                                                |
|                                  |                                                 | Agent,Dummy                                          | 1129696                                                                |
|                                  |                                                 |                                                      |                                                                        |
| Read the consent                 | t statement to the                              | Date                                                 |                                                                        |
| member – this ex                 | plains how to cancel.                           |                                                      |                                                                        |
|                                  | 1                                               | 05/04/2010                                           |                                                                        |
| Liberry David and Hudsenton      | d dha Cdada maanda Albarra                      | 1                                                    |                                                                        |
| Thave Read and Understan         | a me statements Above.                          |                                                      |                                                                        |
| Consent:                         |                                                 |                                                      |                                                                        |
| If, at any time, I choose to car | ncel this authorization, I understand that I mu | ust do so in writing by sending my Name, Addres:     | s, Date of Birth, and Member ID to Humana MarketPOINT, P.O. Box 14706, |
| Lexington, KY 40512-4706.        |                                                 |                                                      |                                                                        |
| I understand that canceling m    | y permission in writing won't apply to informa  | ation already released. Unless otherwise canceled    | I, this authorization will expire two years from the signature date.   |
| Lunderstand it's Humana's po     | licy not to disclose my personal information    | to third parties – except as permitted under the fe  | deral privacy laws                                                     |
| Humana is required to let me     | know that should my personal information be     | e disclosed to third parties, the information may be | e redisclosed and may not be protected by privacy laws.                |
|                                  | Signature                                       |                                                      |                                                                        |
|                                  | Signature of applicant or authorized I          | egal representative (including valid Power of /      | Attorney, Legal Guardian, etc.):                                       |
| Click the radio                  | O Client Sign                                   |                                                      |                                                                        |
| button to active                 |                                                 | Simulture De                                         |                                                                        |
| signature pad                    |                                                 | Signature Da                                         | Capture Signature                                                      |
|                                  |                                                 |                                                      |                                                                        |
|                                  | Cimentum of Mittage of Translation on D         |                                                      | h                                                                      |
|                                  | Signature of witness/Translator or Pr           | erson assisting in completion of form (other t       | nan agent)                                                             |
|                                  | Withess/Hanslator signature                     |                                                      |                                                                        |
|                                  |                                                 | Signature Da                                         | te Clear Signature                                                     |
|                                  |                                                 | //                                                   |                                                                        |
|                                  |                                                 |                                                      |                                                                        |
|                                  | Witness/Translator Last Name:                   | Witness/Tr                                           | anslator First Name:                                                   |
|                                  |                                                 |                                                      |                                                                        |
|                                  | Relation:                                       |                                                      |                                                                        |
|                                  |                                                 |                                                      |                                                                        |
|                                  | □<br>□ If you are the authorized legal r        | epresentative (POA), you must sign :                 | above and provide the following information.                           |
|                                  | l ant blaura.                                   |                                                      |                                                                        |
|                                  | Last Marrie.                                    |                                                      | First Name. MI:                                                        |
|                                  |                                                 |                                                      |                                                                        |
|                                  | Address1:                                       |                                                      | Address 2/Apt#                                                         |
| Click return if an               |                                                 |                                                      |                                                                        |
| Error was found                  | City:                                           | State:                                               | <u>∠ιρ:</u>                                                            |
|                                  |                                                 | <b>~</b>                                             |                                                                        |
| Click save and close             | Phone:                                          |                                                      | Relation to Applicant:                                                 |
| when completed                   |                                                 |                                                      |                                                                        |
|                                  | Return To Application                           |                                                      | Save and Close                                                         |
| Confidential and                 | Proprietary to Humana Inc.                      | For Training Pu                                      | Irposes Only. Not CMS Approved                                         |
| Humana Internal                  | Use only                                        | 118                                                  | 07/23/2012                                                             |

A free standing benefit is a benefit that does not require enrollment to a Mediocre Advantage plan.

| -                                                                                                  | Application 1 | VDA                  |                             |  |
|----------------------------------------------------------------------------------------------------|---------------|----------------------|-----------------------------|--|
|                                                                                                    | -Language     | ype                  |                             |  |
| Select the Plan Type<br>The select the FSB radio<br>button to enroll in a<br>free standing benefit |               | 💿 English            | 🔘 Spanish                   |  |
|                                                                                                    | Plan Type —   | 💿 Humana             | ◯ Care Plus                 |  |
|                                                                                                    | ○ AEF         | 🔘 Group              | 🔘 Individual                |  |
|                                                                                                    | OSB           | Member Authorization |                             |  |
|                                                                                                    | 🔘 SOA         | 💿 FSB                | REAL For Me                 |  |
|                                                                                                    | 🔘 Medicare    | Supplement           |                             |  |
|                                                                                                    |               | $\bigcirc$ Single    | $\bigcirc$ Husband and Wife |  |

Click **Create Blank Application** to enroll a new member (someone not downloaded) Click **Enroll** next to the name of the down loaded contact to get the application to pre fill.

| Contact Search<br>Search By: All | <b>Find:</b> |            | Go               |          |       |       |                | Create Blank Application |
|----------------------------------|--------------|------------|------------------|----------|-------|-------|----------------|--------------------------|
| Appt Time                        | Last Name    | First Name | Address          | City     | State | Zip   | Phone          |                          |
| May 10 2010 2:00PM               | HILL         | ABBI       |                  | Palmetto | FL    | 34221 | (941)-723-9432 | Enroll                   |
| May 10 2010 9:00AM               | MONSTER      | HENRY      | 607 E 3RD ST APT | PELLA    | IA    | 50219 | (641)-628-3631 | Enroll                   |

### Demographics

|                                                         | Demographics Dependents                                                                                 | Payment Agent Only                      |                                     |                                                         |  |  |  |  |
|---------------------------------------------------------|----------------------------------------------------------------------------------------------------|-----------------------------------------|-------------------------------------|---------------------------------------------------------|--|--|--|--|
|                                                         | Client Information                                                                                      |                                         |                                     |                                                         |  |  |  |  |
| Social security is required.                            | Zip Code<br>40299                                                                                       | County<br>BULLITT,KY                    | Date of Birth<br>06/15/1919         | Social Security Number:<br>111-11-1111                  |  |  |  |  |
| The member must agree to these terms                    | Available Plans<br>Prepaid Dental C550                                                                  | v<br>plan you are agreeing to a         | [No Title]<br>one-year minimum o    | Re-enter SSN<br>111-11-1111<br>contract with HumanaOne. |  |  |  |  |
| Address: a PO                                           | You will not be allo                                                                                    | owed to cancel this plan unti           | il one year from your<br>First Name | r <b>selected effective date</b><br>Middle Initial:     |  |  |  |  |
| Box can be used                                         | MONSTER                                                                                                 |                                         | HENRY                               |                                                         |  |  |  |  |
|                                                         | Permanent Address 1<br>607 E 3RD ST APT 318                                                             |                                         | Permanent Address 2/Apt #:          |                                                         |  |  |  |  |
| There are phone                                         | City<br>PELLA                                                                                           | State Zip<br>KY V 40299                 | County<br>BULLITT,KY                |                                                         |  |  |  |  |
| number fields one is<br>optional the other<br>required. | Daytime Phone: (Optional)                                                                               | Home Phone (Required)<br>(641) 628-3631 | Gender<br>⊙ Male                    | 9                                                       |  |  |  |  |
|                                                         | Language Preferences<br>Other                                                                           | Other Language                          | ]                                   |                                                         |  |  |  |  |
|                                                         | (Optional) Humana Medicare Member                                                                       | ID/HICN: Re-enter Humana Medi           | icare Member ID/HICN:               | Dental Facility Number.                                 |  |  |  |  |
|                                                         | By providing this address, you are giving Humana permission to send non-enrollment materials via email. |                                         |                                     |                                                         |  |  |  |  |
|                                                         | (Optional) Email Address:                                                                               |                                         | Dental Fa<br>is require<br>only     | cility Number<br>d for DHMO plans                       |  |  |  |  |
|                                                         |                                                                                                    | Close                                   | Save                                | Next                                                    |  |  |  |  |

### Dependents

To add a dependent click the blue link Add Dependents.

| Demographics   | Dependents | Payment | Agent Only |
|----------------|------------|---------|------------|
| Add Dependents |            |         |            |
|                |            |         |            |

#### Dependent added in error: click the red Remove link

|                                                                         | Demographics Dependents Payment Agent Only                                                                                                   |                  |
|-------------------------------------------------------------------------|----------------------------------------------------------------------------------------------------|------------------|
| Select Type :<br>spouse or child                                        | Type Please select type                                                                                                    | Remove           |
| Address same as<br>primary insured<br>check same as<br>member box.      | Spouse       Child         Optional) Humana Medicare       Re-enter Humana Medicare         Date of Birth       Member ID/HICN:         _/_/ | Middle Initial:  |
| Gender will pre fill<br>once name is added                              | Same as Member Address         Permanent Address 1: (Not a PO Box)         Permanent Address 2/Apt #.         City         State             | Gender —<br>Male |
| Social Security<br>number is not<br>required for the<br>spouse or child | Social Security Number: Re-enter SSN Dental Facility Num                                                                                     | iber:            |
| l                                                                       | Add Dependents                                                                                                    |                  |

#### To add a new dependent click Add dependents again

#### Payment

#### Premium

L

- There is a \$1 Administrative fee
- One time enrollment fee
- Single payment option

| Demographics | Dependents           | Payment       | Agent Only               |        |                                                               |
|--------------|----------------------|---------------|--------------------------|--------|---------------------------------------------------------------|
| Premium      |                      |               |                          |        |                                                               |
|              |                      | ,             | Your Monthly Premium     | 25.08  | Monthly premium include <mark>s \$1 Administrative fee</mark> |
|              | <mark>One-t</mark> i | ime Enrollmei | nt Fee (non-refundable): | 35.00  |                                                               |
|              |                      |               | Total Initial Payment    | 60.08  |                                                               |
|              |                      | 8             | Single Payment Option    | 323.96 | Saves \$11/Yr                                                 |
| -            |                      |               |                          |        |                                                               |

Payor: Same as insured click the box and information will pre fill Alternate Payor – primary insured not paying for the plan add demographic information

| Payor Information                                                                             |                                                                            |                                                                              |                                                 |                                                                                           |
|-----------------------------------------------------------------------------------------------|----------------------------------------------------------------------------|------------------------------------------------------------------------------|-------------------------------------------------|-------------------------------------------------------------------------------------------|
| ☑ If you are the primary insured and paying                                                   | g for the plan then please check box                                       |                                                                              |                                                 |                                                                                           |
| If you are paying for the plan, please<br>' someone else's plan, please also co               | e provide the following information.<br>mplete the Alternate Payor section | . Then tell us how you would like to p<br>below.                             | ay for the plan by com                          | oleting the Payment Options. If you will be paying for                                    |
| Last Name                                                                                     | First Name                                                                 | Mi                                                                           | ddle Initial:                                   |                                                                                           |
| MONSTER                                                                                       | HENRY                                                                      |                                                                              |                                                 |                                                                                           |
| Address 1                                                                                     | Permanent .                                                                | Address 2/Apt #.                                                             |                                                 |                                                                                           |
| 607 E 3RD ST APT 318                                                                          |                                                                            |                                                                              |                                                 |                                                                                           |
| City State                                                                                    | Zip                                                                        |                                                                              |                                                 |                                                                                           |
| PELLA KY 🕑                                                                                    | 40299                                                                      |                                                                              |                                                 |                                                                                           |
| Daytime Phone: (Optional)                                                                     | Home Phone (Required)                                                      |                                                                              |                                                 |                                                                                           |
| (333) 333-3333                                                                                | (641) 628-3631                                                             |                                                                              |                                                 |                                                                                           |
| Alternate Payor                                                                               |                                                                            |                                                                              |                                                 |                                                                                           |
| lf you are paying for an insurance pla<br>paying for someone else's plan, <mark>y</mark> ou v | an for someone else, please provid<br>will be responsible for signing this | le the following information about th<br>authorization to withdraw funds fro | ne primary insured who<br>m your selected accou | ose plan you will be paying for. Please note, if you are<br>nts; not the primary insured. |
|                                                                                               |                                                                            |                                                                              |                                                 | Alternate payor will have                                                                 |
| Last Name:                                                                                    | First Name:                                                                | Mi                                                                           | ddle Initial:                                   | to sign the application.                                                                  |
| MONSTER                                                                                       | HENRY                                                                      |                                                                              |                                                 |                                                                                           |
| Confidential and Propri                                                                       | ietary to Humana Inc.                                                      | For Tr                                                                       | aining Purposes (                               | Dnly. Not CMS Approved                                                                    |
| Humana Internal Use c                                                                         | only                                                                       | 122                                                                          | 0                                               | 07/23/2012                                                                                |

### Payment

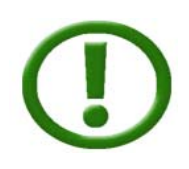

### Important things to remember

The standard enrollment fee can be waived when:

- The enrollment fee is only waived on Dental and Vision benefits
- The enrollees must live in the same state
- The payor must be the same on both applications

| Payor Information<br>If you are the primary insured and paying for the plan then pleas                    | e check box    |                                                     |                                                    |
|----------------------------------------------------------------------------------------------------|----------------|-----------------------------------------------------|----------------------------------------------------|
| If you are paying for the plan, please provide the f<br>be paying for someone else's plan, please also co | following info | ormation. Then tell us h<br>Alternate Payor section | now you would like to pay for the plan<br>below.   |
| Last Name                                                                                                 | First Name     |                                                     | Middle Initial:                                    |
| stanely                                                                                                   | fiat           |                                                     |                                                    |
| Address 1                                                                                                 | Permanent /    | Address 2/Apt #                                     |                                                    |
| 1515 paper lane                                                                                           |                |                                                     |                                                    |
| City State Zip                                                                                            |                |                                                     |                                                    |
| fouisville KY 👻 40299                                                                                     |                |                                                     |                                                    |
| Home Phone (Required) Daytime Phone: ((                                                                   | Optional)      |                                                     |                                                    |
| (502) 222-2222                                                                                            |                |                                                     |                                                    |
| Premium                                                                                                   |                |                                                     |                                                    |
| Your Monthly Premiu                                                                                       | im: 15.74      | Monthly premium include:                            | s \$0.75 association fee and \$1.00 Administrative |
| One-time Enrollment Fee (non-refundabl                                                                    | e): 0.00       | Your enrollment fee is                              | s waived                                           |
| Total Initial Payme                                                                                       | nt: 15.74      |                                                     |                                                    |
| Single Payment Option                                                                                     | on: 176.88     | saves \$12 /yr                                      |                                                    |

#### Payment

- Select payment option for billing cycle
- There are only 2 payment options for the initial payment Credit card Electronic Transfer

#### Note: each option requires bank information

| <ul> <li>Annual Payment</li> <li>nitial Premium</li> </ul> | ⊙ Mo      | onthly Payme                         | nt<br>If annual paym<br>information wil       | ent is selected no subsequent<br>I be needed. The fields will be       |           |
|------------------------------------------------------------|-----------|--------------------------------------|-----------------------------------------------|------------------------------------------------------------------------|-----------|
| ⊙ Visa 🛛 🔿 Master                                          | Card C    | ) Discover                           | disabled                                      |                                                                        |           |
| Credit Card Number                                         |           | CVV                                  | Expiration Date                               | Cardholders Name:                                                      |           |
| 4111-1111-1111-1111                                        |           | 000                                  | 04/2013                                       | willie ames                                                            |           |
| Electronic Funds Trans Depository Bank Name                | sfer CW = | the 3 num<br>of the card             | bers on the                                   | If alternate payor the card holder nan<br>different then the insureds. | me will t |
|                                                            |           |                                      |                                               |                                                                        |           |
| Account #                                                  | Savings   | If your ba<br>check rou<br>instead." | ank has a specific AC<br>uting number, please | ÈH R/T number, in addition to the<br>enter the ACH R/T number          |           |

- Subsequent payment can be made differently then the initial.
- Make selection and enter information required.
- If payment is the same select same box every thing will pre fill

| CSubsequent Payment                                                         |                   |                                                               |                                   |
|-----------------------------------------------------------------------------|-------------------|---------------------------------------------------------------|-----------------------------------|
| 🔲 Same as Initial Payment                                                   |                   |                                                               |                                   |
| ◯ Visa   ◯ MasterCard<br>Credit Card Number                                 | ◯ Discover<br>CVV | <ul> <li>American Express</li> <li>Expiration Date</li> </ul> | Cardholders Name:                 |
|                                                                             |                   | 1                                                             |                                   |
| <ul> <li>Electronic Funds Transfer</li> <li>Depository Bank Name</li> </ul> | Routing Nu        | ımber                                                         | Account Number                    |
| bank of mom                                                                 | 11223344          | 5                                                             | 2522111111122233                  |
| Account #                                                                   |                   |                                                               |                                   |
| Confidential and Proprietary to Hum                                         | ana Inc.          | For Trainir                                                   | a Purposes Only. Not CMS Approved |

Agent Only

Plan Representative:

- Writing agent
- Information will pre fill

| Writing Agent/Producer:             |                       |
|-------------------------------------|-----------------------|
| Plan Representative                 | Representative Number |
| Boston,Rebecca                      | 1407608               |
| <ul> <li>Career Agent</li> </ul>    |                       |
| <ul> <li>Delegated Agent</li> </ul> |                       |
| O MECA Agent                        |                       |

- Affinity Partner, campaign and Affinity TID will pre fill if downloaded contact
- If no affinity partner select None
- Disposition 1 will be FSB
- Disposition 2 why they wanted the FSB
- Disposition 3 depends on disposition 2 and not always needed

| Agent Info:                                       |                                                  |              |                           |
|---------------------------------------------------|--------------------------------------------------|--------------|---------------------------|
| Date Location:                                    | Affinity Partner                                 |              | Campaign Affinity TID     |
| 05/10/2010                                        | Benefit Protect                                  | *            | 0302047632 🔽 20-1577297   |
| Referring Agent                                   | Referring Agent<br>Number Affinity Partner Locat | on           |                           |
| Source                                            | Sub Source                                       |              | House Member              |
| Referral - General                                | Client Referral                                  | *            | Head 🗸                    |
| Туре                                              | Sub Type                                         |              |                           |
| Client                                            | В                                                | *            |                           |
| Disposition1                                      | Disposition2                                     |              | Disposition3              |
| Sold - FSB                                        | Good Service                                     | *            | Disposition not available |
| Proposed Effective Date :                         | 16/01/2010 Effective date to this date           | will pre fil | l no change can be made   |
| Products Discussed (Please select ALL that apply) |                                                  |              |                           |
| 🗖 All 🛛 🗹 Other                                   |                                                  | Other Pro    | duct Description          |
| MA/MAPD DP                                        |                                                  | FSB dent     | al                        |
| MedSupp                                           |                                                  | ]            |                           |
| Confidential and Proprietary to Humana In         | c. For Training                                  | Purposes C   | Only. Not CMS Approved    |
| Humana Internal Use only                          | 125                                              |              | 07/23/2012                |

#### **Affinity Partners:** Use the drop down arrow to select the correct Office Use Only Partner - if no affinity partner, select None Plan Representative REP # Affinity Partner Location --Select A Partr Health Plan One Date Health Plan Services Healthy American Referring Agent Agent # Affinity TID Hershend Fam Entertainment Humana Guidance Center Attachments AM001 AM002 AM006 Indiana Farm Bureau Insphere Kelsey If the affinity partner is Wal mart Affinity Partner the store number must be listed WalMart Affinity Partner Location If you don't know the Store ID: Search StorelD Click on the Search Store ID button • Leave ID blank and click Search • Enter State and City of the store WalMart × WalMart X Was this Sale originated from a WalMart Store? Was this Sale originated from a WalMart Store? Leave Store ID Blank Store ID

#### If the affinity partner is a Humana Guidance Center the location must be entered

Search

No

State

| Affinity Partner                      |   | STORE ID                       |                                        |             |
|---------------------------------------|---|--------------------------------|----------------------------------------|-------------|
| Health Compare                        | * | (AFFINITY PARTNER<br>LOCATION) | ADDRESS                                | СІТҮ        |
| Health Plan One                       |   | 10613                          | 8648 Skillman Street                   | Dallas      |
| Health Plan Services                  |   | 10615                          | 2257 S 108th Street                    | West Allis  |
| Healthy American                      |   | 10616                          | 227 Willow Bend                        | Crystal     |
| Hershend Fam Entertainment            | _ | 10617                          | 11316 Montgomery Road                  | Cincinnati  |
| Humana Guidance Center                |   | 10618                          | 7666 Nob Hill Road                     | Tamarac     |
|                                       |   | 10619                          | 12100 E Colonial Dr                    | Orlando     |
|                                       |   | 10620                          | 215 Englewood Road, Suite A            | Kansas Ci   |
| llunsphere                            | × | 10621                          | 3189 W Vine Street                     | Kissimme    |
|                                       |   | 10622                          | 7945 S Harlem                          | Burbank     |
|                                       |   | 10623                          | 5943 E McKellips Rd Ste 106            | Mesa        |
| Affinity Partner                      |   | 10624                          | 8975 W Charleston Blvd                 | Las Vegas   |
|                                       |   | 10626                          | 7915 N Hale Ave                        | Peoria      |
| Humana Guidance Center                | × | 10627                          | 7400 Gall Blvd                         | Zephyrhills |
| Affinity Partner Location             |   | 17673                          | 1000 N Green Valley Parkway, Suite 720 | Las Vegas   |
|                                       |   | 17674                          | 2025 W. Henderson                      | Columbus    |
| ↓ ↓ ↓ ↓ ↓ ↓ ↓ ↓ ↓ ↓ ↓ ↓ ↓ ↓ ↓ ↓ ↓ ↓ ↓ |   | 17693                          | 1915 SNOW ROAD                         | PARMA       |
|                                       |   | 17694                          | 4438 Western Avenue                    | Knoxville   |

For Training Purposes Only. Not CMS Approved 07/23/2012

City

STATE TX WI

MN OH FL ity MO e FL IL AZ s NV

> IL FL

NV

OH OH TN

No

# **Free Standing Benefits**

### Source Information

#### Tier 1:

What was the original source of the lead ( how did the client learn about Humana)

- Medicare campaign/seminar/ad
- TIPS campaign/seminar/ad
- Veterans campaign/seminar/ad, etc.

#### Tier 2:

Where they heard about the plan DMS call, HGC, WLMT, Veteran Referral, Self-Referral, etc.

#### Location:

- where the application was completed.
- may not be where the lead was sent which would be Tier 2
- In home appt was scheduled but directed to WLMT for convenience, etc.

| Source Information                   |                 |   |         |               |   |
|--------------------------------------|-----------------|---|---------|---------------|---|
| What was the source for this sale?   |                 |   |         |               |   |
| Tier 1:                              | Select Source   | ~ | Tier 2: | Select Source | × |
| What was the location for this sale? |                 |   |         |               |   |
|                                      | Select Location | v |         |               |   |

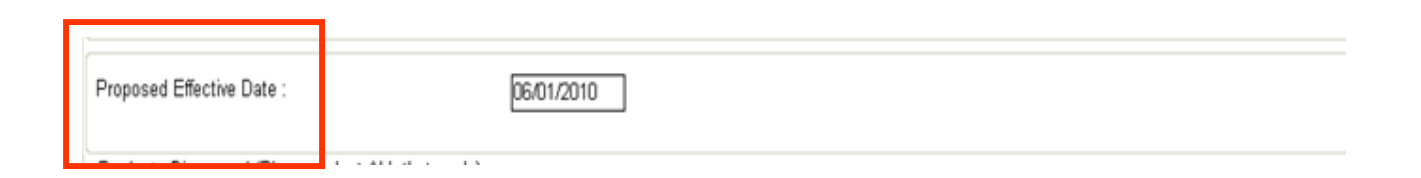

# Dental C550 DHMO effective dates are calculated as follows:

- If application is received between the 1st and 15th of the month, the policy effective date will be the 1st of the next month.
- If application is received between the 16th and end of the month, the policy effective date will be the 1st of the 2nd following month.

Example: App. received May 18th for processing; policy effective date will be July 1st.

The reason for the difference in effective dates is due to the member having to select a primary care dentist and being included in the monthly membership rosters sent to providers.

# Dental Preventive Plus PPO and VCP or Focus Vision plan effective dates are calculated as follows:

- Applications received between the 1st and end of any month will have a policy effective date of the 1st of the following month.
- If application is received between the 1st and 15th of the month, the policy effective date can be the 1st of the current month, if it is requested and indicated on the application.

128

Note: if paying monthly a double deduction will be taken for the first payment

### **Review and Sign**

• If lead came from broker referral the agent needs to be added.

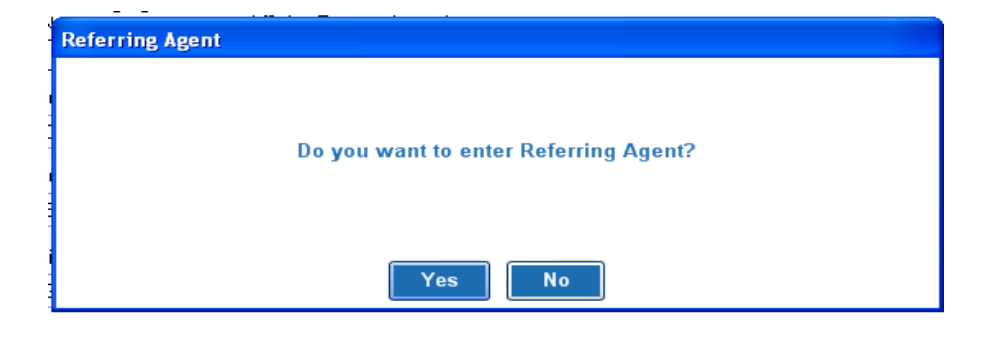

#### 🔡 Error Page

- The system will scan the application to look for missing information.
- If something is missing an error page will appear showing what needs to be corrected.

#### Following field(s) in Payment page has error(s).

1. Please select a subsequent payment option

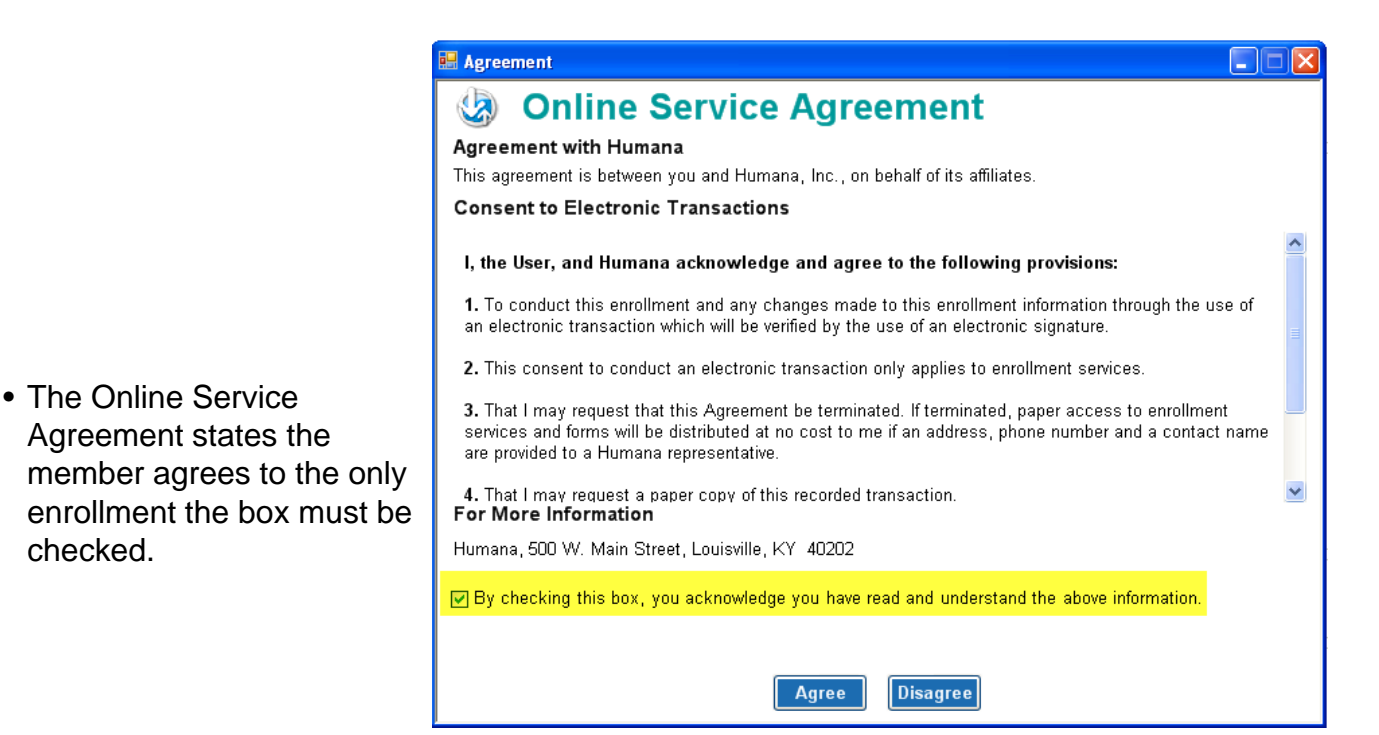

| Free St                                                          | anding Bene                                                                                                    | efits -                                                      | FSB                                           |                                                                    |                                  |
|------------------------------------------------------------------|----------------------------------------------------------------------------------------------------|--------------------------------------------------------------|-----------------------------------------------|--------------------------------------------------------------------|----------------------------------|
| Review                                                           | v and Sign<br>ding Benefits Sun                                                                                                    | nmary                                                        | Review the the memb                           | e entire applic<br>er to make su<br>correctly.                     | ation with<br>re all information |
| Client Information                                               | _                                                                                                    |                                                              |                                               |                                                                    |                                  |
| Zip Code<br>40299<br>Available Plans<br>Prepaid Dental C550      | County<br>BULLITT,KY                                                                                                    | Date                                                         | of Birth<br>5/1919                            | Social Security Numb<br>111-11-1111<br>Re-enter SSN<br>111-11-1111 | per:                             |
| Last Name<br>MONSTER<br>Permanent Address 1                      |                                                                                                    | First<br>HEN<br>Perm                                         | Name<br>RY<br>anent Address 2/Apt             | :#.                                                                | Middle Initial:                  |
| City<br>PELLA<br>Daytime Phone: (Optional)<br>(333) 333-3333     | State Zip<br>KY 40299<br>Home Phone (Required)<br>(641) 628-3631                                                                      | Coun<br>BULI                                                 | iy<br>JTT,KY<br>Ider<br>1ale Female           | )                                                                  |                                  |
| Language Preferences<br>Other<br>Type<br>Spouse                  | Other Language                                                                                                    |                                                              |                                               |                                                                    |                                  |
| Date of Birth       (Option Member 202/15/1956         Last Name | nal) Humana Medicare Re-en<br>Memb<br>First N<br>First N<br>Marth<br>SSS<br>t a PO Box) Perma<br>State Zip<br>KY 4029<br>Re-enter SSN | iter Humana Me<br>er ID/HICN:<br>Name<br>ha<br>anent Address | 2/Apt #.<br>Phone:<br>() -<br>Dental Facility | Middle Initial:<br>Gender<br>Male<br>Female<br>y Number:           |                                  |
| Premium<br>One time Enrollm                                      | Your Monthly Premium: 25.08<br>eent Fee (non - refundable): 35.00<br>Total Initial Payment: 60.08<br>Single Payment Option: 323.9     | Monthly                                                      | premium includes                              | s \$1 Administrative fe                                            | e                                |

#### **Review and Sign**

The FSB application could require up to 5 signatures

- The Client and Agent will always sign
- Spouse will have to sign if being insured
- Payor will sign only if someone other then the primary insured is paying the premium.
- Witness/Translator will sign if the application needed to be translated or a witness was present for the signature of the client.

| Signature                                                               |                                               |                                      |
|-------------------------------------------------------------------------|-----------------------------------------------|--------------------------------------|
| <ul> <li>Signature of Applicant or Authorized Legal Represer</li> </ul> | ntative (including valid Power of Attorney, L | egal Guardian, etc)                  |
| <mark>◯ Client Sign</mark>                                              |                                               |                                      |
|                                                                         |                                               |                                      |
|                                                                         | Signature Date                                |                                      |
|                                                                         |                                               | Capture Signature                    |
|                                                                         |                                               |                                      |
|                                                                         |                                               |                                      |
| O Agent Sign                                                            |                                               |                                      |
|                                                                         |                                               |                                      |
|                                                                         | Signature Date                                | Click the radio button next to the   |
|                                                                         | 1 1                                           | person signing to activate the       |
|                                                                         |                                               | signature pad.                       |
| C Shouse Sign                                                           |                                               |                                      |
|                                                                         |                                               |                                      |
|                                                                         |                                               |                                      |
|                                                                         | Signature Date                                |                                      |
|                                                                         | _/_/                                          | Signatures must be completed         |
|                                                                         |                                               | in order.                            |
| 🔿 Payor Sign                                                            |                                               |                                      |
|                                                                         |                                               |                                      |
|                                                                         | Signature Date                                |                                      |
|                                                                         |                                               |                                      |
|                                                                         |                                               | Only the signatures needed will show |
|                                                                         |                                               | except for the witness.              |
| Signature of Witness/Translator or Person assisting                     | in completion of form (other than agent)      |                                      |
| O Witness Sign                                                          |                                               |                                      |
|                                                                         |                                               |                                      |
|                                                                         | Discreture Data                               |                                      |
|                                                                         | Signature Date                                | Clear Signature                      |
|                                                                         | _/_/                                          |                                      |
|                                                                         |                                               |                                      |
| Witness/Translator Last Name:                                           | Witness/Translator First Nam                  | ne.                                  |
|                                                                         |                                               | Save and Close once                  |
|                                                                         |                                               | everything is completed.             |
| Return To Application                                                   | Save and C                                    | lose                                 |
|                                                                         |                                               |                                      |
| Confidential and Proprietary to Humana Inc.                             | For Training Purpos                           | ses Only. Not CMS Approved           |
| Humana Internal Use only                                                | 131                                           | 07/23/2012                           |

### Review and Sign

Power Attorney signing the application :

- must provide demographic information for them
- They must send supporting documents to billing and enrollment to stay in the plan.

| If you are the authorized legal representative (POA), you must sig | n above and provide the following information. First Name: MI:                               |
|--------------------------------------------------------------------|----------------------------------------------------------------------------------------------|
| Address                                                            | Address 2                                                                                    |
| City State                                                         |                                                                                              |
| Phone [                                                            | Relationship to Applicant                                                                    |
| You will be receiving a request for supporting documentation upor  | n your enrollment. This supporting documentation is required in order to remain on the plan. |

The FSB application allows the upload to be delay Upload must be completed before effective date

| Optional Upload Delay<br>Upload Delay    |
|------------------------------------------|
| EffectiveDate 08/01/2011                 |
| Please enter date for application upload |
|                                          |

Example: application written and signed on 7/10/2011 Upload Delay set to 7/29/2011. On 7/29/11 when an upload is completed this application will be sent

# Uploading

To upload completed applications follow the previous process **Connect to Humana** and select **Upload** from the Agent Self Service Center page.

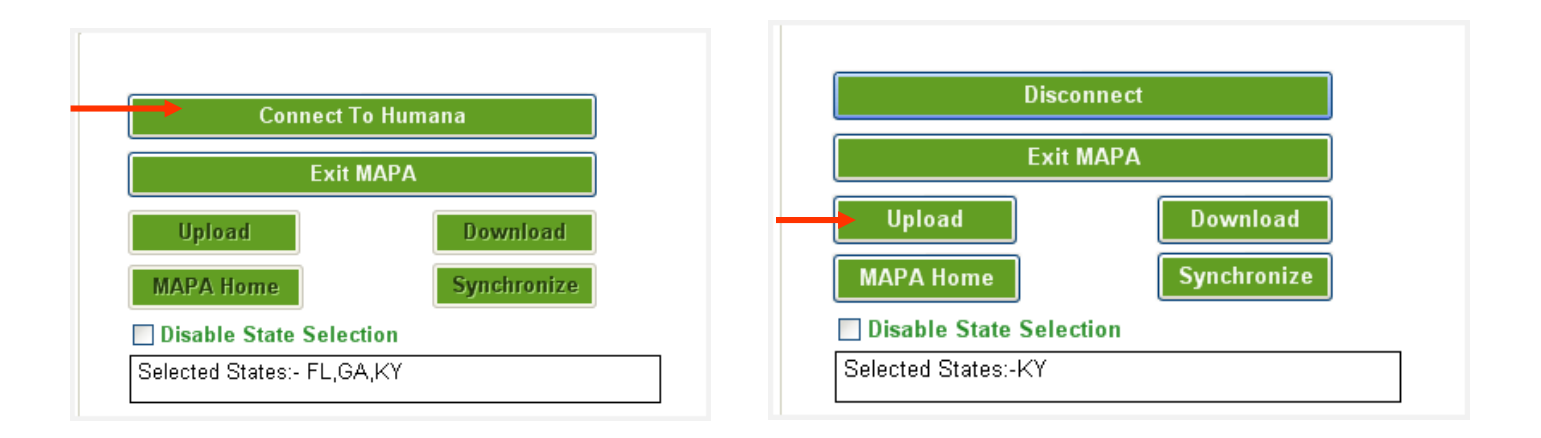

#### Applications must be uploaded at the end of everyday

| Please Wait. Uploading Applications |  |
|-------------------------------------|--|
|                                     |  |
| 0 out of 5 Applications Uploaded    |  |
|                                     |  |

You must upload completed applications everyday.

# Uploading

An error message has been added to advise you when the lead files are running

When error received wait 30 minutes then try again

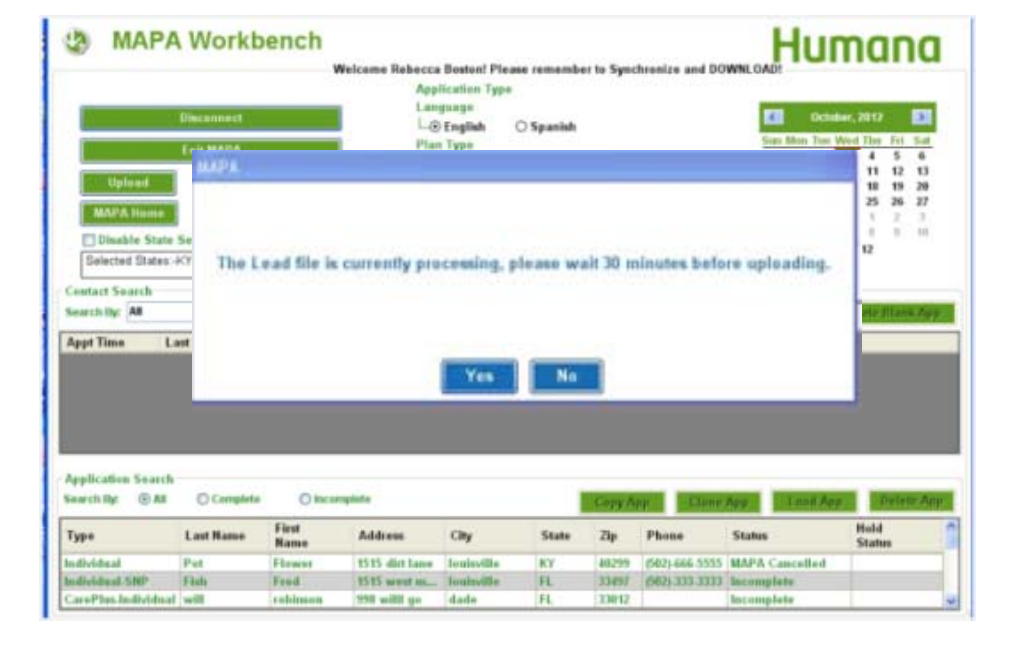

# Upload justification

Applications must be uploaded every night

A 24 hour upload justification section has been added

If an application is not uploaded 24 hours from the time signed justification must be provided

|                     |                                                                 |        | CSS Ticket Number: |                             |
|---------------------|-----------------------------------------------------------------|--------|--------------------|-----------------------------|
| /19/2011 9:53:03 PM | Select a Reason<br>Computer Issue<br>Connection Issue<br>Forgot |        | enter ticket       | number here                 |
| Appl caboniD La     | MAPA Issue                                                      | ame    | PlanEnrolled       | SignaturaDate               |
| OOKR14AGEG4LTL The  | ne -                                                            | THUMAS | Humana Gold Cho    | ice PFF3 7/19/2011 9.53 P   |
| OOKR14A5E34XINA Pal | Imer                                                            | West   | Humana Walmart-    | Preferred 7/19/2011 11:13 F |
| OOKR14ASEC4YVD De   | er                                                              | Eass   | HumanaChoicePF     | O R5026-0 7/19/2011 11:20 F |

# Uploading

#### **Upload Completed Applications**

Below is an example of a upload summary.

| - UPLOAD STATU<br>Print Print                          | IS REPORT             |              |                          |                                  | Export Done                      |
|--------------------------------------------------------|-----------------------|--------------|--------------------------|----------------------------------|----------------------------------|
| Upload Complet                                         | e                     |              |                          |                                  |                                  |
| Upload                                                 | ed:                   | 1 of 5       | i                        | 4                                | pplications                      |
| Adde                                                   | d:                    | 0 of 5       | i                        |                                  | Contacts                         |
| Update                                                 | ed:                   | 6 of 5       |                          |                                  | Contacts                         |
| Disposition                                            | n For:                | 1 of 5       |                          | Contac                           | ts (Non TM Lead)                 |
| Disposition                                            | n For:                | 0 of 5       | i                        | Conta                            | acts (TM Leads)                  |
| CDS - Contacts                                         | Updated               |              |                          | 1                                |                                  |
| ApplicationID                                          | Last Na               | ame          | First Name               | Pho                              | one 🙆                            |
| 6MTRL8645XM21JC<br>S6MTRL832N182LP8<br>C7TV7C30X8033YX | Pot<br>Wonka<br>wonka |              | Flower<br>Millie ated an | Jents (502)-<br>(502)-<br>(502)- | 666-5555<br>444-5585<br>444-4444 |
| CDS - Contacts                                         | Which Failed to U     | Ipdate to De | (0)                      |                                  |                                  |
| ApplicationID                                          | Description           | PP Last Nar  | ne Fir                   | st Name                          | Phone                            |
| C7TV7C30XB033YX                                        | Does the              | wonka        | willy                    |                                  | (502)-444-4444                   |
| ApplicationID                                          | Application<br>Type   | Last Name    | First Name               | Phone                            | Plan Name                        |
| C7TV7C30X8033YX                                        | Individual            | wonka        | willy                    | (502)-444-4444                   | HumanaChoice PP                  |
| Applications Wh                                        | ich Failed To Upl     | oad          |                          |                                  |                                  |
| ApplicationID                                          | Application<br>Type   | Description  | Last<br>Name             | First<br>Name                    | Plan Name                        |
| 6MTRL8645XM21JC                                        | Individual            |              | Pot                      | Flower                           | ×                                |

Application Failed to Upload"" or "Application Stuck on Machine" or "Application is Missing".

You should **contact CSS** – At the time of the call you must be at your computer and have internet access. CSS will take a snap shot of the application and send to IT to find out the issue.

#### They will need– Member Name Member Medicare ID Application ID

Date application was taken

# **Application Status**

The application status report will allow you to keep track of all your submitted applications.

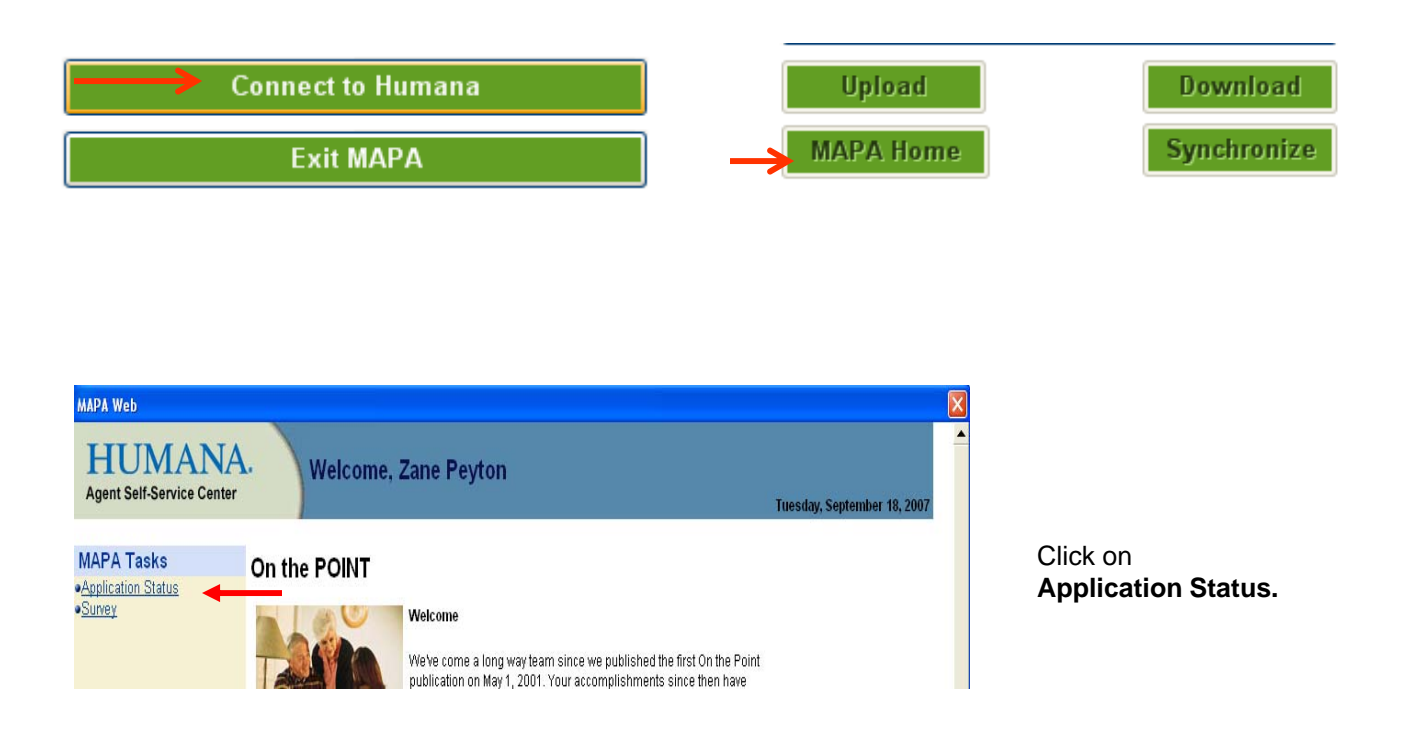

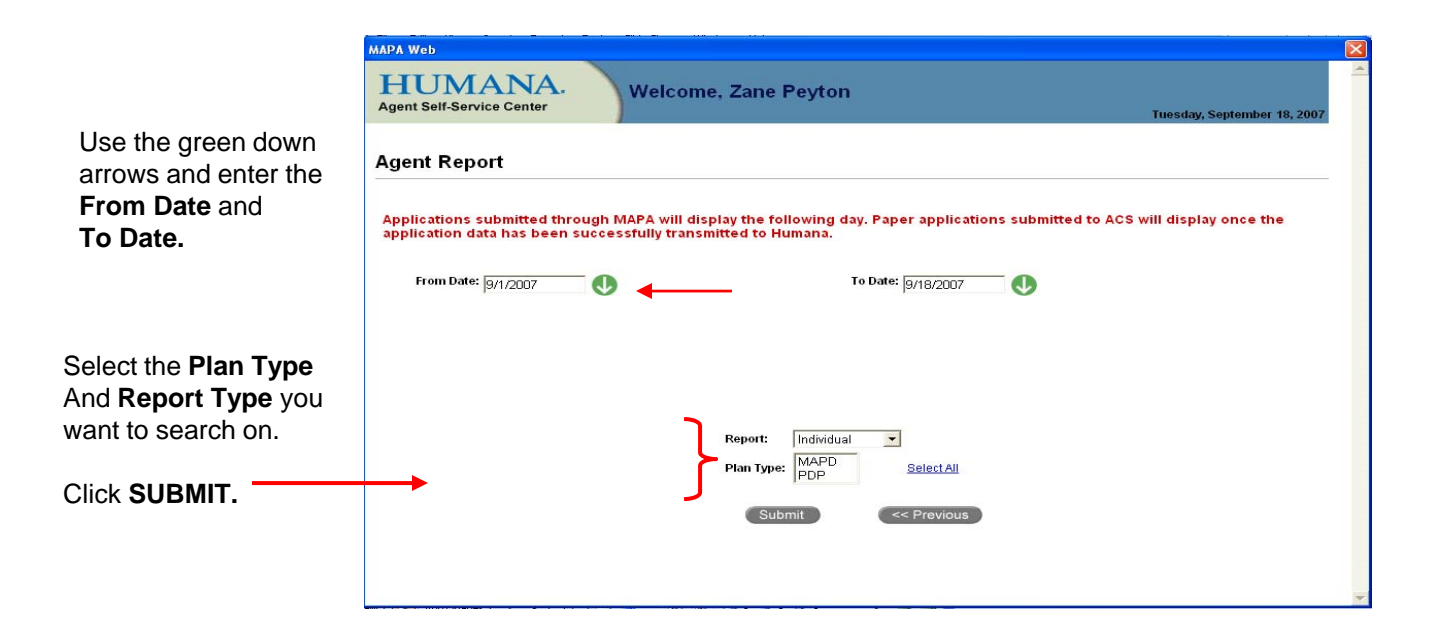

#### MAPA reporting now offers verification reports

Printer Friendly Version Export Previous

Previous

Di

The data contained in this report is for administrative use only and may not be used for marketing purposes of any kind or to solicit disenrolled members. Failure to comply is a violation of federal privacy laws and will result in legal action and disciplinary action up to and including termination.

ľ

#### 08/01/2009 - 09/06/2009

| Source  | Application ID  | <u>Last</u><br><u>Name</u> | <u>First</u><br><u>Name</u> | <u>Middle</u><br>Initial | <u>Plan Name</u>                         | Verification<br>Date | Verification<br>Number | <u>Verifier's</u><br><u>Name</u> | Reason for Not<br>Verifying |
|---------|-----------------|----------------------------|-----------------------------|--------------------------|------------------------------------------|----------------------|------------------------|----------------------------------|-----------------------------|
| Digital | 600KR14XIFT3C09 | Smith                      | Meaghan                     | A                        | HumanaChoice PPO H1806-001               | 08/31/2009           |                        |                                  | Verification System<br>Down |
| Digital | 600KR15DL559QI  | Martin                     | Betty                       | A                        | Humana Gold Plus HMO SNP-DB<br>H1036-117 | 09/03/2009           | 3434235334             | Adrey                            |                             |
| Digital | 600KR15DL55N91  | Brown                      | Bella<br>mapa               | М                        | HumanaChoicePPO R5826-066                | 09/03/2009           |                        |                                  | Seminar Enrollment          |

### MAPA reporting now ties OSB's and SOA's to applications

AE Pend Code Legend Printer Friendly Version Export

The data contained in this report is for administrative use only and may not be used for marketing purposes of any kind or to solicit disenrolled members. Failure to comply is a violation of federal privacy laws and will result in legal action and disciplinary action up to and including termination.

#### 08/01/2009 - 02/01/2010

| Source  | Application ID  | <u>Last Name</u> | <u>First</u><br><u>Name</u> | <u>Middle</u><br>Initial | <u>Plan Name</u>                        | 0<br>(         | SB<br>S) | <u>S gnature</u><br>Date | <u>Upload</u><br><u>Date</u> | Effective<br>Date | <u>Date</u><br>Entered in<br><u>CI</u> | CMS<br>Accreted<br>Date | Scope of<br>Appointment ID | Scope of<br>Appointment<br>Product | AE Pend<br>Code | <u>Disenrol</u><br>Dat |
|---------|-----------------|------------------|-----------------------------|--------------------------|-----------------------------------------|----------------|----------|--------------------------|------------------------------|-------------------|----------------------------------------|-------------------------|----------------------------|------------------------------------|-----------------|------------------------|
| Digital | 9TYQMB4W0FD33NY | Marker           | Sharpie                     |                          | HumanaChoiceP<br>R5826-008              | ٥Y             | es (     | 08/21/2009               | 08/21/2009                   | 09/01/2009        | 03/07/2008                             | 03/07/2008              | VPND4W0FD3055              | MAPD                               |                 |                        |
| Digital | 9TYQMB4W0FD37TI | Sub              | Way                         |                          | Humana Gold<br>Choice PFFS<br>H1804-185 | Y              | es (     | 08/21/2009               | 08/21/2009                   | 9 09/01/2009      | 02/03/2008                             |                         | VPND4W0FD3055              | MAPD                               | E0362BQ         |                        |
| Digital | 9TYQMB4W0FD3HV1 | Patterson        | Barbara                     |                          | Humana Gold<br>Choice PFFS<br>H1804-193 | Y              | es (     | 08/21/2009               | 08/21/2009                   | 09/01/2009        | 02/03/2008                             |                         |                            |                                    |                 |                        |
| Digital | 9TYQMB4WNKP2NDE | Crane            | Scott                       |                          | HumanaChoiceP<br>H0623-001              | ٥ <sub>٩</sub> | es (     | 08/24/2009               | 08/24/2009                   | 09/01/2009        | 02/11/2008                             |                         |                            |                                    |                 |                        |
| Digital | 9TYQMB4WNKP2NS6 | Amos             | Tori                        |                          | HumanaChoiceP<br>H0623-001              | ٥Y             | es (     | 08/24/2009               | 08/24/2009                   | 09/01/2009        | 02/11/2008                             | 01/07/2009              |                            |                                    |                 | 01/07/20               |
| Digital | 9TYQMB4WNKP2OOH | Hunter           | Wayne                       |                          | HumanaChoiceP<br>H1806-001              | °° Y           | es (     | 08/24/2009               | 08/24/2009                   | 09/01/2009        | 02/20/2008                             | 03/01/2008              |                            |                                    |                 |                        |
| Digital | 9TYQMB4X30931IQ | Mapatested       | Gjaubhyi                    | A                        | HumanaChoiceP<br>R5826-008              | ٥Y             | es (     | 08/31/2009               | 08/31/2009                   | 09/01/2009        | 02/20/2008                             | 03/01/2008              |                            |                                    |                 |                        |
| Digital | 9TYQMB4XAQ13HCR | Turner           | Rebecca                     | A                        | HumanaChoice<br>PPO H1806-001           | Y              | 'es (    | 08/31/2009               | 08/31/2009                   | 09/01/2009        | 02/19/2008                             | 03/18/2008              |                            |                                    |                 |                        |
| •       |                 |                  |                             |                          |                                         |                |          |                          |                              |                   |                                        |                         |                            |                                    |                 | Þ                      |

## Reporting

A report retrieval option has been added to the MAPA Workbench

- 1. Run the report
- 2. Close the report
- 3. retrieve the report at a later date
- 4. Click Reports
- 5. Enter the date of the report needed
- 6. select Report TYPE
- 7. Click Retrieve Reports
- 8. Select the report file

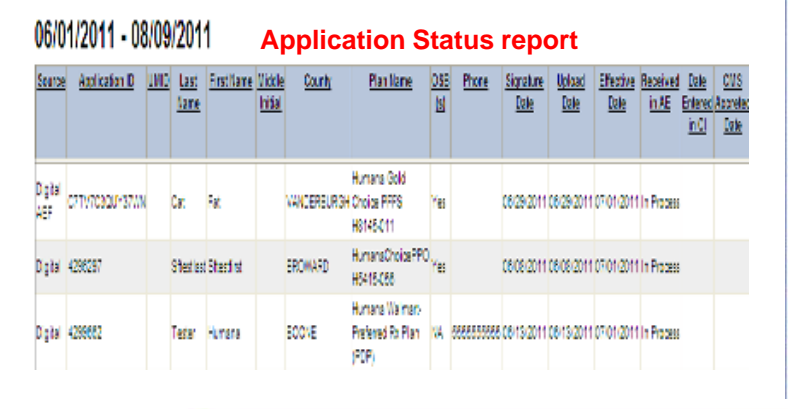

| Print Den Tale            | Uplo                            | oad Rep                  | ort   | ł                                                                                                    | Expert D          |     |
|---------------------------|---------------------------------|--------------------------|-------|----------------------------------------------------------------------------------------------------|-------------------|-----|
| Upload Complete           | -                               | -                        |       |                                                                                                    |                   |     |
| Uploaded                  | £                               | 1 of 3                   |       |                                                                                                    | plications        |     |
| Added:                    | 8                               | 1 of 7                   |       |                                                                                                    | Custacte          |     |
| Updated                   | t                               | 4.ef7                    |       |                                                                                                    | Contacts          |     |
| Dispesition               | fee:                            | 5 of 7                   |       | Contacts                                                                                                    | (Non TH Load)     |     |
| Disposition I             | Fee                             | 5 to 0                   |       | Centar                                                                                                    | th (TM Leaded     |     |
| Outcomed I                | let:                            | 7 of 7                   |       | ,                                                                                                    | Activities        |     |
| CDS - Contacts Up         | odated                          |                          |       |                                                                                                    |                   |     |
| ApplicationID             | Last Name                       | First N                  | ame   | Phon                                                                                                    | a :               | 1   |
|                           | Maute                           | Movie                    |       | 62012                                                                                                    | 2.1111            | - 1 |
|                           | DOCK                            | CONVALD                  |       | 60025-00                                                                                                    | 11.0005           |     |
|                           | Ceshie                          | Ostmeat                  |       | 500)-60                                                                                                    | 95-9055           |     |
| CDS - Contacts W          | hich Failed to Update           |                          |       |                                                                                                    |                   |     |
| ApplicationID             | Description                     | Last Name                | First | Name                                                                                                    | Phone             |     |
| MTRUSHNOWSINU             | Update failed for Contact       | felle                    | efere |                                                                                                    |                   |     |
| ATRUBLEHICHES.            | Update failed for Contact       | Rher                     | Deare | T.                                                                                                    | 0223-222-2222     |     |
| Successfully Uplo         | aded Applications               |                          |       |                                                                                                    |                   |     |
| ApplicationID             | Last Name                       | First                    | lame  | Pho                                                                                                    | ine .             |     |
| MTRUBLICH43C8H            | Ring                            | Dramon                   |       |                                                                                                    |                   |     |
| Applications Whic         | h Failed To Upload              |                          |       |                                                                                                    |                   | _   |
| ApplicationID             | Description                     | Las                      | tName | First Name                                                                                                    | Phone             |     |
| MITTORNOWSING 1           | Indate failed for Application   | with Policy/Clin 45 Infe |       | and an and a second second sec |                   | -   |
| CANTER INCOME THE INCOME. | Indute Tailed for Aperic store. | or Parcell + di Riss     |       | Dealers                                                                                                    | (2000) 2000 20007 |     |

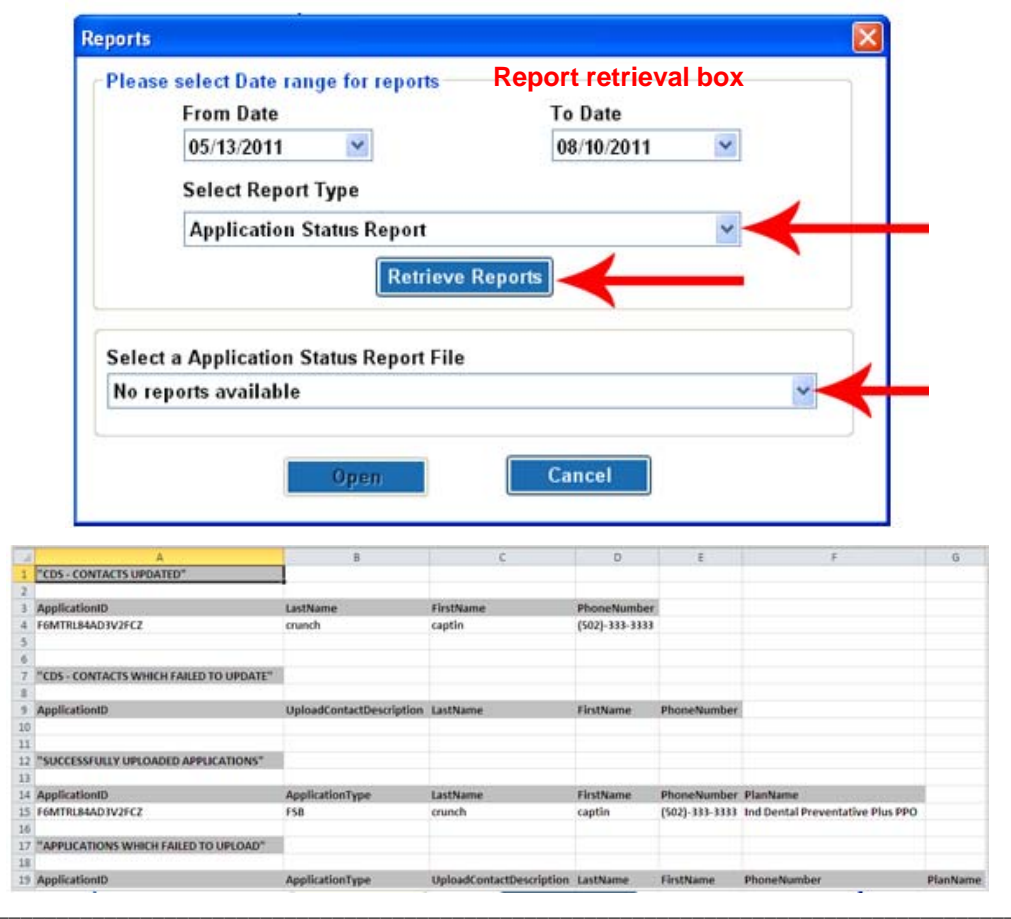

# **Clone an Application**

Sometimes, you will be working with a client and need to complete another application for a related family member. To keep from having to start with a blank application, you can create a **Clone** (a copy) of the client's application that is stored on your laptop, make the necessary changes for the client's relative, and save the new member's application. You create a clone of an application by **clicking the application record** (this will highlight the record and make the **Clone Application** button accessible) and then clicking on the **Clone Application** button.

| Search By:        • All         Complete      Incomplete      Clone App      Clone App      Cancel App        Type     Last Name     First Name     Address     City     State     Zp      Phone     Status       Individual     Tree     Crab     9898 Willow Tree     Louisville     KY     40299     Incomplete | -Application Search |               |                |                   |                  |       |           |                |            |
|----------------------------------------------------------------------------------------------------|---------------------|---------------|----------------|-------------------|------------------|-------|-----------|----------------|------------|
| Type         Last Name         First Name         Address         City         State         Zn         Phone         Status           Individual         Tree         Crab         9898 Willow Tree         Louisville         KY         40299         Incomplete                                                | Search By: 📀        | All 🔷 Complet | e 🔷 Incomplete |                   |                  | (     | Clone App | Load App       | Cancel App |
| Individual Tree Crab 9898 Willow Tree Louisville KY 40299 Incomplete                                                                                                    | Туре                | Last Name     | First Name     | Address           | City             | State | Zip       | Phone          | Status     |
|                                                                                                    | Individual          | Tree          | Crab           | 9898 Willow Tree  | Louisville       | KY    | 40299     |                | Incomplete |
| Individual fefe efere KY 40220 Incomplete                                                                                                    | Individual          | fefe          | efere          |                   |                  | KY    | 40220     |                | Incomplete |
| Individual River Swanny 1212 River Rd Louisville KY 40299 (222)-222-2222 Complete                                                                                                    | Individual          | River         | Swanny         | 1212 River Rd     | Louisville       | KY    | 40299     | (222)-222-2222 | Complete   |
| Group Puff Powder 1212 Cotton Iane Iouisville KY 40299 (222)-222-2222 Incomplete                                                                                                    | Group               | Puff          | Powder         | 1212 Cotton lane  | louisville       | KY    | 40299     | (222)-222-2222 | Incomplete |
| AEF Ring Diamond 1515 Willy street Louisville011999 KY 40299 Complete                                                                                                    | AEF                 | Ring          | Diamond        | 1515 Willy street | Louisville011999 | КҮ    | 40299     |                | Complete   |

A copy of the application will appear containing the members demographic information just as it was stored in the original. You can now make any necessary additions/changes to the application and process it in the same way as you did for the client.

| Demographics                                                      | Medicare Card Clinical Q      | ualifying Plan Specific    | Payment      | Agent Only                                      |                  |
|-------------------------------------------------------------------|-------------------------------|----------------------------|--------------|-------------------------------------------------|------------------|
| Client Information                                                |                               |                            |              | Social Security Number(Ontional)                | Date Of Birth    |
|                                                                   | 40299                         | BULLITT, KY                | v            |                                                 |                  |
|                                                                   | Available Plans               |                            |              | Re-enter SSN                                    |                  |
|                                                                   | Select a Plan                 |                            | *            | <u> </u>                                        |                  |
|                                                                   | Last Name                     |                            |              | First Name                                      | MI               |
|                                                                   | River                         |                            |              |                                                 |                  |
|                                                                   | Address 1                     |                            |              | Address 2 / APT #                               |                  |
|                                                                   | 1212 River Rd                 |                            |              |                                                 |                  |
|                                                                   | City                          | State                      | Zip          | County Phone                                    |                  |
|                                                                   | Louisville                    | KY 💌                       | 40299        | BULLITT, KY (222) 222-2222                      | 2 (###) ### #### |
|                                                                   | Mailing Address (if different | ent from Street Address) — |              | Address D ADT #                                 |                  |
|                                                                   | Address I                     |                            |              | Address 2 AFT #                                 |                  |
|                                                                   | 01111                         |                            |              | 0                                               |                  |
|                                                                   |                               |                            |              |                                                 |                  |
|                                                                   | Email Address If available    | will he used as a means f  | o communicat | e various Humana related information (Ontional) |                  |
| Email Address, If available, will be used as a means to communica |                               |                            |              | e various Humana related information (Optional) |                  |

# **Copy an Application**

Copy Application: will allow an agent to create one application and auto fill a different application with the data

Note: The review and sign page will not copy

#### Steps:

- 1. Select the member application to copy
- 2. Click on the new application type to complete
- 3. Click Copy App

|                           | Upload<br>MAPA Home | ect To Humana<br>E <u>xi</u> t MAPA<br>Dow<br>Sync | nload<br>monize       | Group<br>Member Au<br>Single<br>Husband au | Spanish<br>Individual<br>sthorization<br>REAL For M | e     |                |            |             |            |
|---------------------------|---------------------|----------------------------------------------------|-----------------------|--------------------------------------------|-----------------------------------------------------|-------|----------------|------------|-------------|------------|
| Application<br>Search By: | © All ○ Con 1       | Incomplete                                         |                       |                                            |                                                     | Cop   | y App Clo      | ne App     | Load App    | Cancel App |
| Туре                      | Last Name           | First Name                                         | Address               | City                                       | State                                               | Zip   | Phone          | Status     | Hold Status |            |
| Individual                | Pot                 | Flower                                             | 1515 dirt lane        | louisville                                 | KY                                                  | 40299 | (502)-666-5555 | Complete   |             |            |
| FSB                       | Duck                | Donald                                             | 1515 disney lane      | louisville                                 | KY                                                  | 40299 | (502)-666-6666 | Incomplete |             |            |
| Individual                | Fish                | Fred                                               | 1515 west main Street | louisville                                 | KY                                                  | 40299 | (502)-333-3333 | Incomplete |             |            |
| FSB                       | Studley             | Juan                                               | 125 main street       | palm coast                                 | FL                                                  | 33497 | (502)-222-2222 | Incomplete |             |            |

# **Deleting an Application**

You can **delete incomplete applications** that are stored on your laptop by clicking the application record (this will highlight the record and make the **Delete Application** button accessible) and then clicking on the **Delete Application** button.

#### Application Search Load App Search By: 💿 All 🔵 Complete Delete App Incomplete Clone App Address City Туре Last Name First Name State Zip Phone Status Individua DECATUR 46733 MAPATESTED 622 W 300 N IN (219)-724-7538 Incomplete

#### You are never to delete a signed application!!

#### 1) Highlight the application needed and click Delete App

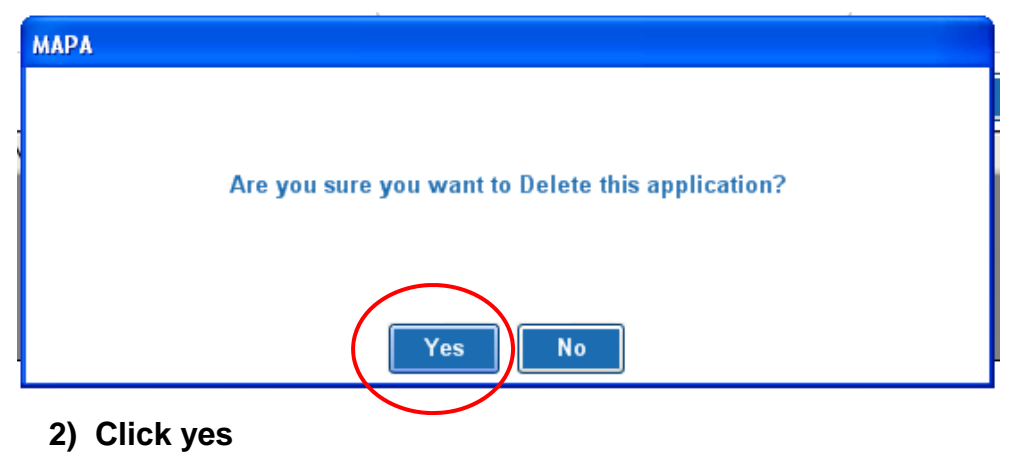

3) A message box will confirm the application has been deleted. Click OK to close the message boxes.

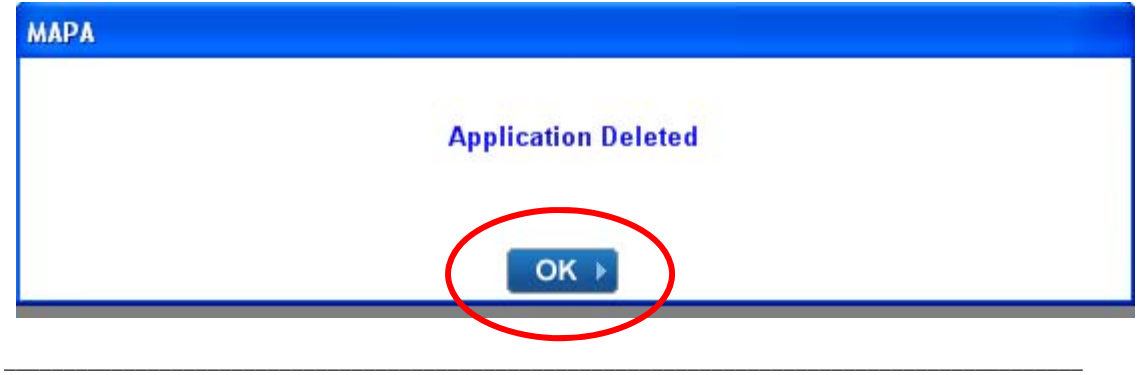

# **Canceling an Application**

The cancel App button is only used for **COMPLETED** applications.

If the member calls the agent to cancel before the agent has uploaded the application, they are to mark it **MAPA cancelled** which passes an error code to Enrollment

Click on the application you want to cancel Then click the Cancel APP button

| 1 | -Application Search- |              |                |                   |                  |       |           |                |            |
|---|----------------------|--------------|----------------|-------------------|------------------|-------|-----------|----------------|------------|
|   | Search By: 💿 A       | ll 🔘 Complet | e 🔘 Incomplete |                   |                  |       | Clone App | Load App       | Cancel App |
|   | Туре                 | Last Name    | First Name     | Address           | City             | State | Zip       | Phone          | Status     |
|   | Individual           | fefe         | efere          |                   |                  | KY    | 40220     |                | Incomplete |
|   | Individual           | River        | Swanny         | 1212 River Rd     | Louisville       | KY    | 40299     | (222)-222-2222 | Complete   |
|   | Group                | Puff         | Powder         | 1212 Cotton lane  | louisville       | KY    | 40299     | (222)-222-2222 | Incomplete |
|   | AEF                  | Ring         | Diamond        | 1515 Willy street | Louisville011999 | KY    | 40299     |                | Complete   |

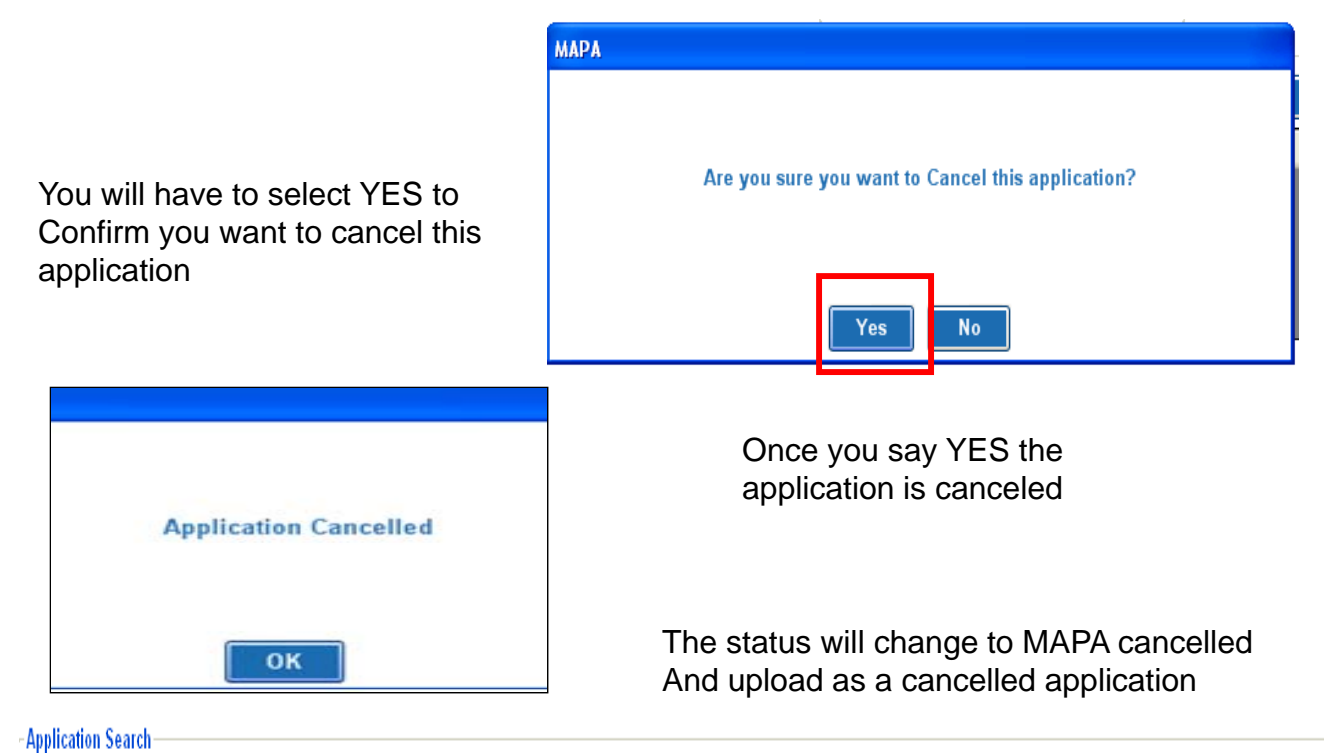

| Search By: ( | All O Complet | e 🔵 Incomplete |               |            |       | Clone App | Load App       | Cancel App     |
|--------------|---------------|----------------|---------------|------------|-------|-----------|----------------|----------------|
| Туре         | Last Name     | First Name     | Address       | City       | State | Zip       | Phone          | Status         |
| Individual   | fefe          | efere          |               |            | KY    | 40220     | -              | Incomplete     |
| Individual   | River         | Swanny         | 1212 River Rd | Louisville | KY    | 40299     | (222)-222-2222 | MAPA Cancelled |

Confidential and Proprietary to Humana Inc. Humana Internal Use only

### **Member Receipt**

All the information you need to complete the receipt is on the application this receipt is used when you write a MAPA or Fast APP application.

### NEVER add PHI (e.g. SSN,DOB) information to a receipt

| Temporary Proof of Mem<br>in Humana's Medicare Pla<br>Application ID Number: | bership<br>ans<br>MTRL85JDH42KRG | <b>Humana Medicare Plans</b><br>New Member Services: 1-888-839-7316<br>Monday-Friday, 8 a.m. – 6 p.m.                                                                                                    |                               |  |  |  |
|------------------------------------------------------------------------------|----------------------------------|----------------------------------------------------------------------------------------------------|-------------------------------|--|--|--|
| Member Name: Bugs                                                            | Bunny                            | TDD# (for hearing impaired): 1-800-833-3301<br>24-Hour Precertification: 1-800-523-0023<br>Doctor and Hospital: Preadmission certification is required for<br>all nonemergency and nonurgent services for HMO plans; |                               |  |  |  |
| Proposed Effective Date:<br>Humana                                           | 04/01/2009<br>PPO Enhanced       |                                                                                                    |                               |  |  |  |
| Primary Care Physician (PCP):                                                |                                  | however, it is requested for PPO and PFFS plans.<br>Providers can call Provider Relations at 1-866-291-9714 for<br>PFFS plan terms and conditions.                                                                   |                               |  |  |  |
| PCP Phone (if applicable):                                                   |                                  |                                                                                                    |                               |  |  |  |
| Copayment: PCP Sp                                                            | ecialist ER                      | Medicare Plan: GR: 240673                                                                                                    | Rx Plan: PCN: <u>03200000</u> |  |  |  |
| Rebecca Bosto                                                                | n 03/02/09                       | <sub>BN:</sub> 001<br>Bugs Bunny                                                                                                    | BN: <u>610649</u><br>03/02/09 |  |  |  |
| Agent Signature                                                              | Date                             | Member Signature                                                                                                    | Date                          |  |  |  |
| GN85023DRR 0206                                                              | Medicare approved HN             | 10, PPO, PDP and PFFS plans.                                                                                                    |                               |  |  |  |

# **Member Receipt For OSB**

All the information you need to complete the receipt is on the application this receipt is used when you write an OSB application.

Note: At this time we do not have specialized receipts for the OSB applications, below is an example of how to modify the MA receipts for the OSB.

### NEVER add PHI (e.g. SSN,DOB) information to a receipt

| Temporary Proof of Membership<br>in Humana's Medicare Plans<br>Application ID Number: | Humana Medicare Plans<br>New Member Services: 1-888-839-7316<br>Monday-Friday, 8 a.m. – 6 p.m.                                                                                                    |  |  |  |  |
|---------------------------------------------------------------------------------------|----------------------------------------------------------------------------------------------------|--|--|--|--|
| Member Name: Bugs Bunny                                                               | 24-Hour Precertification: 1-800-523-0023                                                                                                    |  |  |  |  |
| Proposed Effective Date: 04/01/2009<br>Enter name of OSB plan<br>Plan Name:           | Doctor and Hospital: Preadmission certification is required for<br>all nonemergency and nonurgent services for HMO plans;<br>however, it is requested for PPO and PFFS plans.<br>Providers can call Provider Relations at 1-866-291-9714 for<br>PFFS plan terms and conditions. |  |  |  |  |
| Primary Care Physician (PCP): Dental HMO dentist name                                 |                                                                                                    |  |  |  |  |
| PCP Phone (if applicable): <u>Number of HMO dentist</u>                               |                                                                                                    |  |  |  |  |
| Copayment: PCP Specialist ER                                                          | Medicare Plan: GR: 240673 Rx Plan: PCN: 03200000<br>BN: 001 BN: 610649                                                                                                    |  |  |  |  |
| Rebecca Boston 03/02/09                                                               | Bugs Bunny 03/02/09                                                                                                    |  |  |  |  |
| Agent Signature Date                                                                  | Member Signature Date                                                                                                    |  |  |  |  |
| GN85023DRR 0206 Medicare approved HN                                                  | 10, PPO, PDP and PFFS plans.                                                                                                    |  |  |  |  |
# Troubleshoot MAPA

### What is Troubleshoot MAPA?

Many times agents are not able to perform various operations through MAPA: such as Upload applications, download etc.

The Troubleshoot option in MAPA will resolve all such issues. It will also fix missing database objects or issues related to troubleshoot.

Troubleshoot will not erase any data from agent's machine.

### When to Troubleshoot MAPA?

Troubleshoot option can be used while agents are facing following issues

- 1. Unable to Sync or Download
- 2. Unable to upload applications.
- 3. Applications upload issue
- 4. Agent has certification and is unable to see the plans

145

5. MAPA fails to load an application

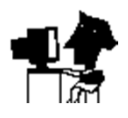

## How to Troubleshoot MAPA

#### Go to Start->All Programs->Humana->MAPA-> Troubleshoot

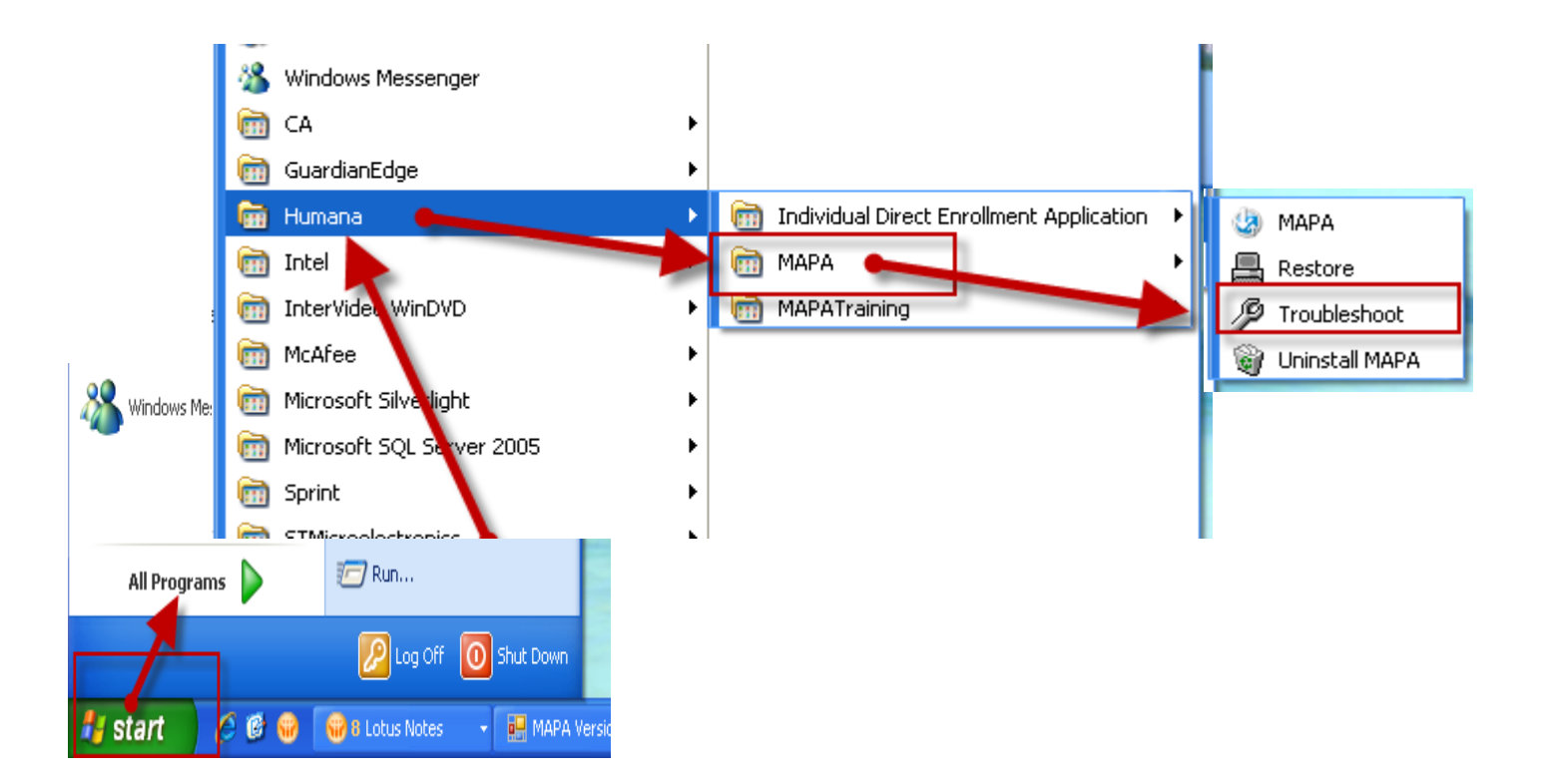

When you Click on Troubleshoot. MAPA will configure on Agent's machine.

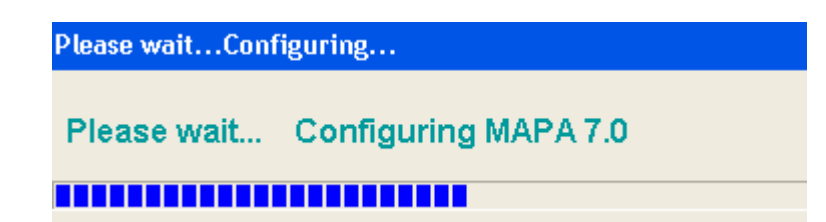

After Troubleshooting MAPA: Log into MAPA Create a new UserId and Password for MAPA. Log into MAPA again Connect to Humana and Synchronize then Download MAPA.

146